Sametika

# **User Manual Dosen**

# Sistem Informasi Akademik - SIMPT

NC

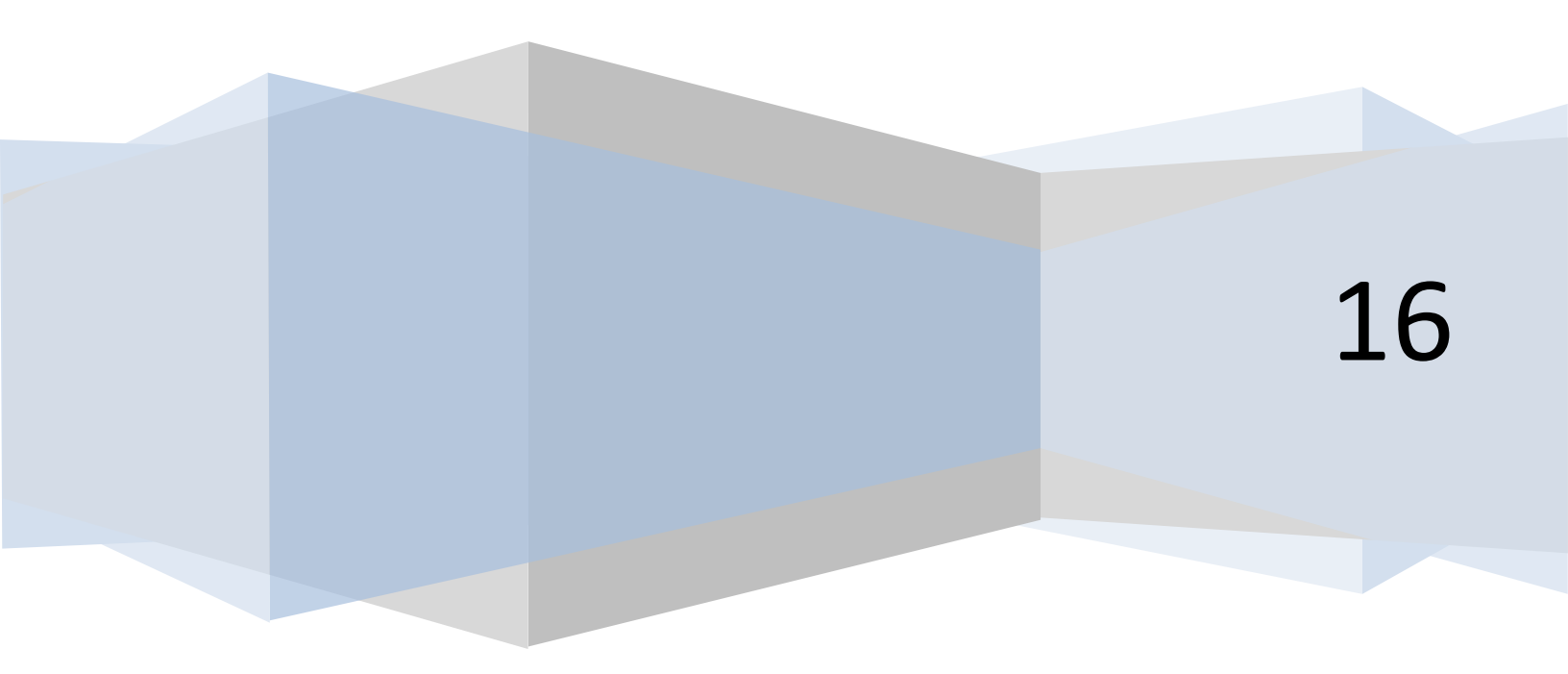

# Daftar Isi

| Daftar Isi2          |
|----------------------|
| Dosen4               |
| Setup Akademik4      |
| Pengumuman Akademik4 |
| Kalendar Akademik5   |
| Mata Kuliah7         |
| Daftar Mata Kuliah8  |
| Rencana Studi8       |
| Nilai                |
| Lihat                |
| Kelas                |
| Lihat                |
| Pembimbing Akademik  |
| Daftar Bimbingan35   |
| Log Bimbingan44      |
| Tugas Akhir47        |
| Daftar Bimbingan48   |
| Log Bimbingan        |
| Catatan Akademik60   |
| Tambah61             |
| Edit63               |
| Hapus                |
| Cari                 |
| Program Studi67      |
| Lihat67              |
| Cari                 |
| Jalur Penerimaan     |
| Lihat                |

| Cari |
|------|
|------|

#### Dosen

## Setup Akademik

1. Pilih "Setup Akademik" pada bagian kiri. Akan muncul tampilan sebagai berikut

| 🕼 Home 🛛 🗙 🍲 Pengumu                                 | iman Akademik 🗙 🔲                            | ÷ - | - 0        | × |
|------------------------------------------------------|----------------------------------------------|-----|------------|---|
| $\leftrightarrow$ $\rightarrow$ C f unisimo.com/newo | demo/index.php/siakademik/pengumumanakademik |     | <b>₽</b> ☆ | ≡ |
| 1 SISTEM INFORMASI AI                                | KADEMIK hayatinur 🖬 🕶                        |     | ≛ -        | Î |
| Setup Akademik ×                                     | Pengumuman Akademik                          |     |            |   |
| Pengumuman                                           |                                              |     |            |   |
| Kalendar Akademik                                    |                                              |     |            |   |
| Mata Kuliah <                                        | Tidak ada pengumuman akademik                |     |            |   |
| Nilai <                                              |                                              |     |            |   |
| Kelas <                                              |                                              |     |            |   |
| Pembimbing Akademik <                                |                                              |     |            |   |
| Tugas Akhir <                                        |                                              |     |            |   |
| Catatan Akademik <                                   |                                              |     |            |   |
| Program Studi <                                      |                                              |     |            |   |
| Jalur Penerimaan <                                   |                                              |     |            |   |
|                                                      |                                              |     |            |   |
|                                                      |                                              |     |            |   |
|                                                      |                                              |     |            |   |

#### Pengumuman Akademik

#### Lihat

1. Pilih "Pengumuman" pada bagian kiri. Akan muncul tampilan sebagai berikut

| 🖌 🎯 Home 🛛 🛛 🗙 🎽 😨 Pengu | muman Akademik 🗙 🔄                            |           |     |     |            | ~ |
|--------------------------|-----------------------------------------------|-----------|-----|-----|------------|---|
|                          | wdemo/index.php/siakademik/pengumumanakademik |           |     |     | <b>₽</b> ☆ | ≡ |
|                          | AKADEMIK                                      | hayatinur | ₩ • | ■ ▼ | <b>4</b> • |   |
| Setup Akademik Y         | Pengumuman Akademik                           |           |     |     |            |   |
| Pengumuman               |                                               |           |     |     |            |   |
| Kalendar Akademik        |                                               |           |     |     |            |   |
| Mata Kuliah <            | Tidak ada pengumuman akademik                 |           |     |     |            |   |
| Nilai <                  |                                               |           |     |     |            |   |
| Kelas <                  |                                               |           |     |     |            |   |
| Pembimbing Akademik <    |                                               |           |     |     |            |   |
| Tugas Akhir <            |                                               |           |     |     |            |   |
| Catatan Akademik <       |                                               |           |     |     |            |   |
| Program Studi            |                                               |           |     |     |            |   |
| Jalur Penerimaan <       |                                               |           |     |     |            |   |
|                          |                                               |           |     |     |            |   |
|                          |                                               |           |     |     |            |   |
|                          |                                               |           |     |     |            |   |

#### Kalendar Akademik

#### Lihat

1. Pilih "Kalendar Akademik" pada bagian kiri. Akan muncul tampilan sebagai berikut

| 🙆 Home 🛛 🗙 🍲 Kalen      | idar Akademik ×                              |                         | ±                 | - 🗆 🗙        |
|-------------------------|----------------------------------------------|-------------------------|-------------------|--------------|
| ← → C f Dunisimo.com/ne | ewdemo/index.php/siakademik/kalendarakademik |                         |                   | ☆ =          |
| 1 SISTEM INFORMASI      | AKADEMIK                                     |                         | hayatinur 🖂 🔻 🚍 ' | - <u>+</u> - |
| Setup Akademik Y        | Kalendar Akademik                            |                         | O D               | ownload      |
| Pengumuman              |                                              |                         |                   |              |
| Kalendar Akademik       | 10 • records per page                        |                         | Search:           |              |
| Mata Kuliah <           | Kegiatan                                     | Periode                 |                   | \$           |
| Nilai <                 | Pengisian IRS                                | 03/03/2016 - 03/06/2016 |                   |              |
| Kelas <                 | Showing 1 to 1 of 1 entries                  |                         |                   |              |
| Pembimbing Akademik <   |                                              |                         | Previous 1        | Next         |
| Tugas Akhir <           |                                              |                         |                   |              |
| Catatan Akademik <      |                                              |                         |                   |              |
| Program Studi <         |                                              |                         |                   |              |
| Jalur Penerimaan <      |                                              |                         |                   |              |
|                         |                                              |                         |                   |              |
|                         |                                              |                         |                   |              |
|                         |                                              |                         |                   |              |

#### Cari

1. Untuk mencari kalendar akademik yang diinginkan, tulis kata kunci dari kalendar akademik yang ingin dicari pada kolom "Search".

| 🖌 🍲 Home 🛛 🗙 🖉 Kaler    | ndar Akademik 🛛 🗙 📃                          |                         | 📥 – 🔍 🗙               |
|-------------------------|----------------------------------------------|-------------------------|-----------------------|
| ← → C ⋒ □ unisimo.com/n | ewdemo/index.php/siakademik/kalendarakademik |                         | ☆ =                   |
|                         | I AKADEMIK                                   |                         | hayatinur 🛛 🔻 📰 🔻 💄 🔻 |
| Setup Akademik Y        | Kalendar Akademik                            |                         | O Download            |
| Pengumuman              |                                              |                         |                       |
| Kalendar Akademik       | 10 • records per page                        |                         | Search:               |
| Mata Kuliah <           | Kegiatan                                     | Periode                 | ÷                     |
| Nilai <                 | Pengisian IRS                                | 03/03/2016 - 03/06/2016 |                       |
| Kelas <                 | Showing 1 to 1 of 1 entries                  |                         |                       |
| Pembimbing Akademik <   |                                              |                         | Previous 1 Next       |
| Tugas Akhir <           |                                              |                         |                       |
| Catatan Akademik <      |                                              |                         |                       |
| Program Studi <         |                                              |                         |                       |
| Jalur Penerimaan <      |                                              |                         |                       |
|                         |                                              |                         |                       |
|                         |                                              |                         |                       |
|                         |                                              |                         |                       |
|                         |                                              |                         |                       |

2. Kalendar akademik yang sesuai dengan kata kunci yang dimasukkan akan muncul di daftar. Misal pada bagian ini, menggunakan kata kunci "irs".

| 🖌 🍲 Home 🛛 🗙 🍲 Ka     | lendar Akademik ×                              |                         | 📥 – 🗇 🗙         |
|-----------------------|------------------------------------------------|-------------------------|-----------------|
| ← → C f Dunisimo.com/ | 'newdemo/index.php/siakademik/kalendarakademik |                         | ☆ =             |
|                       |                                                | hayatinu                | r⊠▼≅▼≜▼         |
| Setup Akademik Y      | Kalendar Akademik                              |                         | O Download      |
| Pengumuman            |                                                |                         |                 |
| Kalendar Akademik     | 10 v records per page                          | Search                  | irs             |
| Mata Kuliah <         | Kerijatan                                      | Periode                 |                 |
| Nilai <               | Pengisian IRS                                  | 03/03/2016 - 03/06/2016 |                 |
| Kelas <               | Showing 1 to 1 of 1 entries                    |                         |                 |
| Pembimbing Akademik < |                                                |                         | Previous 1 Next |
| Tugas Akhir <         |                                                |                         |                 |
| Catatan Akademik <    |                                                |                         |                 |
| Program Studi <       |                                                |                         |                 |
| Jalur Penerimaan <    |                                                |                         |                 |
|                       |                                                |                         |                 |

#### **Download**

1. Pilih tombol "Download".

| 🙆 Home 🛛 🗙 🖉 🍲       | Kalendar Akademik 🗙 🔽                           |                         | 📥 – 🗆 💌               |
|----------------------|-------------------------------------------------|-------------------------|-----------------------|
| ← → C f Dunisimo.com | m/newdemo/index.php/siakademik/kalendarakademik |                         | \$                    |
|                      | ASI AKADEMIK                                    |                         | hayatinur 🖾 🔻 📰 🖛 🚢 🕶 |
| Setup Akademik       | Kalendar Akademik                               |                         | O Download            |
| Pengumuman           |                                                 |                         |                       |
| Kalendar Akademik    | 10 • records per page                           |                         | Search:               |
| Mata Kuliah          | < Kegiatan                                      | ▲ Periode               | \$                    |
| Nilai                | Pengisian IRS                                   | 03/03/2016 - 03/06/2016 |                       |
| Kelas                | Showing 1 to 1 of 1 entries                     |                         |                       |
| Pembimbing Akademik  | <                                               |                         | Previous 1 Next       |
| Tugas Akhir          | <                                               |                         |                       |
| Catatan Akademik     | <                                               |                         |                       |
| Program Studi        | <                                               |                         |                       |
| Jalur Penerimaan     | <                                               |                         |                       |
|                      |                                                 |                         |                       |
|                      |                                                 |                         |                       |
|                      |                                                 |                         |                       |
|                      |                                                 |                         |                       |

2. Kalendar akademik dalam bentuk pdf akan otomatis ter*download* dan tersimpan di folder *download* 

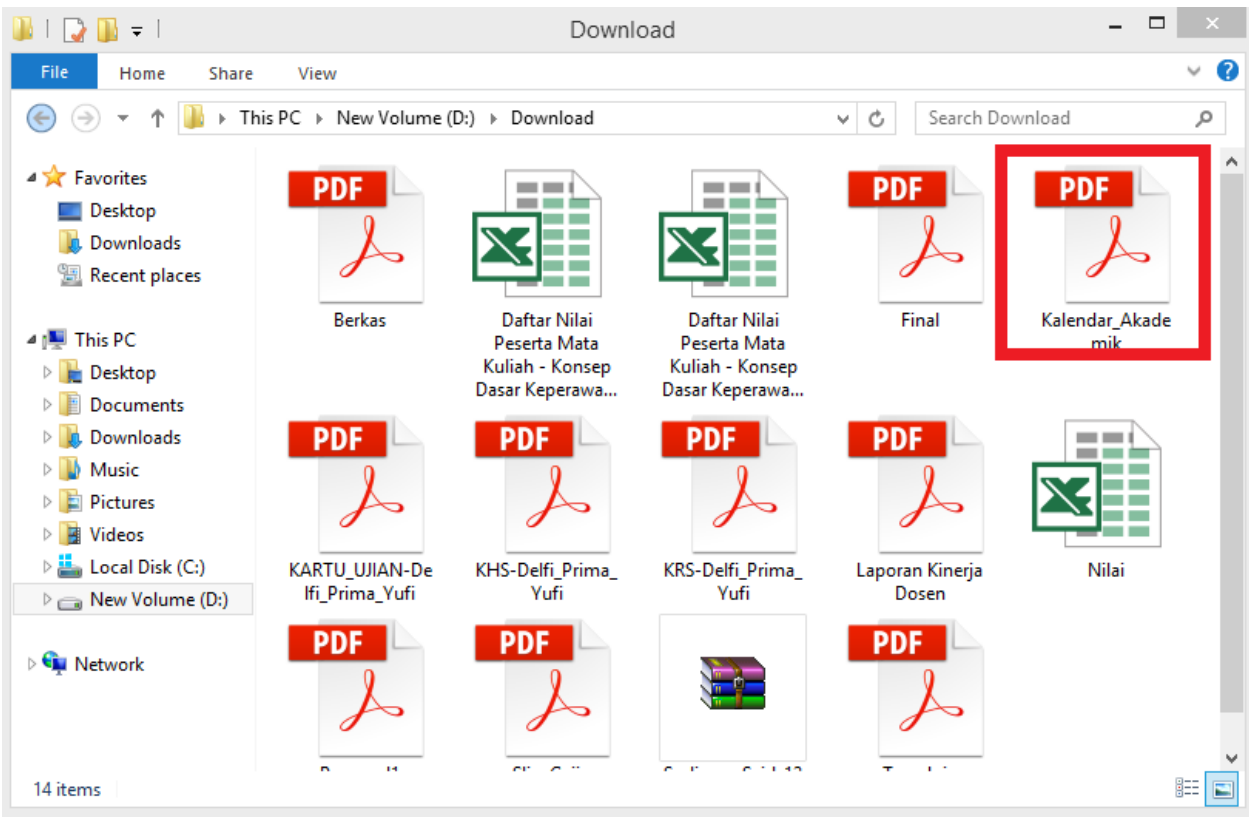

#### Mata Kuliah

1. Pilih "Mata Kuliah" pada bagian kiri. Akan muncul tampilan sebagai berikut

| Akademik ×                                 |                                                                                                    | 📥 – 🔍 🗙                                                                                                    |
|--------------------------------------------|----------------------------------------------------------------------------------------------------|----------------------------------------------------------------------------------------------------|
| demo/index.php/siakademik/kalendarakademik |                                                                                                    | ☆ =                                                                                                    |
| KADEMIK                                    |                                                                                                    | hayatinur 🛛 🔻 🖹 🔻 🔺 🔺                                                                                                    |
| Kalendar Akademik                          |                                                                                                    | O Download                                                                                                    |
|                                            |                                                                                                    |                                                                                                    |
| 10 • records per page                      |                                                                                                    | Search: irs                                                                                                    |
| Kegiatan                                   | Periode                                                                                                    | \$                                                                                                    |
| Pengisian IRS                              | 03/03/2016 - 03/06/2016                                                                                                    |                                                                                                    |
| Showing 1 to 1 of 1 entries                |                                                                                                    |                                                                                                    |
|                                            |                                                                                                    | Previous 1 Next                                                                                                    |
|                                            |                                                                                                    |                                                                                                    |
|                                            |                                                                                                    |                                                                                                    |
|                                            |                                                                                                    |                                                                                                    |
|                                            |                                                                                                    |                                                                                                    |
|                                            |                                                                                                    |                                                                                                    |
|                                            |                                                                                                    |                                                                                                    |
|                                            |                                                                                                    |                                                                                                    |
|                                            | Akademik ×<br>demo/index.php/siakademik/kalendarakademik<br>KADEMIK<br>Kalendar Akademik<br>10 • records per page<br>Kegiatan •<br>Pengisian IRS<br>Showing 1 to 1 of 1 entries | Akademik ×<br>demo/index.php/siakademik/kalendarakademik<br>KADEMIK<br>Kalendar Akademik<br>10 • records per page<br>Kegiatan • Periode<br>Pengisian IRS 03/03/2016 - 03/06/2016<br>Showing 1 to 1 of 1 entries |

#### **Daftar Mata Kuliah**

#### Lihat

1. Pilih "Daftar Mata Kuliah" pada bagian kiri. Akan muncul tampilan sebagai berikut

| SISTEM INFORM     | ASI AKADEMI | к                                    | hayatinur 🖂 🕶 | ■ ▼   |
|-------------------|-------------|--------------------------------------|---------------|-------|
| Akademik          | Mata I      | Kuliah                               |               |       |
| Kuliah            |             |                                      |               |       |
| aftar Mata Kuliah | 10          | <ul> <li>records per page</li> </ul> | Search:       |       |
| lencana Studi     | No          | Nama                                 | \$<br>Kode \$ | SKS 4 |
|                   | ۲ (۱        | Agama                                | KMPK103       | 2     |
|                   | < 2         | Agama                                | KP 103        | 2     |
| oimbing Akademik  | < 3         | Kewarganegaraan                      | KP 102        | 2     |
| s Akhir           | < 4         | Psikologi Umum                       | KP 222        | 2     |
| an Akademik       | < 5         | Komunikasi Umum                      | KP 403        | 1     |
| ram Studi         | < 6         | Bahasa Indonesia                     | KP 104        | 2     |
|                   | 7           | Konsep Dasar Keperawatan I           | KP 212        | 2     |
| Penerimaan        | 8           | Konsep Dasar Keperawatan II          | KP 212B       | 1     |
|                   | 9           | Demografi dan Statistik Kesehatan    | KP 225        | 2     |
|                   | 10          | Pengantar Profesi Keperawatan        | KP 219        | 2     |

#### **Rencana Studi**

#### Lihat

1. Pilih "Rencana Studi" pada bagian kiri. Akan muncul tampilan sebagai berikut

|                 | encan | a Studi                                       |            |          |          |          |                                    |                              |                   |        |         |
|-----------------|-------|-----------------------------------------------|------------|----------|----------|----------|------------------------------------|------------------------------|-------------------|--------|---------|
| ×               |       |                                               |            |          |          |          |                                    |                              |                   |        |         |
| ata Kuliah      |       |                                               |            |          |          |          |                                    |                              |                   |        |         |
| Studi           | Pend  | ek - 2016                                     |            |          |          |          |                                    |                              |                   |        |         |
| <               |       |                                               |            |          |          |          |                                    |                              |                   |        |         |
| <               |       |                                               |            |          | Dafta    | r Mata   | Kuliah Yar                         | ng Diajar                    |                   |        |         |
|                 |       |                                               |            |          |          |          |                                    |                              |                   |        |         |
| Akademik S      | 10    | <ul> <li>records per participation</li> </ul> | ge         |          |          |          |                                    |                              | Search:           |        |         |
|                 |       |                                               |            |          |          | Semester |                                    | Waktu/Ruangan                | Peserta/Kapasitas | Kelas  | Operasi |
| <               | No    |                                               | Kode       | SKS      |          | oemester |                                    |                              |                   | ricius | · ·     |
| demik <         | No    | Nama 4                                        | Kode<br>\$ | sks<br>≑ | Prodi \$ | \$       | Dosen \$                           | \$                           | \$                | \$     | . \$    |
| demik <<br>di < | No1   | Nama 4                                        | Kode       | 2 SKS    | Prodi \$ | Semester | Dosen 🗘<br>1.Dina Ediana<br>2.Rina | +<br>1.Senin,08:30-<br>10:00 | \$                | ¢      | ج       |

#### **Detil Kelas**

1. Klik icon " **Q**" di salah satu rencana studi. Misal rencana studi yang ingin diketahui adalah Konsep Dasar Keperawatan I.

|                          | encan | a Studi                                 |           |        |              |                      |                                    |                              |                   |         |         |
|--------------------------|-------|-----------------------------------------|-----------|--------|--------------|----------------------|------------------------------------|------------------------------|-------------------|---------|---------|
|                          |       |                                         |           |        |              |                      |                                    |                              |                   |         |         |
| lata Kullan<br>a Studi   | Pend  | ek - 2016                               |           |        |              |                      |                                    |                              |                   |         |         |
| <                        |       |                                         |           |        |              |                      |                                    |                              |                   |         |         |
| <                        |       |                                         |           |        | <u>Dafta</u> | r Mata               | Kuliah Yar                         | ng Diajar                    |                   |         |         |
| g Akademik <             | 10    | <ul> <li>records per pa</li> </ul>      | .ge       |        |              |                      |                                    |                              | Search:           |         |         |
|                          |       |                                         | Kodo      | SKS    |              | Semester             |                                    | Waktu/Ruangan                | Peserta/Kapasitas | Kelas   | Operasi |
| r <                      | No    | Nama                                    | Koue      |        | Des el i     |                      | D                                  |                              |                   |         |         |
| r <<br>ademik <          | No    | Nama                                    | ¢         | \$     | Prodi \$     | \$                   | Dosen 🌩                            | ₹                            | \$                | ÷       | -       |
| r <<br>ademik <<br>udi < | No    | Nama A<br>Konsep Dasar<br>Keperawatan I | KP<br>212 | ¢<br>2 | Prodi \$     | \$<br>Semester<br>II | Dosen 🗘<br>1.Dina Ediana<br>2.Rina | ∓<br>1.Senin,08:30-<br>10:00 | \$                | \$<br>A | •<br>م  |

2. Akan muncul tabulasi baru dan menampilkan sebagai berikut

| a Studi 🛛 🗙 🍲 Deti         | I MK Semester                                                                                                    | ×            |                       |                                                                                                    |                |                                                                                                    |                                                                                                    | <b>_</b>                                                                                                    | - 0                                                                                                    | ×                         |
|----------------------------|----------------------------------------------------------------------------------------------------|--------------|-----------------------|----------------------------------------------------------------------------------------------------|----------------|----------------------------------------------------------------------------------------------------|----------------------------------------------------------------------------------------------------|----------------------------------------------------------------------------------------------------|----------------------------------------------------------------------------------------------------|---------------------------|
| vdemo/index.php/siakad     | emik/detilmksen                                                                                                    | nester/2288  |                       |                                                                                                    |                |                                                                                                    |                                                                                                    |                                                                                                    | ₽ ☆                                                                                                    | ] =                       |
| KADEMIK                    |                                                                                                    |              |                       |                                                                                                    |                | haya                                                                                                    | tinur 🖂 🔻                                                                                                    | ≣ ▼                                                                                                    | 4 -                                                                                                    |                           |
|                            |                                                                                                    |              |                       |                                                                                                    |                |                                                                                                    |                                                                                                    |                                                                                                    |                                                                                                    |                           |
|                            | C Broadcast                                                                                                    | Pesan 🕇 Tam  | bah Presensi 🛛 🕑 Pres | sensi                                                                                                    | • Upload Nilai | O Download Ni                                                                                                    | lai                                                                                                    |                                                                                                    |                                                                                                    |                           |
|                            |                                                                                                    |              |                       |                                                                                                    |                |                                                                                                    |                                                                                                    |                                                                                                    |                                                                                                    |                           |
|                            | Defte                                                                                                    | Deserts      |                       |                                                                                                    |                |                                                                                                    |                                                                                                    |                                                                                                    |                                                                                                    |                           |
| 10 records por po          | Dattal                                                                                                    | r Peserta IV | ata Kullan Kon        | sep l                                                                                                    | Jasar Kepe     | <u>erawatan i</u>                                                                                                    | arch                                                                                                    |                                                                                                    |                                                                                                    |                           |
| Tecords per pa             | iye                                                                                                    |              |                       |                                                                                                    |                |                                                                                                    |                                                                                                    |                                                                                                    |                                                                                                    |                           |
| No Mahasiswa               | NIM                                                                                                    | Prodi 🗢      | Hadır/Pertemuan 🜩     | IPK ‡                                                                                                    | Nilai Angka 🌩  | Nilai Hurut 🌩                                                                                                    | Operasi                                                                                                    |                                                                                                    | •                                                                                                    |                           |
| 1 Delli Prima fui          | 1215301144                                                                                                    | D4 Kebidanan | 0/0                   | -                                                                                                    | 0              | A                                                                                                    | ± 🛛                                                                                                    | × 1                                                                                                    |                                                                                                    |                           |
| Showing 1 to 1 of 1 entrie | s                                                                                                    |              |                       |                                                                                                    |                |                                                                                                    |                                                                                                    |                                                                                                    |                                                                                                    |                           |
|                            |                                                                                                    |              |                       |                                                                                                    |                |                                                                                                    | Previou                                                                                                    | s 1                                                                                                    | Next                                                                                                    |                           |
|                            |                                                                                                    |              |                       |                                                                                                    |                |                                                                                                    |                                                                                                    |                                                                                                    |                                                                                                    | 1                         |
|                            |                                                                                                    |              |                       |                                                                                                    |                |                                                                                                    |                                                                                                    |                                                                                                    |                                                                                                    |                           |
|                            | Listudi     ×     ◆ Deri       Idemo/index.php/siakadd       KADEMIK       10     ▼ records per pa       No ◆     Mahasiswa       1     Delfi Prima Yufi       Showing 1 to 1 of 1 entrie | Listudi ×    | Listudi ×             | Istudi × ● Detil MK Semester ×<br>demo/index.php/siakademik/detilmksemester/2288<br>KADEMIK<br>C Broadcast Pesar + Tambah Presensi ● Presensi ● Pres | Istudi         | Istudi X Detil MK Semester X<br>demo/index.php/siakademik/detilmksemester/2288<br>KADEMIK<br>C Broadcast Pesan + Tambah Presensi O Presensi Upload Nilal<br>Daftar Peserta Mata Kuliah Konsep Dasar Kepe<br>10 • records per page<br>No + Mahasiswa + NIM + Prodi + Hadir/Pertemuan + IPK + Nilai Angka +<br>1 Detil Prima Yufi 1215301144 D4 Kebidanan 0/0 - 0<br>Showing 1 to 1 of 1 entries | Istudi x Detil MK Semester x<br>demo/index.php/siakademik/detilmksemester/2288<br>KADEMIK haya<br>C Broadcast Pesan + Tambah Presensi O Presensi U Upload Nilai O Download N<br>Daftar Peserta Mata Kuliah Konsep Dasar Keperawatan I<br>10 • records per page Se<br>No + Mahasiswa + Nil + Prodi + Hadir/Pertemuan + IPK + Nilai Angka + Nilai Hurur +<br>1 Detil Prima Yufi 1215301144 D4 Kebidanan 0/0 - 0 A •<br>Showing 1 to 1 of 1 entries | Istudi x Detil MK Semester x<br>demo/index.php/siakademik/detilmksemester/2288<br>KADEMIK bayatinur v v<br>C Broadcast Pesan + Tambah Presensi O Presensi O Upload Nilai O Download Nilai<br>Daftar Peserta Mata Kuliah Konsep Dasar Keperawatan I<br>10 • records per page Search:<br>No + Mahasiswa + NiM + Prodi + Hadir/Pertemuan + IPK + Nilai Angka + Nilai Huruf + Operasi<br>1 Detil Prima Yufi 1215301144 D4 Kebidanan 0/0 - 0 A • 2 2 2<br>Showing 1 to 1 of 1 entries Previou | Istudi V Detil MK Semester ×<br>demo/index.php/siakademik/detilmksemester/2288<br>KADEMIK AQUAL Nation View V Compared Automation (Compared Automation (Compared Automatic))<br>Not Mahasiswa I NIM I Prodi I Hadir/Pertemuan I IPK Nilai Angka I Nilai Huruf I Operasi<br>1 Deff Prima Yufi 1215301144 D4 Kebidanan 0/0 - 0 A I I I I I I I I I I I I I I I I I I | Studi <ul> <li></li></ul> |

#### Cari Mahasiswa

1. Untuk mencari mahasiswa yang terdaftar pada suatu studi, tulis kata kunci dari mahasiswa yang ingin dicari pada kolom "Search".

| 😧 Home 🛛 🗙 🍲 Rencana                                              | a Studi         | × 🍲 Detil I                         | /K Semester    | 🗙 🌘 Presensi Ma | ahasiswa 🗙 📃          |        |                |               |            | <b>-</b> |              |
|-------------------------------------------------------------------|-----------------|-------------------------------------|----------------|-----------------|-----------------------|--------|----------------|---------------|------------|----------|--------------|
| $\leftrightarrow \rightarrow \mathbf{C} \uparrow$ unisimo.com/new | /demo/ii        | ndex.php/siakader                   | mik/detilmksem | ester/2288      |                       |        |                |               |            | 1        | <b>b</b> ☆ ≡ |
| 💮 SISTEM INFORMASI A                                              | KADE            | мік                                 |                |                 |                       |        |                | hay           | atinur 🖂 🔻 |          | <u>م</u> ب   |
| Setup Akademik <                                                  |                 |                                     |                |                 |                       |        |                |               |            |          | - 1          |
| Mata Kuliah <                                                     |                 |                                     | C Broadcast    | Pesan 🛉 Tam     | bah Presensi 🚺 🕑 Pres | ensi   | O Upload Nilai | O Download N  | lilai      |          | - 1          |
| Nilai <                                                           |                 |                                     |                |                 |                       |        |                |               |            |          | _            |
| Kelas <                                                           |                 |                                     | 5 4            | -               |                       |        |                |               |            |          |              |
| Pembimbing Akademik <                                             | - 10            |                                     | Daftar         | Peserta M       | <u>ata Kuliah Kon</u> | sep l  | Jasar Kepe     | erawatan I    | )b.        |          | - 1          |
| Tugas Akhir <                                                     | 10              | <ul> <li>records per pag</li> </ul> | e              |                 |                       |        |                |               | search.    |          | _            |
| Catatan Akademik <                                                | No <sup>▲</sup> | Mahasiswa 🌲                         | NIM \$         | Prodi \$        | Hadir/Pertemuan 💠     | IPK \$ | Nilai Angka 🌲  | Nilai Huruf 💲 | Operasi    |          | ÷            |
| Program Studi                                                     | 1               | Delfi Prima Yufi                    | 1215301144     | D4 Kebidanan    | 0/0                   | -      | 100            | B •           | ± ∞        | ×        |              |
| Jalur Penerimaan <                                                | Showin          | g 1 to 1 of 1 entries               |                |                 |                       |        |                |               |            |          | _            |
|                                                                   |                 |                                     |                |                 |                       |        |                |               | Previous   | 1 Ne     | xt           |
|                                                                   |                 |                                     |                |                 |                       |        |                |               |            |          |              |
|                                                                   |                 |                                     |                |                 |                       |        |                |               |            |          |              |
|                                                                   |                 |                                     |                |                 |                       |        |                |               |            |          |              |
|                                                                   |                 |                                     |                |                 |                       |        |                |               |            |          | - 1          |
|                                                                   |                 |                                     |                |                 |                       |        |                |               |            |          |              |

2. Mahasiswa yang sesuai dengan kata kunci yang dimasukkan akan muncul di daftar. Misal pada bagian ini, menggunakan kata kunci "Yufi".

| Akademik <       |        |                                     |             |              |                       |        |                |               |             |        |
|------------------|--------|-------------------------------------|-------------|--------------|-----------------------|--------|----------------|---------------|-------------|--------|
| ʻuliah <         |        |                                     | C Broadcast | Pesan 🛉 Tam  | bah Presensi 🛛 🛈 Pres | sensi  | O Upload Nilai | Ownload N     | ilai        |        |
| <                |        |                                     |             | <u> </u>     | ^                     |        |                |               |             |        |
| <                |        |                                     | Defter      |              | ete Kuliek Kar        |        |                | united as 1   |             |        |
| nbing Akademik < |        |                                     | Dattai      | Peserta IVI  | ata Kullan Kon        | sep l  | Jasar Kepe     | erawatan I    |             |        |
| \khir <          | 10     | <ul> <li>records per pag</li> </ul> | je          |              |                       |        |                | S             | earch: yufi |        |
| Akademik <       | No 🌥   | Mahasiswa 🌲                         | NIM \$      | Prodi \$     | Hadir/Pertemuan 🌩     | IPK \$ | Nilai Angka 🌲  | Nilai Huruf 🗢 | Operasi     |        |
| Studi <          | 1      | Delfi Prima Yufi                    | 1215301144  | D4 Kebidanan | 0/0                   | -      | 100            | B 🔻           | ± 🛛         | ×      |
| enerimaan <      | Showin | ng 1 to 1 of 1 entries              |             |              |                       |        |                |               |             |        |
|                  |        |                                     |             |              |                       |        |                |               | Previou     | is 1 N |
|                  |        |                                     |             |              |                       |        |                |               |             |        |

#### Set Nilai

1. Untuk mengeset nilai mahasiswa, isi nilai pada kolom Nilai Angka

| 🗑 Home 🛛 🗙 🎯 Rencana Str            | udi     | × 🍲 Detil MI                         | (Semester      | ×            |                       |        |               |               |            | A -   | ō ×        |
|-------------------------------------|---------|--------------------------------------|----------------|--------------|-----------------------|--------|---------------|---------------|------------|-------|------------|
| $\leftrightarrow$ $\rightarrow$ C f | emo/inc | lex.php/siakadem                     | ik/detilmkseme | ester/2288   |                       |        |               |               |            |       | ≞☆ ≡       |
| istem informasi ak                  | ADEM    | к                                    |                |              |                       |        |               | nai           | ncenka 🖂 🔻 | ■ -   | <b>4</b> • |
| Setup Akademik <                    |         |                                      |                |              |                       |        |               |               |            |       |            |
| Mata Kuliah <                       |         | 1                                    | C Broadcast D  | esan 占 Tamt  |                       | ensi   |               |               | Nilai      |       |            |
| Nilai <                             |         |                                      | - Droducast T  |              |                       | Action |               |               |            |       | _          |
| Kelas <                             |         |                                      |                |              |                       |        |               |               |            |       |            |
| Pembimbing Akademik <               |         |                                      | <u>Daftar</u>  | Peserta Ma   | <u>ata Kuliah Kon</u> | sep    | Dasar Kep     | erawatan_     | <u> </u>   |       | _          |
| Tugas Akhir <                       | 10      | <ul> <li>records per page</li> </ul> | ge             |              |                       |        |               | Se            | earch:     |       |            |
| Mahasiswa <                         | No *    | Mahasiswa 🌲                          | NIM \$         | Prodi \$     | Hadir/Pertemuan 🌲     | IPK \$ | Nilai Angka 🌲 | Nilai Huruf 🌲 | Operasi    | :     | 2          |
| Catatan Akademik <                  | 1       | Delfi Prima Yufi                     | 1215301144     | D4 Kebidanan | 0/0                   | -      | 0             | A T           | ± 🛛 🔿      | •     |            |
| Program Studi <                     | Showin  | g 1 to 1 of 1 entries                |                |              |                       |        |               |               |            |       |            |
| Jalur Penerimaan <                  |         |                                      |                |              |                       |        |               |               | Previous   | 1 Nex |            |
| Admin <                             |         |                                      |                |              |                       |        |               |               |            |       | _          |
|                                     |         |                                      |                |              |                       |        |               |               |            |       |            |

2. Misal nilai angka yang dimasukkan adalah 90, maka **kolom nilai huruf akan otomatis mengeset nilai huruf sesuai dengan masukan nilai angka**.

| C M L unisimo.com/newdemo/index.php/siakademik/detilmksemester/2288     SISTEM INFORMASI AKADEMIK     hayatinur      Image      Image           |
|----------------------------------------------------------------------------------------------------|
| SISTEM INFORMASI AKADEMIK     p Akademik     a Kuliah     c     a Kuliah     c     a Kuliah     c     bimbing Akademik     c     as Akhir     citan Akademik     citan Akademik     citan Citan Citan Citan Citan Ci                                                                                                    |
| Akademik <     Kuliah <     Kuliah <         E Broadcast Pesan + Tambah Presensi O Presensi O Upload Nilai O Download Nilai         C Broadcast Pesan + Tambah Presensi O Presensi O Upload Nilai O Download Nilai         C Broadcast Pesan + Tambah Presensi O Presensi O Upload Nilai         O Download Nilai         O Download Nilai         O         O Download Nilai         O         O Download Nilai         O         O Download Nilai         O         O Download Nilai         O         O         O                                                                                                    |
| Kulian       C       C       Broadcast Pesan       Tambah Presensi       O Presensi       O Upload Nilai       O Download Nilai <t< th=""></t<>                                                                                                    |
| Akademik        Akademik      No* Mahasiswa * NIM * Prodi * Hadir/Pertemuan * IPK * Nilai Angka * Nilai Huruf * Operasi       1     Delfi Prima Yufi       1215301144     D4 Kebidanan                                                                                                    |
| Akademik <       Akademik <                                                                                                    |
| nbing Akademik <<br>Akhir < Ahir < In Akademik < In Akademik < In Akademik < In Defit Prima Yufi 1215301144 D4 Kebidanan 0/0 - 100 - 100 - |
| Akhir         No*         Mahasiswa         NIM         Prodi         Hadir/Pertemuan         IPK         Nilai Angka         Nilai Huruf         Operasi           n Akademik         1         Delfi Prima Yufi         1215301144         D4 Kebidanan         0/0         -         90         A.                                                                                                    |
| Akademik         No         Mahasiswa         NIM         Prodi         Hadir/Pertemuan         IPK         Nilai Angka         Nilai Huruf         Operasi           n Studi          Deff Prima Yufi         1215301144         D4 Kebidanan         0/0         -         §s()         A         •         •         •         •         •         •         •         •         •         •         •         •         •         •         •         •         •         •         •         •         •         •         •         •         •         •         •         •         •         •         •         •         •         •         •         •         •         •         •         •         •         •         •         •         •         •         •         •         •         •         •         •         •         •         •         •         •         •         •         •         •         •         •         •         •         •         •         •         •         •         •         •         •         •         •         •         •         •         •         •         •                                                                                                    |
| 1 Delfi Prima Yufi 1215301144 D4 Kebidanan 0/0 - 90 A                                                                                                    |
|                                                                                                    |
| nerimaan < Showing 1 to 1 of 1 entries                                                                                                    |
| Previous 1                                                                                                    |
|                                                                                                    |

3. Lalu klik icon "🛃" untuk menyimpan nilai.

| 😧 Home 🛛 🗙 🌚 Renca      | na Studi | 🛛 🗙 🍲 Detil N                       | /K Semester    | × 🗑 Presensi Ma | hasiswa 🗙 🔼           |        |                                  |               |            | <b>-</b> | D ×        |
|-------------------------|----------|-------------------------------------|----------------|-----------------|-----------------------|--------|----------------------------------|---------------|------------|----------|------------|
| ← → C f Dunisimo.com/ne | wdemo/i  | ndex.php/siakader                   | nik/detilmksem | ester/2288      |                       |        |                                  |               |            |          | •☆ =       |
| SISTEM INFORMASI        | AKADE    | мік                                 |                |                 |                       |        |                                  | hay           | atinur 🖂 🔻 |          | <b>4</b> • |
| Setup Akademik <        |          |                                     |                |                 |                       |        |                                  |               |            |          |            |
| Mata Kuliah <           |          |                                     | C Broadcast    | Pesan 🛉 🕇 Tami  | bah Presensi 🛛 🕑 Pres | sensi  | <ul> <li>Upload Nilai</li> </ul> | Download N    | lilai      |          |            |
| Nilai <                 |          |                                     |                |                 |                       |        |                                  |               |            |          | -          |
| Kelas <                 |          |                                     | _              |                 |                       | _      |                                  |               |            |          |            |
| Pembimbing Akademik <   |          | <u> </u>                            | <u>Daftar</u>  | Peserta M       | <u>ata Kuliah Kon</u> | isep [ | Dasar Kepe                       | erawatan I    |            |          | _          |
| Tugas Akhir <           | 10       | <ul> <li>records per pag</li> </ul> | e              |                 |                       |        |                                  | S             | Search:    |          |            |
| Catatan Akademik <      | No 🕈     | Mahasiswa 🌲                         | NIM \$         | Prodi \$        | Hadir/Pertemuan 🌲     | IPK \$ | Nilai Angka 🌲                    | Nilai Huruf 💠 | Operasi    |          | \$         |
| Program Studi <         | 1        | Delfi Prima Yufi                    | 1215301144     | D4 Kebidanan    | 0/0                   | -      | 90                               | A V           | ± 🛛        | ×        |            |
| Jalur Penerimaan <      | Showin   | g 1 to 1 of 1 entries               |                |                 |                       |        |                                  |               |            |          |            |
|                         |          |                                     |                |                 |                       |        |                                  |               | Previou    | is 1 Ne  | ext        |
|                         |          |                                     |                |                 |                       |        |                                  |               |            |          |            |
|                         |          |                                     |                |                 |                       |        |                                  |               |            |          |            |
|                         |          |                                     |                |                 |                       |        |                                  |               |            |          |            |
|                         |          |                                     |                |                 |                       |        |                                  |               |            |          |            |
|                         |          |                                     |                |                 |                       |        |                                  |               |            |          |            |

#### Pindah Kelas

1. Untuk keluar dari kelas, klik icon " × ".

| 🛞 Home 🛛 🗙 🔘 Rencana Str | tudi   | × 🔊 🍥 Det            | il MK Semester | ×                      |                    |              |                |              |         | <b>±</b> | - 0  | × |
|--------------------------|--------|----------------------|----------------|------------------------|--------------------|--------------|----------------|--------------|---------|----------|------|---|
| C A unisimo.com/newde    | emo/i  | ndex.php/siakad      | emik/detilmks  | emester/2298           |                    |              |                |              |         | 10<br>10 | ☆ 🆻  | Ξ |
| 0 SISTEM INFORMASI AK    | ADE    | MIK                  |                |                        |                    |              |                | hayati       | nur 🖂 🔻 | ■ ▼      | ≛ -  |   |
| Setup Akademik <         |        |                      |                |                        |                    |              |                |              |         |          |      |   |
| Mata Kuliah <            |        |                      | C Broadca      | st Pesan 🛉 Tambah I    | Presensi 🕐 Presens | si 🛈         | Upload Nilai   | Ownload Nila | ii      |          |      |   |
| Nilai <                  |        |                      |                |                        |                    |              |                |              |         |          |      |   |
| Kelas <                  |        |                      |                |                        |                    |              |                |              |         |          |      |   |
| Pembimbing Akademik <    |        |                      |                | Daftar Pese            | erta Mata Kulia    | <u>ih Ep</u> | Idemiologi     |              |         |          |      |   |
| Tugas Akhir <            | 10     | • records per p      | age            | Deadi                  | Hadis/Destances A  | IDK A        | Nilei Anelia A | Sea          | arcn.   |          | •    |   |
| Catatan Akademik <       | 1      | Haura Svarafa        | 1206277445     | Kesebatan Masyarakat   |                    | IPK≑         |                |              | Operasi |          | *    |   |
| Program Studi            |        | riaura Syaraia       | 1200211443     | Resentation masyarakat | 0/0                |              | 0              | <u>A</u> .   | ± 🛛     | ×        |      |   |
| Jalur Penerimaan < S     | Showin | g 1 to 1 of 1 entrie | es             |                        |                    |              |                |              |         |          |      |   |
|                          |        |                      |                |                        |                    |              |                |              | Previou | s 1      | Next |   |
|                          |        |                      |                |                        |                    |              |                |              |         |          |      |   |
|                          |        |                      |                |                        |                    |              |                |              |         |          |      |   |
|                          |        |                      |                |                        |                    |              |                |              |         |          |      |   |
|                          |        |                      |                |                        |                    |              |                |              |         |          |      |   |
|                          |        |                      |                |                        |                    |              |                |              |         |          |      |   |

2. Akan muncul kotak konfirmasi. Klik tombol "Keluarkan".

| 🔘 Home 🛛 🗙          | () Rencana | a Studi  | × 🖲 🔘 Det            | il MK Semester | ×                     |                   |               |               |                |          | <b></b> | - 0        | × |
|---------------------|------------|----------|----------------------|----------------|-----------------------|-------------------|---------------|---------------|----------------|----------|---------|------------|---|
| ← → C ♠ 🗋 unisimo.  | .com/new   | /demo/ii | ndex.php/siakad      | emik/detilmks  | emester/2298          |                   |               |               |                |          | ×.      | ☆ <b>₽</b> | Ξ |
|                     | RMASI A    | KADE     | MIK                  |                |                       |                   |               |               |                | inur 🛛 🔻 | ₩.      | <b>4</b> • |   |
| Setup Akademik      | <          |          | Kelua                | arkan dari kel | as ini ?              |                   |               | ×             |                |          |         |            |   |
| Mata Kuliah         | <          |          |                      |                | Anda yak              | in ?              |               |               | Download Nila  | ai       |         |            |   |
| Nilai               | <          |          |                      | - r            | Keluarkan             | Cancel            |               |               |                |          |         |            |   |
| Kelas               | <          |          |                      |                | Doffer Deer           | rto Moto Kulio    | h En          | idomiologi    |                |          |         |            |   |
| Pembimbing Akademik | <          | 10       | • records per pa     | age            | Dallar Pese           |                   | <u>iii cp</u> | laemiologi    | Sei            | arch:    |         |            |   |
| Tugas Akhir         | <          | No       | Mahasiswa 🌲          | NIM \$         | Prodi \$              | Hadir/Pertemuan 💠 | IPK\$         | Nilai Angka 🗘 | Nilai Huruf \$ | Operasi  |         | \$         |   |
| Catatan Akademik    | <          | 1        | Haura Svarafa        | 1206277445     | Kesehatan Masyarakat  | 0/0               |               |               |                |          |         |            |   |
| Program Studi       | <          |          | Tiaura Syaraia       | 1200277440     | Resentatan masyarakat | 0/0               |               | 0             |                | ± ⊠      | × -     |            |   |
| Jalur Penerimaan    | <          | Showin   | g 1 to 1 of 1 entrie | es             |                       |                   |               |               |                |          |         |            |   |
|                     |            |          |                      |                |                       |                   |               |               |                | Previou  | 5 1     | Next       |   |
|                     |            |          |                      |                |                       |                   |               |               |                |          |         |            |   |
|                     |            |          |                      |                |                       |                   |               |               |                |          |         |            |   |
|                     |            |          |                      |                |                       |                   |               |               |                |          |         |            |   |
|                     |            |          |                      |                |                       |                   |               |               |                |          |         |            |   |
|                     |            |          |                      |                |                       |                   |               |               |                |          |         |            |   |

3. Mahasiswa tersebut akan otomatis dikeluarkan

| a Studi 🛛 🗙 🍥 Detil MK Semester     | ×                                                                            |                                                                                                    | 📥 – 🗇 🗙 |
|-------------------------------------|------------------------------------------------------------------------------|----------------------------------------------------------------------------------------------------|---------|
| vdemo/index.php/siakademik/detilmks | emester/2298                                                                 |                                                                                                    | % ☆ 🕫 🗉 |
| AKADEMIK                            |                                                                              | hayatinur 🖂 🔻                                                                                                    | ≅▼ &▼   |
|                                     |                                                                              |                                                                                                    |         |
|                                     |                                                                              |                                                                                                    |         |
|                                     | Dofter Decerte Mete Kulieb Enidemialegi                                      |                                                                                                    |         |
|                                     | Daltar Peserta Mata Kulian Epidemiologi                                      |                                                                                                    |         |
|                                     | Daftar peserta mata kuliah ini belum tersedia                                |                                                                                                    |         |
|                                     |                                                                              |                                                                                                    |         |
|                                     |                                                                              |                                                                                                    |         |
|                                     |                                                                              |                                                                                                    |         |
|                                     |                                                                              |                                                                                                    |         |
|                                     |                                                                              |                                                                                                    |         |
|                                     |                                                                              |                                                                                                    |         |
|                                     |                                                                              |                                                                                                    |         |
|                                     |                                                                              |                                                                                                    |         |
|                                     |                                                                              |                                                                                                    |         |
|                                     |                                                                              |                                                                                                    |         |
|                                     | a Studi ×)   Detil MK Semester  vdemo/index.php/siakademik/detilmks  KADEMIK | a studi x Detil MK Semester x vdemo/index.php/siakademik/detilmksemester/2298 KADEMIK Daftar Peserta Mata Kuliah Epidemiologi Daftar peserta mata kuliah ini belum tersedia | a studi |

#### Pesan Per Mahasiswa

1. Untuk mengirim pesan ke mahasiswa, klik icon " 💌 "

| 🙆 Home 🛛 🗙 🍲 Rencana                                         | Studi  | × 🍲 Detil I                         | VK Semester    | 🗙 🍲 Presensi Ma    | hasiswa 🗙 🗖           |        |                |               |            | <b>-</b> | ٥          | × |
|--------------------------------------------------------------|--------|-------------------------------------|----------------|--------------------|-----------------------|--------|----------------|---------------|------------|----------|------------|---|
| $\leftarrow \Rightarrow \mathbf{C} \uparrow$ unisimo.com/new | demo/i | ndex.php/siakade                    | mik/detilmksem | nester/2288        |                       |        |                |               |            |          | <b>₽</b> ☆ | ≡ |
| SISTEM INFORMASI A                                           | KADE   | МІК                                 |                |                    |                       |        |                | haya          | atinur 🖂 🔻 |          | <b>4</b> • |   |
| Setup Akademik <                                             |        |                                     |                |                    |                       |        |                |               |            |          |            |   |
| Mata Kuliah <                                                |        |                                     | C Broadcast    | Pesan 🕇 Tam        | bah Presensi 🛛 🕑 Pres | sensi  | • Upload Nilai | O Download N  | lilai      |          |            | 1 |
| Nilai <                                                      |        |                                     |                |                    |                       |        |                |               | _          |          |            |   |
| Kelas <                                                      |        |                                     | -              |                    |                       |        |                |               |            |          |            | 1 |
| Pembimbing Akademik <                                        |        |                                     | Daftar         | <u>r Peserta M</u> | ata Kuliah Kon        | sep l  | Jasar Kepe     | erawatan I    |            |          |            | 1 |
| Tugas Akhir <                                                | 10     | <ul> <li>records per pag</li> </ul> | le .           |                    |                       |        |                | 5             | earch:     |          |            |   |
| Catatan Akademik <                                           | No 🌥   | Mahasiswa 🌲                         | NIM \$         | Prodi 🌩            | Hadir/Pertemuan 🌩     | IPK \$ | Nilai Angka 🌲  | Nilai Huruf 🌩 | Operasi    |          | \$         |   |
| Program Studi                                                | 1      | Delfi Prima Yufi                    | 1215301144     | D4 Kebidanan       | 0/0                   | -      | 90             | A V           | ± ∞        | × 1      |            | 1 |
| Jalur Penerimaan <                                           | Showin | g 1 to 1 of 1 entries               |                |                    |                       |        |                |               |            |          |            |   |
|                                                              |        |                                     |                |                    |                       |        |                |               | Previou    | is 1 N   | lext       |   |
|                                                              |        |                                     |                |                    |                       |        |                |               |            |          |            |   |
|                                                              |        |                                     |                |                    |                       |        |                |               |            |          |            |   |
|                                                              |        |                                     |                |                    |                       |        |                |               |            |          |            |   |
|                                                              |        |                                     |                |                    |                       |        |                |               |            |          |            |   |
|                                                              |        |                                     |                |                    |                       |        |                |               |            |          |            |   |

#### 2. Isi informasi pesan

| 😧 Home 🗙 🗸          | 🍲 Rencana Studi 🛛 🚿   | 🝲 Detil MK Semester 🛛 🗙 🍲 Presensi Mahasiswa 🛛 🔪 🔽 | ≟ _ 0 ×               |
|---------------------|-----------------------|----------------------------------------------------|-----------------------|
| ← → C 🕯 🗋 unisimo   | .com/newdemo/index.ph | /siakademik/detilmksemester/2288                   | <b>™</b> ☆            |
|                     | RMASI AKADEMIK        |                                                    | hayatinur 🖾 🔻 🚍 🔻 🚨 🔻 |
| Setup Akademik      | <                     | Pesan X                                            |                       |
| Mata Kuliah         | <                     | Tujuan:                                            | i O Download Nilai    |
| Nilai               | <                     | delfi.prima                                        |                       |
| Kelas               | <                     | Judui:                                             |                       |
| Pembimbing Akademik | <                     |                                                    | <u>perawatan I</u>    |
| Tugas Akhir         | < 10 v reco           | lsi:                                               | Search:               |
| Catatan Akademik    | <                     |                                                    |                       |
| Program Studi       | < Dem T               | Tutun                                              |                       |
| Jalur Penerimaan    | < Showing 1 to 1      |                                                    |                       |
|                     |                       |                                                    | Previous 1 Next       |
|                     |                       |                                                    |                       |
|                     |                       |                                                    |                       |
|                     |                       |                                                    |                       |
|                     |                       |                                                    |                       |
|                     |                       |                                                    |                       |

Misal pesan yang diisi sebagai berikut

| Pesan                    | ×  |
|--------------------------|----|
| Tujuan:                  |    |
| delfi.prima              |    |
| Judul:                   |    |
| Status Nilai             |    |
| lsi:                     |    |
| Nilai sudah diperbaharui |    |
|                          | 11 |
| Tutup Kirim              |    |

3. Pilih tombol "Kirim". Pesan akan berhasil terkirim.

| Pesan                    | ×         |
|--------------------------|-----------|
| Tujuan:                  |           |
| delfi.prima              |           |
| Judul:                   |           |
| Status Nilai             |           |
| lsi:                     |           |
| Nilai sudah diperbaharui |           |
|                          | <i>li</i> |
|                          | Tutup     |

#### Broadcast Pesan

1. Untuk mengirim pesan ke semua peserta kelas, pilih tombol "Broadcast Pesan"

| 😧 Home 🗙 📢          | 🍲 Rencana Studi | × 💊 Detil I                         | MK Semester    | 🗙 💊 Presensi Ma    | hasiswa 🗙 🗖           |        |                |               |            | ÷ -    | a ×        |
|---------------------|-----------------|-------------------------------------|----------------|--------------------|-----------------------|--------|----------------|---------------|------------|--------|------------|
| ← → C f ⊔unisimo.   | com/newdemo/i   | index.php/siakade                   | mik/detilmksen | nester/2288        |                       |        |                |               |            |        | •☆         |
|                     | MASI AKADE      | мік                                 |                |                    |                       |        |                | hay           | atinur 🖂 🔻 | ₩      | <b>4</b> • |
| Setup Akademik      | <               | _                                   |                |                    |                       |        |                |               |            |        |            |
| Mata Kuliah         | <               | I                                   | C Broadcast    | Pesan 🕇 Tam        | bah Presensi 🛛 🕑 Pres | sensi  | O Upload Nilai | Oownload N    | lilai      |        |            |
| Nilai               | <               |                                     |                |                    |                       |        |                |               |            |        |            |
| Kelas               | <               |                                     | _              | _                  |                       |        |                |               |            |        |            |
| Pembimbing Akademik | <               |                                     | <u>Daftaı</u>  | <u>· Peserta M</u> | <u>ata Kuliah Kon</u> | sep l  | Dasar Kepe     | erawatan I    |            |        |            |
| Tugas Akhir         | < 10            | <ul> <li>records per pag</li> </ul> | je             |                    |                       |        |                | s             | earch:     |        |            |
| Catatan Akademik    | < No *          | Mahasiswa 🌲                         | NIM \$         | Prodi \$           | Hadir/Pertemuan 🌩     | IPK \$ | Nilai Angka 🌲  | Nilai Huruf 💠 | Operasi    |        | \$         |
| Program Studi       | ۲               | Delfi Prima Yufi                    | 1215301144     | D4 Kebidanan       | 0/0                   | -      | 90             | A V           | ± ∞        | ×      |            |
| Jalur Penerimaan    | < Showir        | ng 1 to 1 of 1 entries              |                |                    |                       |        |                |               |            |        |            |
|                     |                 |                                     |                |                    |                       |        |                |               | Previou    | us 1 N | lext       |
|                     |                 |                                     |                |                    |                       |        |                |               |            |        |            |
|                     |                 |                                     |                |                    |                       |        |                |               |            |        |            |
|                     |                 |                                     |                |                    |                       |        |                |               |            |        |            |
|                     |                 |                                     |                |                    |                       |        |                |               |            |        |            |
|                     |                 |                                     |                |                    |                       |        |                |               |            |        |            |

#### 2. Isi informasi pesan

| 😧 Home 🛛 🗙          | 🛛 🍲 Rencar | na Studi | ×           | 🔷 Detil MK Semester    | 🗙 💊 Presensi Mahasiswa | × |             |             |              |         | <b>±</b> | - 0  | × |
|---------------------|------------|----------|-------------|------------------------|------------------------|---|-------------|-------------|--------------|---------|----------|------|---|
| ← → C ▲ □ unisim    | no.com/ne  | wdemo/i  | ndex.php    | o/siakademik/detilmkse | emester/2288           |   |             |             |              |         |          | ₽ ☆  | ≣ |
| SISTEM INFO         | RMASI      | AKADE    | MIK         |                        |                        |   |             |             |              | r 🛛 🔻   | <b>M</b> | ≗ -  |   |
| Setup Akademik      | <          |          |             | Broadcast              |                        |   | >           |             |              |         |          |      |   |
| Mata Kuliah         | <          |          |             | Tujuan:                |                        |   |             | mload Nilai |              |         |          |      |   |
| Nilai               | <          |          |             | Semua Peserta Kelas    | S                      |   |             |             |              |         |          |      |   |
| Kelas               | <          |          |             | Judul:                 |                        |   |             |             | ton          |         |          |      |   |
| Pembimbing Akademik | <          | 10       | Teco        | lei:                   |                        |   |             | berawa      | <u>searc</u> | h:      |          |      |   |
| Tugas Akhir         | <          | No *     | Mahas       | 151.                   |                        |   |             | Nilai H     | luruf 🗢 Or   | erasi   |          | \$   |   |
| Catatan Akademik    | <          | 1        | Delfi Pr    |                        |                        |   |             | A           | •            |         |          |      |   |
| Program Studi       | <          |          |             |                        |                        |   | Tutup Kirim |             | Ľ            |         |          |      |   |
| Jalur Penerimaan    | <          | Showin   | ig 1 to 1 ( |                        |                        |   |             |             |              | Previou | s 1      | Next |   |
|                     | _          |          |             |                        |                        |   |             |             |              |         |          |      |   |
|                     | _          |          |             |                        |                        |   |             |             |              |         |          |      |   |
|                     | _          |          |             |                        |                        |   |             |             |              |         |          |      |   |
|                     |            |          |             |                        |                        |   |             |             |              |         |          |      |   |
|                     |            |          |             |                        |                        |   |             |             |              |         |          |      |   |
|                     |            |          |             |                        |                        |   |             |             |              |         |          |      |   |

Misal pesan yang diisi sebagai berikut

| Broadcast                | ×           |
|--------------------------|-------------|
| Tujuan:                  |             |
| Semua Peserta Kelas      |             |
| Judul:                   |             |
| Perbaharuan Nilai        |             |
| lsi:                     |             |
| Nilai sudah diperbaharui |             |
|                          | /           |
|                          | Tutup Kirim |

3. Pilih tombol "Kirim". Pesan akan berhasil terkirim.

| Broadcast                | ×     |
|--------------------------|-------|
| Tujuan:                  |       |
| Semua Peserta Kelas      |       |
| Judul:                   |       |
| Perbaharuan Nilai        |       |
| lsi:                     |       |
| Nilai sudah diperbaharui |       |
|                          |       |
|                          | Tutup |

Loggin As

1. Klik icon " " pada salah satu mahasiswa. Misal ingin *loggin* sebagai Delfi Prima Yufi

| 😧 Home 🛛 🗙 🏠 🥸 Rencana S   | Studi       | × 💊 Det              | til MK Semester | ×               |                       |       |                |              |            | <b>-</b> | o ×        |
|----------------------------|-------------|----------------------|-----------------|-----------------|-----------------------|-------|----------------|--------------|------------|----------|------------|
| ← → C f i unisimo.com/newo | demo/i      | ndex.php/siakad      | lemik/detilmkse | mester/2288     |                       |       |                |              |            |          | • ☆ =      |
| isistem informasi ar       | <b>KADE</b> | мік                  |                 |                 |                       |       |                | haya         | atinur 🖂 🔻 |          | <b>≜</b> - |
| Setup Akademik <           |             |                      |                 |                 |                       |       |                |              |            |          |            |
| Mata Kuliah <              |             |                      | C Broadcas      | t Pesan 🛛 🕂 Tam | bah Presensi 🛛 🖲 Pres | sensi | O Upload Nilai | Download N   | lilai      |          |            |
| Nilai <                    |             |                      |                 |                 |                       |       |                |              | _          |          |            |
| Kelas                      |             |                      | Doffe           | r Dooorto M     | ata Kuliah Kan        | 000   | Deper Kong     | rowatan l    |            |          |            |
| Pembimbing Akademik <      | 10          | • records per p      | Dalla           | I Pesella IVI   | ala Nullan Null       | sepi  |                |              | earch.     |          |            |
| Tugas Akhir <              |             |                      |                 | Dec eli         | Hadis/Datasura A      |       |                | Nilei Hume A |            |          |            |
| Catatan Akademik <         | NO-         | Manasiswa            |                 | Frodi -         | Hadir/Pertemuan 👳     | IPK ≑ | Nilai Angka 👳  |              | Operasi    |          | -          |
| Program Studi              | 1           | Delfi Prima Yufi     | 1215301144      | D4 Kebidanan    | 0/0                   | -     | 90             | A            | ± 🛛        | × 1      |            |
| Jalur Penerimaan <         | Showin      | g 1 to 1 of 1 entrie | es              |                 |                       |       |                |              |            |          |            |
|                            |             |                      |                 |                 |                       |       |                |              | Previou    | s 1 N    | ext        |
|                            |             |                      |                 |                 |                       |       |                |              |            |          |            |
|                            |             |                      |                 |                 |                       |       |                |              |            |          |            |
|                            |             |                      |                 |                 |                       |       |                |              |            |          |            |
|                            |             |                      |                 |                 |                       |       |                |              |            |          |            |

# 2. Maka akan muncul tampilan sebagai berikut

| 🚱 Home 🛛 🗙 😒 Peng        | jumuman Akademik 🗙 🔲                           | <b>-</b> | - 🗖 🗙      |
|--------------------------|------------------------------------------------|----------|------------|
| ← → C ↑ □ unisimo.com/ne | ewdemo/index.php/siakademik/pengumumanakademik |          | ☆ =        |
| SISTEM INFORMASI         | AKADEMIK (return to hufis hakita) nadia.el     | ≣ -      | <b>A</b> • |
| Profil <                 | Pengumuman Akademik                            |          |            |
| Setup Akademik <         |                                                |          |            |
| Mata Kuliah <            |                                                |          |            |
| Nilai <                  | Tidak ada pengumuman akademik                  |          |            |
| Kelas <                  |                                                |          |            |
| Pembimbing Akademik <    |                                                |          |            |
| Tugas Akhir <            |                                                |          |            |
| Catatan Akademik <       |                                                |          |            |
| Program Studi <          |                                                |          |            |
| Jalur Penerimaan <       |                                                |          |            |
|                          |                                                |          |            |
|                          |                                                |          |            |
|                          |                                                |          |            |
|                          |                                                |          |            |
|                          |                                                |          |            |

#### Tambah Presensi

1. Untuk menambah presensi mahasiswa, pilih tombol "Tambah Presensi"

| 🙆 Home 🛛 🗙 🏠 😭 Rencana    | Studi   | × 🎯 Detil N           | /K Semester    | 🗙 🌘 Presensi Ma | hasiswa 🗙 🔼           |       |                |              |            | <b>-</b> | a ×   |
|---------------------------|---------|-----------------------|----------------|-----------------|-----------------------|-------|----------------|--------------|------------|----------|-------|
| ← → C ↑ □ unisimo.com/new | demo/ir | ndex.php/siakader     | nik/detilmksem | ester/2288      |                       |       |                |              |            |          | ••☆ ≡ |
| 🔮 SISTEM INFORMASI A      | KADEI   | мік                   |                |                 |                       |       |                | haya         | atinur 🖂 🔻 | ■ ▼      | ۵v î  |
| Setup Akademik <          |         |                       |                |                 |                       |       |                |              |            |          |       |
| Mata Kuliah <             |         |                       | C Broadcast    | Pesan 🕂 Tami    | oah Presensi 🛛 🗿 Pres | ensi  | • Upload Nilai | O Download N | ilai       |          |       |
| Nilai <                   |         |                       |                |                 |                       |       |                |              |            |          | _     |
| Kelas <                   |         |                       | Deffe          | Deside          |                       |       |                |              |            |          |       |
| Pembimbing Akademik <     |         |                       | Dattar         | Peserta M       | <u>ata Kuliah Kon</u> | sep l | Jasar Kepe     | erawatan I   |            |          | _     |
| Tugas Akhir <             | 10      | records per pag       | e              | Due di 🌲        | Undia/Dentennum 🌲     |       |                | S            | earch:     |          |       |
| Catatan Akademik <        | NO -    | Delfi Prima Vufi      | NIM =          | Prodi -         |                       | IPN ≑ |                |              | Operasi    |          | -     |
| Program Studi             |         | Demenina run          | 1213301144     | D4 Nebidanan    | 0/0                   |       | 90             | <u> </u>     | ± 🛛        | ×        |       |
| Jalur Penerimaan <        | Showing | g 1 to 1 of 1 entries |                |                 |                       |       |                |              |            | _        |       |
|                           |         |                       |                |                 |                       |       |                |              | Previous   | 6 1 N    | ext   |
|                           |         |                       |                |                 |                       |       |                |              |            |          |       |
|                           |         |                       |                |                 |                       |       |                |              |            |          |       |
|                           |         |                       |                |                 |                       |       |                |              |            |          |       |
|                           |         |                       |                |                 |                       |       |                |              |            |          |       |
|                           |         |                       |                |                 |                       |       |                |              |            |          |       |

2. Maka akan muncul tabulasi baru sebagai berikut

| 🙆 Home              | 🗙 🖲 🍲 Rencana Studi  | ×           | 🍲 Detil MK Semester    | 🛛 🗙 🍲 Presensi Mahasis | wa 🗙 🔽       |    |         |           |          |       |            | × |
|---------------------|----------------------|-------------|------------------------|------------------------|--------------|----|---------|-----------|----------|-------|------------|---|
| ← → C fi 🗋 u        | nisimo.com/newdemo/i | ndex.php    | /siakademik/presensimh | ns/2288                |              |    |         |           |          |       | \$         | ≣ |
| SISTEM II           | NFORMASI AKADE       | МІК         |                        |                        |              |    |         | hayatinur | ₩ -      |       | <b>≜</b> ₹ |   |
| Setup Akademik      | <pre></pre>          | sensi N     | /lata Kuliah Kon:      | sep Dasar Ke           | perawatan    | I  |         |           |          | + Tam | bah        |   |
| Mata Kuliah         | <                    |             |                        |                        |              |    |         |           |          |       |            |   |
| Nilai               | ۲ 10                 | • rec       | ords per page          |                        |              |    |         | Search:   |          |       |            |   |
| Kelas               | < No                 | •           | Waktu                  | \$                     | Ruangan      | \$ | Operasi |           |          |       | \$         |   |
| Pembimbing Akademik | <b>۲</b> ۲           |             | Selasa, 03/08/2016     |                        | Ruangan 3200 |    | × ×     |           |          |       |            |   |
| Tugas Akhir         | <                    |             |                        |                        |              |    |         | _         |          |       |            |   |
| Catatan Akademik    | < Show               | wing 1 to 1 | or 1 entries           |                        |              |    |         |           | Previous | 1 Ne  | xt         |   |
| Program Studi       | <                    |             |                        |                        |              |    |         |           |          |       |            |   |
| Jalur Penerimaan    | <                    |             |                        |                        |              |    |         |           |          |       |            |   |
|                     |                      |             |                        |                        |              |    |         |           |          |       |            |   |
|                     |                      |             |                        |                        |              |    |         |           |          |       |            |   |
|                     |                      |             |                        |                        |              |    |         |           |          |       |            |   |
|                     |                      |             |                        |                        |              |    |         |           |          |       |            |   |
|                     |                      |             |                        |                        |              |    |         |           |          |       |            |   |
|                     |                      |             |                        |                        |              |    |         |           |          |       |            |   |

#### Tambah

1. Untuk menambah presensi, pilih tombol "+ Tambah"

| 🙆 Home 🛛 🗙 🌚 Ren        | cana Studi   | ×      | 🗑 Detil MK Semester 🛛 🗙 🍲 Presensi Maha: | siswa    | ×           |   |         |          | <b>-</b> - 0 | ×   |
|-------------------------|--------------|--------|------------------------------------------|----------|-------------|---|---------|----------|--------------|-----|
| ← → C ♠ 🗋 unisimo.com/r | newdemo/inde | x.php  | o/siakademik/presensimhs/2288            |          |             |   |         |          |              | ☆ = |
|                         | I AKADEMII   | ĸ      |                                          |          |             |   | hayatin | ır 🖂 🔻   | ≣• 4         | •   |
| Setup Akademik <        | Preser       | nsi I  | Vata Kuliah Konsep Dasar Ke              | epe      | erawatan I  |   |         |          | 🕂 Tambah     | 11  |
| Mata Kuliah <           |              |        | •                                        | <u> </u> |             |   |         |          |              |     |
| Nilai <                 | 10           | • rec  | cords per page                           |          |             |   | Search  |          |              |     |
| Kelas <                 | No           | •      | Waktu 4                                  | ; Ru     | uangan      | ¢ | Operasi |          | \$           |     |
| Pembimbing Akademik <   | 1            |        | Selasa, 03/08/2016                       | Ru       | uangan 3200 |   | 🗡 🗙 🗻   |          |              |     |
| Tugas Akhir <           |              |        |                                          |          |             |   |         |          |              |     |
| Catatan Akademik <      | Showing      | 1 to 1 | 1 of 1 entries                           |          |             |   |         | Previous | 1 Next       |     |
| Program Studi <         |              |        |                                          |          |             |   |         |          |              |     |
| Jalur Penerimaan <      |              |        |                                          |          |             |   |         |          |              |     |
|                         |              |        |                                          |          |             |   |         |          |              |     |
|                         |              |        |                                          |          |             |   |         |          |              |     |
|                         |              |        |                                          |          |             |   |         |          |              |     |
|                         |              |        |                                          |          |             |   |         |          |              |     |
|                         |              |        |                                          |          |             |   |         |          |              |     |
|                         |              |        |                                          |          |             |   |         |          |              |     |

2. Isi bagian tersebut sesuai dengan informasi yang diperlukan. Lalu pilih tombol "Simpan".

| 🙆 Home 🗙 🏠                                           | Rencana Studi 🛛 🗙  | 🔮 Detil MK Semester | × 💁 Presensi Mahasiswa 🔹 >          | < 🔼   |       |               | A - 0     | ×   |
|------------------------------------------------------|--------------------|---------------------|-------------------------------------|-------|-------|---------------|-----------|-----|
| $\leftarrow$ $\rightarrow$ C f $\square$ unisimo.com | n/newdemo/index.ph | o/siakademik/presen | simhs/2288                          |       |       |               |           | ☆ = |
|                                                      | ASI AKADEMIK       |                     |                                     |       |       | hayatinur 🔤 🕇 | - 2 - 2   | -   |
| Setup Akademik                                       | Presensi           | Tambah              |                                     |       | ×     |               |           |     |
| Mata Kuliah                                          | <                  | Hari Se             | enin                                | T     |       |               |           |     |
| Nilai                                                | < 10 v re          | Tanggal             |                                     |       |       | Search:       |           |     |
| Kelas                                                | < No               | Buandan             | mari Arsin (Aditach NEL 2420 Beach) |       | erasi |               | \$        |     |
| Pembimbing Akademik                                  | ۲                  |                     | man Arsip (Auteur NPC 2420 Deeur)   | · · · | · ×   |               |           |     |
| Tugas Akhir                                          | < Showing 1 to     |                     | Simpan                              |       |       |               |           |     |
| Catatan Akademik                                     | < Showing I to     |                     |                                     |       | _     | Previo        | us 1 Next |     |
| Program Studi                                        | < 1                |                     |                                     |       |       |               |           |     |
| Jalur Penerimaan                                     | <                  |                     |                                     |       |       |               |           |     |
|                                                      |                    |                     |                                     |       |       |               |           |     |
|                                                      |                    |                     |                                     |       |       |               |           |     |
|                                                      |                    |                     |                                     |       |       |               |           |     |
|                                                      |                    |                     |                                     |       |       |               |           |     |
|                                                      |                    |                     |                                     |       |       |               |           |     |
|                                                      |                    |                     |                                     |       |       |               |           |     |

Misal informasi akan diisi sebagai berikut. **Untuk tanggal hanya memilih tanggal sesuai dengan kalendar yang ditampikan.** 

| Tambah  |                | × |
|---------|----------------|---|
| Hari    | Selasa         |   |
| Tanggal | 03/15/2016     |   |
| Ruangan | Ruangan 3200 🔻 |   |
|         | Simpan         |   |
|         |                |   |

# 3. Pilih tombol "Simpan"

| Tambah  |                | × |
|---------|----------------|---|
| Hari    | Selasa         |   |
| Tanggal | 03/15/2016     |   |
| Ruangan | Ruangan 3200 🔻 | I |
|         | Simpan         |   |
|         |                |   |

4. Presensi yang ingin ditambahkan akan tampil pada daftar.

| 🙆 Home 🛛 🗙 🏠 🌚 Ren      | cana Studi 🛛 🗙   | 🛛 🍲 Detil MK Semester 🛛 🗙  | 🖉 🍲 Presensi Mahasis | wa × 🗖         |         |               | <b>-</b> - 0 | ×   |
|-------------------------|------------------|----------------------------|----------------------|----------------|---------|---------------|--------------|-----|
| ← → C ↑ □ unisimo.com/r | newdemo/index.ph | o/siakademik/presensimhs/2 | 2288                 |                |         |               | ź            | 2 = |
| SISTEM INFORMAS         | I AKADEMIK       |                            |                      |                |         | hayatinur 🖂 🗸 | ≡• ≛•        |     |
| Setup Akademik <        | Presensi         | Mata Kuliah Konse          | p Dasar Ke           | perawatan l    |         |               | 🕇 Tambah     |     |
| Mata Kuliah <           |                  |                            | •                    | •              |         |               |              |     |
| Nilai <                 | 10 v re          | cords per page             |                      |                |         | Search:       |              |     |
| Kelas <                 | No               | Waktu                      | ¢                    | Ruangan        | Operasi |               | ¢            |     |
| Pembimbing Akademik <   | 1                | Selasa, 03/15/2016         |                      | Ruangan 3200   | × ×     | <b>±</b>      |              |     |
| Tugas Akhir <           | 2                | Selasa 03/08/2016          |                      | Ruangan 3200   |         |               |              |     |
| Catatan Akademik <      |                  |                            |                      | i taangan ogoo | × ×     | <b>1</b>      |              |     |
| Program Studi <         | Showing 1 to     | 2 of 2 entries             |                      |                |         |               |              |     |
| Jalur Penerimaan <      |                  |                            |                      |                |         | Previous      | 1 Next       |     |
|                         |                  |                            |                      |                |         |               |              |     |
|                         |                  |                            |                      |                |         |               |              |     |
|                         |                  |                            |                      |                |         |               |              |     |
|                         |                  |                            |                      |                |         |               |              |     |
|                         |                  |                            |                      |                |         |               |              |     |

#### Edit

# 1. Untuk mengedit presensi, klik icon " 🖊 " di salah satu presensi.

| 😧 Home 🛛 🗙 🌚 Rencana      | Studi      | 🗙 🗸 🍲 Detil MK Semester 💦 🚿  | 🗸 🍲 Presensi Mahasisw | /a ×         |   |         |          |          |       | - 0 ×      |
|---------------------------|------------|------------------------------|-----------------------|--------------|---|---------|----------|----------|-------|------------|
| ← → C ↑ □ unisimo.com/new | demo/index | .php/siakademik/presensimhs/ | /2288                 |              |   |         |          |          |       | \$         |
|                           | KADEMIK    |                              |                       |              |   |         | hayatini | ur 🖂 🔻   | ■ -   | <b>4</b> • |
| Setup Akademik <          | Presen     | si Mata Kuliah Konse         | ep Dasar Kep          | erawatan I   |   |         |          |          | + Tam | ıbah       |
| Mata Kuliah <             |            |                              |                       |              |   |         |          |          |       |            |
| Nilai <                   | 10 🔻       | records per page             |                       |              |   |         | Search   |          |       |            |
| Kelas <                   | No         | ▲ Waktu                      | \$<br>*               | Ruangan      | ÷ | Operasi |          |          |       | \$         |
| Pembimbing Akademik <     | 1          | Selasa, 03/15/2016           |                       | Ruangan 3200 |   | × ×     | 1        |          |       |            |
| Tugas Akhir <             | 2          | Selasa, 03/08/2016           |                       | Ruangan 3200 |   | / ×     |          |          |       |            |
| Catatan Akademik          | Showing    | 1 to 2 of 2 entries          |                       |              |   |         |          |          |       |            |
| Jalur Penerimaan          |            |                              |                       |              |   |         |          | Previous | 1 Ne  | ext        |
|                           |            |                              |                       |              |   |         |          |          |       |            |
|                           |            |                              |                       |              |   |         |          |          |       |            |
|                           |            |                              |                       |              |   |         |          |          |       |            |
|                           |            |                              |                       |              |   |         |          |          |       |            |
|                           |            |                              |                       |              |   |         |          |          |       |            |

 Ganti informasi yang ingin diubah pada bagian Update. Misal yang ingin diubah adalah Ruangan. Jika semua informasi sudah benar, klik tombol "Simpan"

| 😧 Home 🛛 🗙 🏠 🌚 Rencana                              | a Studi 🛛 🗙 🛛 🍲 Detil MK Sem | nester 🛛 🗙 🍲 Presensi Mahasiswa   | ×    |       |             | ≜ – □ ×      |
|-----------------------------------------------------|------------------------------|-----------------------------------|------|-------|-------------|--------------|
| $\leftrightarrow$ $\rightarrow$ C f unisimo.com/new | /demo/index.php/siakademik/p | resensimhs/2288                   |      |       |             | ත් <b>=</b>  |
| 💮 SISTEM INFORMASI A                                | KADEMIK                      |                                   |      | haya  | tinur 🗹 🔻 📰 | - <u>-</u> - |
| Setup Akademik <                                    | Presensi Update              |                                   |      | ×     | •           | Tambah       |
| Mata Kuliah <                                       |                              |                                   |      |       |             |              |
| Nilai <                                             | Hari                         | Selasa                            | •    | Sear  | ch:         |              |
| Kelas <                                             | No Tanggal                   | 03/15/2016                        |      | erasi |             | ¢            |
| Pembimbing Akademik <                               | 1 Ruangan                    | Meja Rapat (Aditech ERM 240 Beech | • (r |       |             |              |
| Tugas Akhir <                                       | 2                            | Simpan                            |      |       |             |              |
| Catatan Akademik <                                  | 2                            |                                   |      |       |             |              |
| Program Studi                                       | Showing 1 to 2 of 2 entries  |                                   |      |       |             |              |
| Jalur Penerimaan <                                  |                              |                                   |      |       | Previous 1  | Next         |
|                                                     |                              |                                   |      |       |             |              |
|                                                     |                              |                                   |      |       |             |              |
|                                                     |                              |                                   |      |       |             |              |
|                                                     |                              |                                   |      |       |             |              |
|                                                     |                              |                                   |      |       |             |              |
|                                                     |                              |                                   |      |       |             |              |
|                                                     |                              |                                   |      |       |             |              |

3. Informasi yang sudah diubah akan ter*update.* 

| 🖌 🌚 Home 🛛 🗙 🖞 🎯 Rencar | na Studi    | 🗙 🤻 🍲 Detil MK Semester   | 🗙 😨 Presensi Mahasiswa 🛛 🗙 📃       |                   |
|-------------------------|-------------|---------------------------|------------------------------------|-------------------|
| C fl unisimo.com/net    | wdemo/inde: | x.php/siakademik/presensi | mhs/2288                           | ක් <b>=</b>       |
|                         | AKADEMIK    | (                         |                                    | hayatinur 📓 🔻 🖴 🖛 |
| Setup Akademik <        | Presen      | isi Mata Kuliah Ko        | unsen Dasar Keperawatan I          | + Tambah          |
| Mata Kuliah <           |             |                           |                                    |                   |
| Nilai <                 | 10          | records per page          |                                    | Search:           |
| Kelas <                 | No          | ◆ Waktu                   | A Puancan                          |                   |
| Pembimbing Akademik <   | 1           | Selasa, 03/08/2016        | Meja Rapat (Aditech ERM 240 Beech) | / 🗶 🗈             |
| Tugas Akhir <           | 2           | Selasa, 03/08/2016        | Ruangan 3200                       |                   |
| Catatan Akademik <      |             |                           |                                    |                   |
| Program Studi <         | Showing     | 1 to 2 of 2 entries       |                                    |                   |
| Jalur Penerimaan <      |             |                           |                                    | Previous 1 Next   |
|                         |             |                           |                                    |                   |
|                         |             |                           |                                    |                   |
|                         |             |                           |                                    |                   |
|                         |             |                           |                                    |                   |
|                         |             |                           |                                    |                   |
|                         |             |                           |                                    |                   |

#### Hapus

1. Untuk hapus presensi, klik icon " × " di salah satu presensi.

| 🙆 Home 🛛 🗙 🎯 Rend       | ana Studi    | 🗙 💙 🎯 Detil MK Semester | ×       | Presensi Mahasiswa 🗙 🔽             |               | 🛓 – 🗇 🗙  |
|-------------------------|--------------|-------------------------|---------|------------------------------------|---------------|----------|
| ← → C ₼ 🗋 unisimo.com/n | ewdemo/index | php/siakademik/presensi | mhs/228 | 8                                  |               | \$       |
|                         | AKADEMIK     | :                       |         |                                    | hayatinur 🖂 🔻 | ≣▼ ≜▼    |
| Setup Akademik <        | Presen       | si Mata Kuliah Ko       | nsep    | Dasar Keperawatan I                |               | + Tambah |
| Mata Kuliah <           |              |                         |         |                                    |               |          |
| Nilai <                 | 10 •         | records per page        |         |                                    | Search:       |          |
| Kelas <                 | No           | Waktu                   | \$      | Ruangan                            | \$<br>Operasi | \$       |
| Pembimbing Akademik <   | 1            | Selasa, 03/08/2016      |         | Meja Rapat (Aditech ERM 240 Beech) | 🗡 🗙 🛓         |          |
| Tugas Akhir <           | 2            | Selasa, 03/08/2016      |         | Ruangan 3200                       |               |          |
| Catatan Akademik <      |              |                         |         | ······                             |               |          |
| Program Studi <         | Showing      | 1 to 2 of 2 entries     |         |                                    |               |          |
| Jalur Penerimaan <      |              |                         |         |                                    | Previous      | 1 Next   |
|                         |              |                         |         |                                    |               |          |
|                         |              |                         |         |                                    |               |          |
|                         |              |                         |         |                                    |               |          |
|                         |              |                         |         |                                    |               |          |
|                         |              |                         |         |                                    |               |          |

# 2. Akan muncul kotak konfirmasi. Klik tombol "Delete".

| ← → C ᡤ ⊡ unisimo.                | COM/newdemo/ind        | ex.php/siakademik/presensin<br>K<br>Hapus ? | nhs/2288?                          | × | hayatinur 🛛 🔻 | ☆        |
|-----------------------------------|------------------------|---------------------------------------------|------------------------------------|---|---------------|----------|
| Mata Kuliah<br>Nilai              | <pre>   Prese   </pre> | nsi                                         | Anda Yakin ?                       |   | 0t            | + Tambah |
|                                   | < No                   | Wantu                                       | Cancel                             |   | © Operasi     | \$       |
| Pembimbing Akademik               | ۲ ا                    | Selasa, 03/08/2016                          | Meja Rapat (Aditech ERM 240 Beech) |   | × × 🔺         |          |
| Catatan Akademik                  | < 2                    | Selasa, 03/08/2016                          | Ruangan 3200                       |   | × × 🔺         |          |
| Program Studi<br>Jalur Penerimaan | < Showing              | g 1 to 2 of 2 entries                       |                                    |   | Previous      | 1 Next   |
|                                   |                        |                                             |                                    |   |               |          |
|                                   |                        |                                             |                                    |   |               |          |
|                                   |                        |                                             |                                    |   |               |          |

3. Presensi yang sudah dihapus tidak akan muncul lagi.

| W Home X W Renc        | ana Studi      | X W Detil MK Semester X       | Presensi Mahasi | swa ×        |               |             |              |
|------------------------|----------------|-------------------------------|-----------------|--------------|---------------|-------------|--------------|
| ← → C f Dunisimo.com/n | ewdemo/index.p | hp/siakademik/presensimhs/228 | 8?              |              |               |             | <b>₽</b> ☆ = |
|                        | AKADEMIK       |                               |                 |              | hayatini      | ur 🛛 🕶 🚍 🔻  | 4 -          |
| Setup Akademik <       | Presens        | i Mata Kuliah Konsen          | Dasar Ke        | perawatan I  |               | <b>+</b> Ta | mbah         |
| Mata Kuliah <          |                |                               | Buourito        | porunatan    |               |             |              |
| Nilai <                | 10 •           | records per page              |                 |              | Search        |             |              |
| Kelas <                | No             | ▲ Waktu                       | \$              | Ruangan      | \$<br>Operasi |             | ÷            |
| Pembimbing Akademik <  | 1              | Selasa, 03/08/2016            |                 | Ruangan 3200 | 🗡 🗙 🖻         |             |              |
| Tugas Akhir <          | Chowing 1      | to 1 of 1 optrion             |                 |              |               |             |              |
| Catatan Akademik <     | Showing 1      | to For Fentnes                |                 |              |               | Previous 1  | Vext         |
| Program Studi <        |                |                               |                 |              |               |             |              |
| Jalur Penerimaan <     |                |                               |                 |              |               |             |              |
|                        |                |                               |                 |              |               |             |              |
|                        |                |                               |                 |              |               |             |              |
|                        |                |                               |                 |              |               |             |              |
|                        |                |                               |                 |              |               |             |              |

#### Detil

1. Untuk melihat detil presensi, klik icon " 🔄 " di salah satu presensi.

| ∎☆ ≡     |
|----------|
| -        |
|          |
|          |
| -        |
|          |
|          |
|          |
| ·        |
|          |
| <u> </u> |
| _        |
| - 1      |
| - 1      |
| - 1      |
|          |

2. Akan terbuka tabulasi baru dengan tampilan sebagai berikut

| 🖉 🗑 Home 🛛 🗙 🏹 🌚 F                         | lencana Studi 🛛 🗙 🕻 🍲 Detil MK Semester 🛛 🗙 😧 Presensi Mahasiswa 🛛 🖉 🍲 Detil Presensi Mahasiswa 🗙 🚺 | - 1 |            |
|--------------------------------------------|----------------------------------------------------------------------------------------------------|-----|------------|
| $\leftarrow$ $\rightarrow$ C f unisimo.com | /newdemo/index.php/siakademik/detilpresensimhs/0.2288                                               |     | •☆         |
|                                            | SI AKADEMIK hayatinur 🛛 🗸                                                                           | ≣ ▼ | <b>≜</b> ▼ |
| Setup Akademik                             | Daftar Presensi Peserta                                                                             |     |            |
| Mata Kuliah                                |                                                                                                    |     |            |
| Nilai                                      | Kanaan Dagar Kanarawatan L 02/08/2016 di Duangan 2200                                               |     |            |
| Kelas                                      | Konsep Dasar Reperawatan 1,03/06/2016 di Ruangan 3200                                               |     |            |
| Pembimbing Akademik                        | Daftar peserta mata kuliah ini belum tersedia                                                       |     |            |
| Tugas Akhir                                |                                                                                                    |     |            |
| Catatan Akademik                           |                                                                                                    |     |            |
| Program Studi                              | Select All Tidak Hadir 🔻 Go                                                                         |     |            |
| Jalur Penerimaan                           |                                                                                                    |     |            |
|                                            |                                                                                                    |     |            |
|                                            |                                                                                                    |     |            |
|                                            |                                                                                                    |     |            |
|                                            | -                                                                                                   |     |            |

#### Cari

1. Untuk mencari presensi, tulis kata kunci dari presensi yang ingin dicari pada kolom "Search".

| ıdi X           | 😧 Detil MK Semester 🛛 🗙 🍲 Presensi Maha                                          | siswa 🗙 🔼                                                                                                    |         |                                                                                                    | ≜ - <b>□</b>                                                                                                    | ×                                                                                |
|-----------------|----------------------------------------------------------------------------------|----------------------------------------------------------------------------------------------------|---------|----------------------------------------------------------------------------------------------------|----------------------------------------------------------------------------------------------------|----------------------------------------------------------------------------------|
| mo/index.php    | /siakademik/presensimhs/2288?                                                    |                                                                                                    |         |                                                                                                    | <b>E</b> 🖒                                                                                                    | Ξ                                                                                |
|                 |                                                                                  |                                                                                                    |         | hayatinur 🖂 🔻                                                                                                    | ≣∙ ≛∙                                                                                                    | Î                                                                                |
| Presensi N      | /lata Kuliah Konsep Dasar K                                                      | eperawatan l                                                                                                    |         |                                                                                                    | + Tambah                                                                                                    |                                                                                  |
|                 |                                                                                  |                                                                                                    |         |                                                                                                    |                                                                                                    | 1                                                                                |
| 10 v rec        | ords per page                                                                    |                                                                                                    |         | Search:                                                                                                    |                                                                                                    | 1                                                                                |
| No 🔺            | Waktu                                                                            | Ruangan                                                                                                    | Operasi |                                                                                                    | ÷                                                                                                    |                                                                                  |
| 1               | Selasa, 03/08/2016                                                               | Ruangan 3200                                                                                                    | × ×     | ±                                                                                                    |                                                                                                    | 1                                                                                |
| Chausing 4 to 4 | of d entries                                                                     |                                                                                                    |         |                                                                                                    |                                                                                                    |                                                                                  |
| Showing 1 to 1  | or renules                                                                       |                                                                                                    |         | Previous                                                                                                    | 1 Next                                                                                                    |                                                                                  |
|                 |                                                                                  |                                                                                                    |         |                                                                                                    |                                                                                                    | 1                                                                                |
|                 |                                                                                  |                                                                                                    |         |                                                                                                    |                                                                                                    |                                                                                  |
|                 |                                                                                  |                                                                                                    |         |                                                                                                    |                                                                                                    |                                                                                  |
|                 |                                                                                  |                                                                                                    |         |                                                                                                    |                                                                                                    |                                                                                  |
|                 |                                                                                  |                                                                                                    |         |                                                                                                    |                                                                                                    |                                                                                  |
|                 | ai x<br>mo/index.php<br>\DEMIK<br>Presensi N<br>10 ▼ reco<br>1<br>Showing 1 to 1 | di x Debi MK Semester x Presensi Maha<br>mo/index.php/siakademik/presensimhs/2288?<br>DEMIK<br>Tressensi Mata Kuliah Konsep Dasar K<br>10 • records per page<br>No • Waktu 3<br>1 Selasa, 03/08/2016<br>Showing 1 to 1 of 1 entries | di x    | di x Debi MK Semester x Presensi Mahasiswa x<br>mo/index.php/siakademik/presensimhs/2288?<br>DEMIK<br>Tressensi Mata Kuliah Konsep Dasar Keperawatan I<br>10 • records per page<br>No • Waktu | di x Debi MK Semester x Presensi Mahasiswa x<br>mo/index.php/siakademik/presensimhs/2288?<br>DEMIK hayatinur 2 *<br>rreseensi Mata Kuliah Konsep Dasar Keperawatan I<br>10 • records per page Search:<br>No • Waktu ‡ Ruangan ‡ Operasi<br>1 Selasa, 03/08/2016 Ruangan 3200 * X 1<br>Showing 1 to 1 of 1 entries Previous | di x Debi MK Semester x Presensi Mahasiswa x A A A A A A A A A A A A A A A A A A |

2. Presensi yang sesuai dengan kata kunci yang dimasukkan akan muncul di daftar. Misal pada bagian ini, menggunakan kata kunci "selasa".

| 🖉 Home              | 🗙 🏹 🍲 Rencana St | tudi         | 🗙 🧏 🍲 Detil MK Semester 🛛 🗙  | 🍼 🍲 Presensi Mahasi | swa 🗙 🔛      |        |           |                | 🗕 – 🔍 🗙  |  |  |
|---------------------|------------------|--------------|------------------------------|---------------------|--------------|--------|-----------|----------------|----------|--|--|
| ← → C fi 🗋 un       | nisimo.com/newde | emo/index.µ  | ohp/siakademik/presensimhs/2 | 288?                |              |        |           |                | ª ☆ =    |  |  |
| SISTEM IN           | IFORMASI AK      | ADEMIK       |                              |                     |              |        | hayatinur | ⊠ - ≣          | ≣▼ ≜▼    |  |  |
| Setup Akademik      | <                | resens       | i Mata Kuliah Konse          | p Dasar Ke          | perawatan I  |        |           |                | 🕇 Tambah |  |  |
| Mata Kuliah         | < -              |              |                              | •                   | •            |        |           | _              |          |  |  |
| Nilai               | <                | 10 •         | records per page             |                     |              |        | Search:   | Search: selasa |          |  |  |
| Kelas               | <                | No           | ▲ Waktu                      | \$                  | Ruangan      | \$ Ope | rasi      |                | ¢        |  |  |
| Pembimbing Akademik | <                | 1            | Selasa, 03/08/2016           |                     | Ruangan 3200 | 1      | × 🛓       |                |          |  |  |
| Tugas Akhir         | <                | Ob surface d |                              |                     |              |        |           |                |          |  |  |
| Catatan Akademik    | <                | Snowing 1    | to 1 of 1 entries            |                     |              |        |           | Previous       | Next     |  |  |
| Program Studi       | <                |              |                              |                     |              |        |           |                |          |  |  |
| Jalur Penerimaan    | ۲                |              |                              |                     |              |        |           |                |          |  |  |
|                     |                  |              |                              |                     |              |        |           |                |          |  |  |
|                     |                  |              |                              |                     |              |        |           |                |          |  |  |
|                     |                  |              |                              |                     |              |        |           |                |          |  |  |
|                     |                  |              |                              |                     |              |        |           |                |          |  |  |
|                     |                  |              |                              |                     |              |        |           |                |          |  |  |
|                     |                  |              |                              |                     |              |        |           |                |          |  |  |

#### Download Presensi

#### 1. Pilih tombol "Presensi".

| 🙆 Home 🗙 🍲 Rencana      | Studi   | × 🍲 Detil N                         | //K Semester   | ×            |                     |              |                |               |            | 1     | - 0        | × |
|-------------------------|---------|-------------------------------------|----------------|--------------|---------------------|--------------|----------------|---------------|------------|-------|------------|---|
| ← → C f Unisimo.com/new | demo/ir | ndex.php/siakader                   | nik/detilmksem | ester/2288   |                     |              |                |               |            |       | <b>B</b> 🏠 | = |
|                         | KADEI   | мік                                 |                |              |                     |              |                | haya          | ıtinur 🖂 🔻 | ■ •   |            |   |
| Setup Akademik <        |         |                                     |                |              |                     |              |                |               |            |       |            |   |
| Mata Kuliah <           |         |                                     | C Broadcast    | Pesan 🕇 Tami | bah Presensi 🕑 Pres | sensi        | • Upload Nilai | Oownload N    | ilai       |       |            |   |
| Nilai <                 |         |                                     |                |              |                     |              | ,              |               | _          |       |            |   |
| Kelas <                 |         |                                     | D-6            | D            |                     |              |                |               |            |       |            |   |
| Pembimbing Akademik <   |         |                                     | Dattar         | Peserta M    | ata Kuliah Kon      | <u>sep l</u> | Jasar Kepe     | erawatan I    |            |       |            |   |
| Tugas Akhir <           | 10      | <ul> <li>records per pag</li> </ul> | e              |              |                     |              |                | s             | earch:     |       |            |   |
| Catatan Akademik <      | No *    | Mahasiswa 🌩                         | NIM \$         | Prodi \$     | Hadir/Pertemuan 🌩   | IPK \$       | Nilai Angka 🌲  | Nilai Huruf 🗢 | Operasi    |       | \$         |   |
| Program Studi <         | 1       | Delfi Prima Yufi                    | 1215301144     | D4 Kebidanan | 0/0                 | -            | 90             | A V           | ± 🛛        | ×     |            |   |
| Jalur Penerimaan <      | Showin  | g 1 to 1 of 1 entries               |                |              |                     |              |                |               |            |       |            |   |
|                         |         |                                     |                |              |                     |              |                |               | Previo     | ius 1 | Next       |   |
|                         |         |                                     |                |              |                     |              |                |               |            |       |            |   |
|                         |         |                                     |                |              |                     |              |                |               |            |       |            |   |
|                         |         |                                     |                |              |                     |              |                |               |            |       |            |   |
|                         |         |                                     |                |              |                     |              |                |               |            |       |            |   |

2. Presensi dalam bentuk excel akan otomatis ter*download* dan tersimpan di folder Download

| 👫 l 📑 🚺 = l                                                                                                    |                                                              | Download                                                                                                    |                                 |                                                              | - 🗆 🗙                                            |
|----------------------------------------------------------------------------------------------------|--------------------------------------------------------------|----------------------------------------------------------------------------------------------------|---------------------------------|--------------------------------------------------------------|--------------------------------------------------|
| File Home Share                                                                                                    | View                                                         |                                                                                                    |                                 |                                                              | ~ <b>(</b> )                                     |
| 🔄 🏵 👻 🕆 퉬 🕨 Th                                                                                                    | is PC → New Volume                                           | (D:) → Download                                                                                                | ~ C                             | Search Downloa                                               | <mark>م</mark> b                                 |
| <ul> <li>★ Favorites</li> <li>Desktop</li> <li>Downloads</li> <li>Recent places</li> <li>This PC</li> <li>Desktop</li> <li>Documents</li> <li>Downloads</li> <li>Music</li> <li>Videos</li> <li>Local Disk (C:)</li> <li>New Volume (D:)</li> </ul> | PDF<br>Abstrak<br>PDF<br>Abstrak<br>KHS-Delfi_Prima_<br>Yufi | Daftar Presensi<br>Peserta Mata<br>Kuliah - Konsep<br>Dasar Keperawa<br>PDF<br>DF<br>KRS-Delfi, Prima_<br>Yufi | PDF<br>Final<br>PDF<br>Proposal | PDF<br>Kalendar,Akade<br>mik<br>PDF<br>Kalendar,Akade<br>mik | PDF<br>Scale<br>KARTU_UJIAN-De<br>Ifi_Prima_Yufi |
| 🙀 Network                                                                                                    |                                                              |                                                                                                    |                                 |                                                              |                                                  |
|                                                                                                    |                                                              |                                                                                                    |                                 |                                                              |                                                  |
| 9 items 1 item selected 8                                                                                                    | 7,0 KB                                                       |                                                                                                    |                                 |                                                              | :=                                               |

#### Upload Nilai

1. Pilih tombol "Upload Nilai".

| 🖲 Home 🛛 🗙          | 🖲 Rencana Studi | × 🔘 Det                           | til MK Semester | ×                      |                    |        |               |               |          | <b>–</b>   | ۵ ×        |
|---------------------|-----------------|-----------------------------------|-----------------|------------------------|--------------------|--------|---------------|---------------|----------|------------|------------|
| ← → C ⋒ 🗋 unisim    | o.com/newdemo/  | index.php/siakad                  | lemik/detilmks  | emester/2297           |                    |        |               |               |          | <b>e</b> 5 | 3 🕫 🛛      |
| 0 SISTEM INFO       | RMASI AKADE     | МІК                               |                 |                        |                    |        |               | hayat         | inur 🖂 🔻 |            | <b>4</b> - |
| Setup Akademik      | <               |                                   |                 |                        |                    | _      |               |               |          |            |            |
| Mata Kuliah         | <               |                                   | C Broadca       | ast Pesan 🛛 🕂 Tambah I | Presensi 🕑 Presens | si 🛈   | Upload Nilai  | Ownload Nil   | ai       |            |            |
| Nilai               | <               |                                   |                 |                        |                    |        |               |               |          |            |            |
| Kelas               | <               |                                   |                 |                        |                    |        |               |               |          |            |            |
| Pembimbing Akademik | <               |                                   | <u>Dafta</u>    | r Peserta Mata         | Kuliah Pengan      | itar P | rofesi Kep    | erawatan      |          |            |            |
| Tugas Akhir         | < 10            | <ul> <li>records per p</li> </ul> | age             |                        |                    |        |               | Se            | arch:    |            |            |
| Catatan Akademik    | < No*           | Mahasiswa 🌲                       | NIM \$          | Prodi \$               | Hadir/Pertemuan 🌩  | IPK\$  | Nilai Angka 🌲 | Nilai Huruf 🌩 | Operasi  |            | \$         |
| Program Studi       | ۲               | Haura Syarafa                     | 1206277445      | Kesehatan Masyarakat   | 0/0                | -      | 0             | A V           | ± 🛛      | <b>x</b>   |            |
| Jalur Penerimaan    | < Showi         | ng 1 to 1 of 1 entrie             | es              |                        |                    |        |               |               |          | _          |            |
|                     |                 |                                   |                 |                        |                    |        |               |               | Previous | 1 Ne       | ext        |
|                     |                 |                                   |                 |                        |                    |        |               |               |          |            |            |
|                     |                 |                                   |                 |                        |                    |        |               |               |          |            |            |
|                     |                 |                                   |                 |                        |                    |        |               |               |          |            |            |
|                     |                 |                                   |                 |                        |                    |        |               |               |          |            |            |
|                     |                 |                                   |                 |                        |                    |        |               |               |          |            |            |
|                     |                 |                                   |                 |                        |                    |        |               |               |          |            |            |

- × () Rencana Studi 🛞 Home × 💿 Detil MK Semester × - 0 → C f unisimo.com/newdemo/index.php/siakademik/detilmksemester/2297 ¶a ☆ 🕫 6 Ξ INFORMASI AKADEMIK hayatinur 🛛 🔤 🔻 Upload Ownload Nilai Download template Upload Nilai disini Choose File file chosen <u>Keperawatan</u> Simpan 10 Search Nilai Angka 💠 Nilai Huruf 🗘 Operasi No Mahasiswa Haura Syarafa 1206277445 Kesehatan Masyarakat A V Showing 1 to 1 of 1 entries 1 Next
- 3. Akan muncul kotak dialog yang mengarahkan ke penyimpanan berkas. Pilih nilai yang akan di*upload*.

| <b>©</b>                                                          |                             | Open                             |                                            |                          | ×                               |
|-------------------------------------------------------------------|-----------------------------|----------------------------------|--------------------------------------------|--------------------------|---------------------------------|
| 🔄 🄄 🔻 🕇 🌗 « New                                                   | Volume (D:) → Dow           | nload                            | Search Dow                                 | nload                    | Q                               |
| Organize 🔻 New folder                                             |                             |                                  |                                            | <b>N V</b>               | 0                               |
| Desktop ^                                                         | Kalendar_Akade<br>mik       | KARTU_UJIAN-De<br>Ifi_Prima_Yufi | KHS-Delfi_Prima_<br>Yufi                   | KRS-Delfi_Prima_<br>Yufi | ^                               |
| 웹 Recent places<br>I룊 This PC<br>Desktop                          | PDF                         |                                  | PDF                                        | PDF                      |                                 |
| Documents Downloads                                               | Laporan Kinerja<br>Dosen    | Nilai                            | Proposal1                                  | Slip_Gaji                |                                 |
| Music<br>Pictures<br>Videos<br>Local Disk (C:)<br>New Volume (D:) |                             | PDF                              |                                            |                          |                                 |
| ×                                                                 | SudirmanSaid_12<br>06277445 | Transkrip                        |                                            |                          | ~                               |
| File nam                                                          | e:                          |                                  | <ul><li>✓ All Files</li><li>Open</li></ul> | <b> </b> ▼ Cancel        | <ul> <li>✓</li> <li></li> </ul> |

2. Pilih tombol "Choose File".

4. Pilih tombol "Open".

| •                                                                 |                          | Open                             |                          |                          | × |
|-------------------------------------------------------------------|--------------------------|----------------------------------|--------------------------|--------------------------|---|
| 🔄 🌛 🔻 🕇 퉬 « Net                                                   | w Volume (D:) → Dow      | nload                            | ✓ C Search Dow           | nload                    | ۹ |
| Organize 👻 New folder                                             | r                        |                                  |                          | <b>N V</b>               | 0 |
| Desktop     Downloads     Recent places                           | Kalendar_Akade<br>mik    | KARTU_UJIAN-De<br>Ifi_Prima_Yufi | KHS-Delfi_Prima_<br>Yufi | KRS-Delfi_Prima_<br>Yufi | ^ |
| 📜 This PC<br>📜 Desktop<br>👔 Documents<br>📡 Downloads              | Laporan Kinerja<br>Dosen | Nilai                            | Proposal1                | Slip_Gaji                |   |
| Music<br>Pictures<br>Videos<br>Local Disk (C:)<br>New Volume (D:) | Sudimon Said 12          | PDF                              |                          |                          |   |
| - · · ·                                                           | 06277445                 | Hanskip                          |                          |                          | ~ |
| File na                                                           | me: Nilai                |                                  | V All Files<br>Open      | Cancel                   | • |

# 5. Pilih tombol "Simpan" dan upload akan berhasil

| lome                | × 🖲 🎯 Rencan   | ia Studi | ×                | Detil MK Semester | ×                    |                   |           |             |                |         | <u> </u> |      | × |
|---------------------|----------------|----------|------------------|-------------------|----------------------|-------------------|-----------|-------------|----------------|---------|----------|------|---|
| ← → C ▲ □ un        | nisimo.com/nev | wdemo/i  | ndex.php/sia     | akademik/detilmk  | semester/2297        |                   |           |             |                |         | Ø.       | ☆ 🆻  | = |
| 0 SISTEM IN         | IFORMASI A     | AKADE    | мік              |                   |                      |                   |           |             |                | ur 🖾 🔻  | ₩ .      | ≗ -  |   |
| Setup Akademik      | <              |          | U                | pload             |                      |                   |           | ×           |                |         |          |      |   |
| Mata Kuliah         | <              |          |                  |                   | Download template Up | load Nilai disini |           | ●           | Download Nilai |         |          |      |   |
| Nilai               | <              |          |                  |                   |                      |                   |           |             |                | -       |          |      |   |
| Kelas               | <              |          |                  | Choose File Nilai | .xls                 |                   |           | (ope        | vrawatan       |         |          |      |   |
| Pembimbing Akademik | <              | 10       | • recor          |                   | Simpan               | 1                 |           | хере        | <u>Seal</u>    | rch:    |          |      |   |
| Tugas Akhir         | <              | No^      | Mahasiswa        | ♦ NIM             | Prodi 🗢              | Hadir/Pertemuan 🖨 | IPK‡ Nila | i Angka 🗘 I | Nilai Huruf 🌲  | Operasi |          | \$   |   |
| Catatan Akademik    | <              | 1        | Haura Syara      | afa 1206277445    | Kesehatan Masyarakat | 0/0               | - 0       |             | A 🔻            | ± 🛛     | ×        |      |   |
| Program Studi       | <b>`</b>       |          |                  |                   |                      |                   |           |             |                |         |          |      |   |
| Jalur Penerimaan    | <              | Showin   | ng 1 to 1 of 1 e | entries           |                      |                   |           |             |                | Deviden |          | Neut |   |
|                     |                |          |                  |                   |                      |                   |           |             |                | Previou | S 1      | Next |   |
|                     |                |          |                  |                   |                      |                   |           |             |                |         |          |      |   |
|                     |                |          |                  |                   |                      |                   |           |             |                |         |          |      |   |
|                     |                |          |                  |                   |                      |                   |           |             |                |         |          |      |   |
|                     |                |          |                  |                   |                      |                   |           |             |                |         |          |      |   |
|                     |                |          |                  |                   |                      |                   |           |             |                |         |          |      |   |
|                     |                |          |                  |                   |                      |                   |           |             |                |         |          |      |   |

#### Download Nilai

1. Pilih tombol "Download Nilai".

| 🗑 Home 🛛 🗙 🎯 Rencana Stuc    | di     | × 🔗 Detil I         | //K Semester   | ×            |                     |       |                |                   |            | 1          | - 🗆 × |
|------------------------------|--------|---------------------|----------------|--------------|---------------------|-------|----------------|-------------------|------------|------------|-------|
| ← → C ↑ □ unisimo.com/newden | no/in  | dex.php/siakader    | nik/detilmksem | nester/2288  |                     |       |                |                   |            |            | •☆    |
| 😟 SISTEM INFORMASI AKA       | DEM    | ик                  |                |              |                     |       |                | haya              | atinur 🖂 🔻 | ∎ ▼        | ≛ -   |
| Setup Akademik <             |        |                     |                |              |                     |       |                |                   |            |            |       |
| Mata Kuliah <                |        |                     | C Broadcast    | Pesan 🕇 Tami | bah Presensi 🕑 Pres | sensi | 🛈 Upload Nilai | Ownload N         | lilai      |            |       |
| Nilai <                      |        |                     |                |              |                     |       |                |                   |            |            |       |
| Kelas <                      |        |                     | Deffer         |              | ata Kuliah Kan      | 000   |                | rowatan I         |            |            |       |
| Pembimbing Akademik <        | 10     | · records per pag   | Daitar         | Peserta M    | ata Kullan Kon      | sep l | Jasar Kepe     | <u>erawatan i</u> | earch:     |            |       |
| Tugas Akhir <                | 10     | • records per pag   |                | Dradi 🌲      | Hedir/Destension    |       | Nilai Anaka A  | Silai Uumd 🎄      | Onorrai    |            |       |
| Catatan Akademik <           | 10 -   | Dolfi Drimo Vufi    | NIM =          |              |                     | IPN = |                |                   | Operasi    |            | -     |
| Program Studi                |        | Dem Frima Tun       | 1213301144     |              | 0/0                 | -     | 90             | A                 | ± 🛛        | <b>×</b> 2 |       |
| Jalur Penerimaan < Sh        | lowing | 1 to 1 of 1 entries |                |              |                     |       |                |                   |            |            |       |
|                              |        |                     |                |              |                     |       |                |                   | Previ      | ous 1      | Next  |
|                              |        |                     |                |              |                     |       |                |                   |            |            |       |
|                              |        |                     |                |              |                     |       |                |                   |            |            |       |
|                              |        |                     |                |              |                     |       |                |                   |            |            |       |
|                              |        |                     |                |              |                     |       |                |                   |            |            |       |

2. Daftar nilai peserta dalam bentuk excel akan otomatis ter*download*. Dalam contoh, daftar nilai peserta mata kuliah.xls akan tersimpan di folder *download* 

| 🚯 l 🛃 🚺 🗢 l                                                                                                    |                                  | Download                                                          | t                                                                    |                     | - 🗆 ×                        |
|----------------------------------------------------------------------------------------------------|----------------------------------|-------------------------------------------------------------------|----------------------------------------------------------------------|---------------------|------------------------------|
| File Home Share                                                                                                    | View                             |                                                                   |                                                                      |                     | ~ 😮                          |
| 🛞 🏵 🝷 🕆 퉬 > Th                                                                                                    | is PC → New Volume               | (D:) → Download                                                   | ~ C                                                                  | Search Download     | م                            |
| <ul> <li>★ Favorites</li> <li>■ Desktop</li> <li>Downloads</li> <li>Secent places</li> <li>Mis PC</li> <li>Desktop</li> <li>Documents</li> <li>Downloads</li> <li>Music</li> <li>Pirtures</li> </ul> | PDF<br>Abstrak                   | Daftar Nilai<br>Peserta Mata<br>Kuliah - Konsep<br>Dasar Keperawa | Daftar Presensi<br>Peserta Mata<br>Kuliah - Konsep<br>Dasar Keperawa | PDF<br>Final<br>PDF | PDF<br>Kalendar Akade<br>mik |
| Videos                                                                                                    | KARTU_UJIAN-De<br>Ifi Prima Yufi | KHS-Delfi_Prima_<br>Yufi                                          | KRS-Delfi_Prima_<br>Yufi                                             | Proposal            | Transkrip                    |
| Network                                                                                                    |                                  |                                                                   |                                                                      |                     |                              |
| 10 items                                                                                                    |                                  |                                                                   |                                                                      |                     | :=                           |

#### **Publish** Nilai

1. Untuk publikasi nilai pada suatu kelas, klik icon " ⊘" pada salah satu kelas. Misal kelas Konsep Dasar Keperawatan I.

| 🍲 Home 🛛 🗙 🍲 Rencana Studi   |          | ×                                             |           |     |                 |                |                         |                         |                   |        | <b>1</b> | - 0        | × |
|------------------------------|----------|-----------------------------------------------|-----------|-----|-----------------|----------------|-------------------------|-------------------------|-------------------|--------|----------|------------|---|
| ← → C ♠ 🗋 unisimo.com/newdem | o/index. | php/siakademik/m                              | ksemest   | er  |                 |                |                         |                         |                   |        |          | <b>₽</b> ☆ | Ξ |
|                              |          |                                               |           |     |                 |                |                         |                         | , i               |        |          |            | P |
| Setup Akademik <             | encan    | a Studi                                       |           |     |                 |                |                         |                         |                   |        |          |            | ł |
| Mata Kuliah 🗸 🗸              |          |                                               |           |     |                 |                |                         |                         |                   |        |          |            |   |
| Daftar Mata Kuliah           |          |                                               |           |     |                 |                |                         |                         |                   |        |          |            |   |
| Rencana Studi                | Pend     | lek - 2016                                    |           |     |                 |                |                         |                         |                   |        |          |            |   |
| Nilai <                      |          |                                               |           |     |                 |                |                         |                         |                   |        |          |            |   |
| Kelas <                      |          |                                               |           |     | <u>Dafta</u>    | r Mata         | Kuliah Yar              | ng Diajar               |                   |        |          |            |   |
| Pembimbing Akademik <        | 10       | <ul> <li>records per participation</li> </ul> | ge        |     |                 |                |                         |                         | Search:           |        |          |            |   |
| Tugas Akhir <                | No       |                                               | Kode      | SKS |                 | Semester       | -                       | Waktu/Ruangan           | Peserta/Kapasitas | Kelas  | Operasi  |            |   |
| Catatan Akademik <           | _        | Nama                                          | · •       | ÷   | Prodi 🌩         | Ŧ              | Dosen 🤤                 | •                       | ÷                 | ÷      | <b></b>  |            |   |
| Program Studi                | 1        | Konsep Dasar<br>Keperawatan I                 | KP<br>212 | 2   | D4<br>Kebidanan | Semester<br>II | 1.Dina Ediana<br>2.Rina | 1.Senin,08:30-<br>10:00 | 1/0               | A      | ٩        |            |   |
| Jalur Penerimaan <           |          |                                               |           |     |                 |                | 3.NURHAYATI             |                         |                   |        | Ø        |            |   |
|                              | Show     | ing 1 to 1 of 1 entries                       | 5         |     |                 |                |                         |                         |                   |        |          |            |   |
|                              |          |                                               |           |     |                 |                |                         |                         | Prev              | ious 1 | Next     |            |   |
|                              |          |                                               |           |     |                 |                |                         |                         |                   |        |          |            |   |

# 2. Maka ikon " 🥝 " akan berubah menjadi " 🛞 ".

|                                       | Rencan | a Studi                            |      |          |           |               |                                   |                     |                        |             |               |
|---------------------------------------|--------|------------------------------------|------|----------|-----------|---------------|-----------------------------------|---------------------|------------------------|-------------|---------------|
| · · · · · · · · · · · · · · · · · · · |        |                                    |      |          |           |               |                                   |                     |                        |             |               |
| <                                     | Pend   | ek - 2016                          |      |          |           |               |                                   |                     |                        |             |               |
|                                       |        |                                    |      |          |           |               |                                   |                     |                        |             |               |
|                                       |        |                                    |      |          | Dafta     | r Mata        | Kuliah Yar                        | ng Diaiar           |                        |             |               |
| r `                                   |        |                                    |      |          |           |               |                                   | <u></u>             |                        |             |               |
| ademik <sup>&lt;</sup>                | 10     | <ul> <li>records per pa</li> </ul> | ge   |          |           |               |                                   |                     | Search:                |             |               |
| tudi <                                | No     | Nama                               | Kode | sks<br>≑ | Prodi \$  | Semester<br>‡ | Dosen \$                          | Waktu/Ruangan<br>\$ | Peserta/Kapasitas<br>≑ | Kelas<br>\$ | Operasi<br>\$ |
| rimaan <                              | 1      | Konsep Dasar                       | KP   | 2        | D4        | Semester      | 1.Dina Ediana                     | 1.Senin,08:30-      | 1/0                    | А           | Q             |
|                                       |        | Keperawatan I                      | 212  |          | Kebidanan | II            | 2.Rina<br>Mariyana<br>3.NURHAYATI | 10:00               |                        |             | 8             |
|                                       |        |                                    |      |          |           |               |                                   |                     |                        |             |               |

#### **Unpublish** Nilai

1. Untuk tidak mempublikasi nilai pada suatu kelas, klik icon "<sup>®</sup>" pada salah satu kelas. Misal kelas Konsep Dasar Keperawatan I.

| up Akademik <       | Rencar | na Studi                                      | ksemest   | er       |                 |                |                                                    |                         |                   |         |          |  |
|---------------------|--------|-----------------------------------------------|-----------|----------|-----------------|----------------|----------------------------------------------------|-------------------------|-------------------|---------|----------|--|
| a Kuliah <          |        |                                               |           |          |                 |                |                                                    |                         |                   |         |          |  |
|                     | Pon    | dek - 2016                                    |           |          |                 |                |                                                    |                         |                   |         |          |  |
| s <                 |        | uon - 2010                                    |           |          |                 |                |                                                    |                         |                   |         |          |  |
| nbimbing Akademik < |        |                                               |           |          |                 |                |                                                    |                         |                   |         |          |  |
| gas Akhir <         |        |                                               |           |          | <u>Dafta</u>    | r Mata         | Kuliah Yar                                         | ng Diajar               |                   |         |          |  |
| atan Akademik <     | 10     | <ul> <li>records per participation</li> </ul> | ge        |          |                 |                |                                                    |                         | Search:           |         |          |  |
| gram Studi 🔹 🤇      | No     | Nama                                          | Kode      | sks<br>≑ | Prodi 🖨         | Semester       | Dosen 🌲                                            | Waktu/Ruangan           | Peserta/Kapasitas | Kelas   | Operasi  |  |
| Penerimaan <        | 1      | Konsep Dasar<br>Keperawatan I                 | KP<br>212 | 2        | D4<br>Kebidanan | Semester<br>II | 1.Dina Ediana<br>2.Rina<br>Mariyana<br>3.NURHAYATI | 1.Senin,08:30-<br>10:00 | 1/0               | A       | Q<br>(8) |  |
|                     | Shov   | ving 1 to 1 of 1 entries                      | 3         |          |                 |                |                                                    |                         | Pres              | vious 1 | I Next   |  |

2. Maka ikon " 🐵 " akan berubah menjadi " 🥥 ".

| ome 🛛 🗙 🍲 Rencar     | udi × 🔼                           |               |                                           | <b>≜</b> − 1                  |
|----------------------|-----------------------------------|---------------|-------------------------------------------|-------------------------------|
| C 🕯 D unisimo.com/ne | emo/index.php/siakademik/mksemest | ter           |                                           | <u></u>                       |
|                      |                                   |               |                                           |                               |
| Akademik <           | Rencana Studi                     |               |                                           |                               |
| Kuliah <             |                                   |               |                                           |                               |
|                      |                                   |               |                                           |                               |
|                      | Pendek - 2016                     |               |                                           |                               |
| < *                  | Fondor 2010                       |               |                                           |                               |
| mbing Akademik <     |                                   |               |                                           |                               |
| Alzhir (             |                                   | Daftar Mata ł | Kuliah Yang Diajar                        |                               |
| S AKIIII             |                                   |               | <u>,                                 </u> |                               |
| an Akademik <        | 10 v records per page             |               |                                           | Search:                       |
| am Studi 🗸 <         | No Kode                           | SKS Semester  | Waktu/Ruangan Pe                          | serta/Kapasitas Kelas Operasi |
| Penerimaan <         | ▲ Nama 💠 🌩                        | 🔅 🌲 Prodi 💠 🌲 | Dosen 💠 🔶                                 | \$ \$ \$                      |
|                      | 1 Konsep Dasar KP                 | 2 D4 Semester | 1.Dina Ediana 1.Senin,08:30- 1/0          | A                             |
|                      | Keperawatan I 212                 | Kebidanan II  | 2.Rina 10:00<br>Mariyana                  |                               |
|                      |                                   |               | 3.NURHAYATI                               |                               |
|                      | Showing 1 to 1 of 1 entries       |               |                                           |                               |
|                      |                                   |               |                                           | Previous 1 Next               |
|                      |                                   |               |                                           |                               |
|                      |                                   |               |                                           |                               |

#### Nilai

#### Lihat

1. Pilih "Nilai" pada bagian kiri. Akan muncul tampilan sebagai berikut

| Akademik <       | Aturan N      | ilai            |               |               |          |               |
|------------------|---------------|-----------------|---------------|---------------|----------|---------------|
| Kuliah <         |               |                 |               |               |          |               |
|                  | 10 <b>v</b> r | ecords per page |               |               | Se       | earch:        |
|                  | No 🍝          | Nilai Huruf 🔶   | Batas Bawah 🔶 | Batas Atas \$ | Bobot \$ | Keterangan \$ |
| mbing Akademik < | 1             | А               | 80            | 100           | 4        | Excellent     |
| Akhir <          | 2             | В               | 65            | 79            | 3        | Good          |
| in Akademik <    | 3             | С               | 55            | 64            | 2        | Enough        |
| ım Studi 🔨 <     | 4             | D               | 40            | 54            | 1        | Poor          |
| Penerimaan <     | 5             | E               | 0             | 39            | 0        | Give Up       |
|                  | 6             | т               | 0             | 0             | 0        | Postpone      |
|                  | 7             | nilai           |               |               |          |               |

## **Kelas**

#### Lihat

1. Pilih "Kelas" pada bagian kiri. Akan muncul tampilan sebagai berikut

| ne 🛛 🗙 🍲 Kelas       |              | × 🔼                                          | E                      |     |
|----------------------|--------------|----------------------------------------------|------------------------|-----|
| C n unisimo.com/newo | demo/index.p | hp/siakademik/kelas                          |                        |     |
| SISTEM INFORMASI A   | KADEMIK      |                                              | hayatinur 🔽 🔻 📑        | - 4 |
| Akademik <           | Kelas        |                                              |                        |     |
| Kuliah <             |              |                                              |                        |     |
| <                    | 10 🔻         | ecords per page                              | Search:                |     |
| <                    | No 🍝         | Nama                                         | \$<br>Keterangan       | \$  |
| mbing Akademik <     | 1            | A                                            | Kelas A                |     |
| Akhir <              | 2            | В                                            | Kelas B                |     |
| in Akademik <        | 3            | С                                            | Kelas C                |     |
| am Studi <           | 4            | Khusus A                                     | Kelas Khusus A         |     |
| Penerimaan <         | 5            | Peminatan Kesehatan Lingkungan               | Kelas Peminatan Kesmas |     |
|                      | 6            | Peminatan Administrasi & Kebijakan Kesehatan | Kelas Peminatan Kesmas |     |
|                      | 7            | Peminatan Kesehatan dan Keselematan Kerja    | Kelas Peminatan Kesmas |     |
|                      | 8            | SPK                                          | Lanjutan dari SPK      |     |
|                      | 9            | Khusus B                                     | kelas khusus B         |     |
|                      |              |                                              |                        |     |

## Pembimbing Akademik

#### Daftar Bimbingan

1. Pilih "Daftar Bimbingan" pada bagian kiri. Akan muncul tampilan sebagai berikut

| Home × 🛞 Dafta          | r Bimbingan P | A X                                  |               |                                       |           |      |               | <b>-</b> - 0 | l ×      |
|-------------------------|---------------|--------------------------------------|---------------|---------------------------------------|-----------|------|---------------|--------------|----------|
| ← → C f Dunisimo.com/ne | ewdemo/in     | dex.php/siakademik/                  | daftarbimbing | anpa                                  |           |      |               | \$           | @ ≡      |
| 0 SISTEM INFORMASI      | AKADEN        | лік                                  |               |                                       |           |      | hayatinur 🖂 🕶 | ≣            | <b>-</b> |
| Setup Akademik <        | Pem           | bimbing Akade                        | emik          |                                       |           |      |               |              | - 1      |
| Mata Kuliah <           |               | Simong / include                     |               |                                       |           |      |               |              | .        |
| Nilai <                 | 10            | <ul> <li>records per page</li> </ul> |               |                                       |           |      | Search:       |              | . 1      |
| Kelas <                 | No            | Mahasiswa 🌲                          | NPM \$        | Email                                 | Prodi     | IPK  | Operasi       | \$           |          |
| Daftar Bimbingan        | 1             | Hufis Hakita                         | 1215401443    | hufis.hakita@stikesfdk.ac.id          | Kebidanan | 2.45 |               |              |          |
| Log Bimbingan           |               |                                      |               |                                       |           |      |               |              |          |
| Tugas Akhir <           | 2             | Intan Rahayu<br>Sarbinta             | 121540144     | intan.rahayu@stikesfdk.ac.id          | Kebidanan | 3.26 |               |              | 1        |
| Catatan Akademik <      |               |                                      |               |                                       |           |      | <b>_</b>      |              |          |
| Program Studi           | 3             | Julhijaini                           | 121540145     | julhijaini.julhijaini@stikesfdk.ac.id | Kebidanan | 3.14 |               |              |          |
| Jalur Penerimaan <      |               |                                      |               |                                       |           |      |               |              |          |
|                         | 4             | Lusi Ayuni Rahman                    | 121540146     | lusi.ayuni@stikesfdk.ac.id            | Kebidanan | 3.04 |               |              |          |
|                         | 5             | Madya Sastri                         | 121540147     | madya.sastri@stikesfdk.ac.id          | Kebidanan | 3.20 |               |              |          |

#### Cari Mahasiswa

1. Untuk mencari mahahsiswa yang diinginkan, tulis kata kunci dari mahasiswa yang ingin dicari pada kolom "Search".

| 🙆 Home 🛛 🗙 🎯 Daftar Bi    | mbingan PA | ×                                    |               |                                       |           |      |                 | <b>-</b> | □ ×        |
|---------------------------|------------|--------------------------------------|---------------|---------------------------------------|-----------|------|-----------------|----------|------------|
| ← → C ↑ □ unisimo.com/new | demo/in    | dex.php/siakademik/                  | daftarbimbing | anpa                                  |           |      |                 |          | ☆ =        |
| 1 SISTEM INFORMASI A      | KADEN      | lik                                  |               |                                       |           |      | hayatinur 🛛 🔽 🔻 | ≣• (     | <u>-</u> - |
| Setup Akademik <          | Pemb       | oimbing Akade                        | emik          |                                       |           |      |                 |          |            |
| Mata Kuliah <             |            | -                                    |               |                                       |           | _    |                 |          | _          |
| Nilai <                   | 10         | <ul> <li>records per page</li> </ul> |               |                                       |           | Г    | Search:         |          |            |
| Kelas <                   | No         | Mahasiswa 💧                          |               | Email 🔺                               | Prodi 🌲   | IPK  | Operasi         | <u>ـ</u> |            |
| Pembimbing Akademik <     | 1          | Hufis Hakita                         | 1215401443    | hufis hakita@stikesfdk ac id          | Kebidanan | 2 45 |                 |          |            |
| Tugas Akhir <             |            |                                      |               | General                               |           | 2.10 |                 |          |            |
| Catatan Akademik <        |            |                                      |               |                                       |           |      |                 |          |            |
| Program Studi <           | 2          | Intan Rahayu<br>Sarbinta             | 121540144     | intan.rahayu@stikesfdk.ac.id          | Kebidanan | 3.26 |                 |          |            |
| Jalur Penerimaan <        |            |                                      |               |                                       |           |      |                 |          |            |
|                           | 3          | Julhijaini                           | 121540145     | julhijaini.julhijaini@stikesfdk.ac.id | Kebidanan | 3.14 |                 |          |            |
|                           |            |                                      |               |                                       |           |      |                 |          |            |
|                           | 4          | Lusi Ayuni Rahman                    | 121540146     | lusi.ayuni@stikesfdk.ac.id            | Kebidanan | 3.04 |                 |          |            |
|                           |            |                                      |               |                                       |           |      | 1               |          |            |
|                           | 5          | Madya Sastri                         | 121540147     | madya.sastri@stikesfdk.ac.id          | Kebidanan | 3.20 |                 |          |            |

2. Mahasiswa yang sesuai dengan kata kunci yang dimasukkan akan muncul di daftar. Misal pada bagian ini, menggunakan kata kunci "ayu".

| 😧 Home 🛛 🗙 🍲 Daftar Bim   | ibingan P | A X                                  |                 |                              |           |      | 1                 | - 🗇 🗙    |
|---------------------------|-----------|--------------------------------------|-----------------|------------------------------|-----------|------|-------------------|----------|
| ← → C f  unisimo.com/newd | emo/in    | dex.php/siakademik/o                 | daftarbimbing   | anpa                         |           |      |                   | ☆ =      |
| SISTEM INFORMASI AK       |           | лік                                  |                 |                              |           |      | hayatinur 🖂 🔻 📑 🔻 |          |
| Setup Akademik <          | Pem       | bimbing Akade                        | mik             |                              |           |      |                   |          |
| Mata Kuliah <             |           |                                      |                 |                              |           |      |                   |          |
| Nilai <                   | 10        | <ul> <li>records per page</li> </ul> |                 |                              |           |      | Search: ayu       |          |
| Kelas <                   | No        | Mahasiswa                            |                 | Email                        | Brodi 🍐   | IPK  | Operaci           | <u>^</u> |
| Pembimbing Akademik <     | 2         | Intan Rahayu                         | 121540144       | intan rahayu@stikesfdk ac id | Kebidanan | 3 26 |                   |          |
| Tugas Akhir <             |           | Sarbinta                             |                 |                              |           |      |                   |          |
| Catatan Akademik <        |           |                                      |                 |                              |           |      |                   |          |
| Program Studi <           | 4         | Lusi Ayuni Rahman                    | 121540146       | lusi.ayuni@stikesfdk.ac.id   | Kebidanan | 3.04 |                   |          |
| Jalur Penerimaan <        |           |                                      |                 |                              |           |      | <b>L</b>          |          |
|                           | Show      | ing 1 to 2 of 2 entries (fil         | tered from 23 t | otal entries)                |           |      |                   |          |
|                           |           |                                      |                 |                              |           |      | Previous 1        | Next     |
|                           |           |                                      |                 |                              |           |      |                   |          |
|                           |           |                                      |                 |                              |           |      |                   |          |
|                           |           |                                      |                 |                              |           |      |                   |          |

#### Pesan untuk Mahasiswa

1. Klik icon " 💌 " di salah satu mahasiswa.

| 😧 Home 🛛 🗙 🐼 Daftar Bimb    | ingan P/ | 4 × 🔼                                |               |                                       |           |                 |           |     | <b>±</b> | - 0        | ×      |
|-----------------------------|----------|--------------------------------------|---------------|---------------------------------------|-----------|-----------------|-----------|-----|----------|------------|--------|
| ← → C ⋒ ⊔ unisimo.com/newde | mo/in    | dex.php/siakademik/c                 | daftarbimbing | anpa                                  |           |                 |           |     |          | 5          | ☆ =    |
|                             |          | lik                                  |               |                                       |           |                 | hayatinur | ₩ ▼ |          | <b>4</b> - | ^<br>_ |
| Setup Akademik <            | Peml     | oimbing Akade                        | mik           |                                       |           |                 |           |     |          |            |        |
| Mata Kuliah <               | onn      | onnonig / nada                       |               |                                       |           |                 |           |     |          |            |        |
| Nilai <                     | 10       | <ul> <li>records per page</li> </ul> |               |                                       |           |                 | Search:   |     |          |            |        |
| Kelas <                     | No       | Mahasiswa 🔶                          | NPM \$        | Email 4                               | Prodi     | \$<br>IPK<br>\$ | Operasi   |     |          | \$         |        |
| Pembimbing Akademik <       | 1        | Hufic Hakita                         | 1215/01//3    | hufis hakita@stikesfdk.ac.id          | Kebidanan | 2.45            |           |     |          |            |        |
| Tugas Akhir <               |          | Tiuno Fianita                        | 1210401440    | nuns.nakita@stikesiuk.ae.iu           | Reblanan  | 2.40            |           |     |          |            |        |
| Catatan Akademik <          |          |                                      |               |                                       |           |                 |           |     |          |            |        |
| Program Studi <             | 2        | Intan Rahayu<br>Sarbinta             | 121540144     | intan.rahayu@stikesfdk.ac.id          | Kebidanan | 3.26            |           |     |          |            |        |
| Jalur Penerimaan <          |          |                                      |               |                                       |           |                 | <u> </u>  |     |          |            |        |
|                             | 3        | Julhijaini                           | 121540145     | julhijaini.julhijaini@stikesfdk.ac.id | Kebidanan | 3.14            |           |     |          |            |        |
|                             | 4        | Lusi Ayuni Rahman                    | 121540146     | lusi.ayuni@stikesfdk.ac.id            | Kebidanan | 3.04            |           |     |          |            |        |
|                             | 5        | Madya Sastri                         | 121540147     | madya.sastri@stikesfdk.ac.id          | Kebidanan | 3.20            |           |     |          |            |        |

2. Isi informasi pesan yang sesuai.

| 🖌 🌚 Home 🛛 🗙 🚱 Da     | aftar Bimbingan | PA ×                     |                |                                       |           |   |          |               | 📥 – 🗇 🗙 |   |
|-----------------------|-----------------|--------------------------|----------------|---------------------------------------|-----------|---|----------|---------------|---------|---|
| ← → C f Dunisimo.com  | /newdemo/i      | ndex.php/siakademik,     | /daftarbimbing | janpa                                 |           |   |          |               | \$      | = |
| SISTEM INFORMA        | SI AKADE        | MIK                      |                |                                       |           |   |          | hayatinur 📓 🔻 | ≣∗ ≜∗   |   |
| Setup Akademik <      | Pem             | Pesan                    |                |                                       | ×         |   |          |               |         |   |
| Mata Kuliah <         |                 | Email                    | Email          |                                       |           |   |          |               |         |   |
| Nilai <               | 10              | v re Judul               | Judul          |                                       |           |   |          | Search:       |         |   |
| Kelas <               | No              | Maha Pesan               | Pesan          |                                       |           | 0 | IPK<br>≑ | Operasi       | 0       |   |
| Pembimbing Akademik < | 1               | Hufis                    |                |                                       |           |   | 2.45     |               |         |   |
| Tugas Akhir <         |                 |                          |                | Kirim                                 |           |   |          |               |         |   |
| Catatan Akademik <    |                 |                          |                |                                       |           |   |          |               |         |   |
| Program Studi <       | 2               | Intan Kanayu<br>Sarbinta | 121040144      | intan i anayu@sukesiuk.ac.iu          | Kebluanan |   | 3.26     |               |         |   |
| Jalur Penerimaan <    |                 |                          |                |                                       |           |   |          |               |         |   |
|                       | 3               | Julhijaini               | 121540145      | julhijaini julhijaini@stikesfdk.ac.id | Kebidanan |   | 3.14     |               |         |   |
|                       | 4               | Lusi Ayuni Rahman        | 121540146      | lusi.ayuni@stikesfdk.ac.id            | Kebidanan |   | 3.04     |               |         |   |
|                       | 5               | Madya Sastri             | 121540147      | madya.sastri@stikesfdk.ac.id          | Kebidanan |   | 3.20     |               | ٠       |   |

Misal informasi yang diisi sebagai berikut,

| Pesan  | K                                         | ¢ |
|--------|-------------------------------------------|---|
| Email  | haurasyarafa08@gmail.com                  |   |
| Judul  | Konsultasi Skripsi                        |   |
| Pesan  | Temui sava besok untuk konsultasi skripsi |   |
|        | Kirim                                     |   |
| Aanavu |                                           |   |

3. Jika semua informasi sudah benar, klik tombol "Kirim". Pesan akan otomatis terkirim ke pembimbing.

| Pesan  |                                           | ×         |
|--------|-------------------------------------------|-----------|
| Email  | haurasyarafa08@gmail.com                  |           |
| Judul  | Konsultasi Skripsi                        |           |
| Pesan  | Temui saya besok untuk konsultasi skripsi |           |
|        | Kirim                                     |           |
| kanavu |                                           | Keninanan |

#### Lihat KRS

1. Klik icon " C " pada salah satu mahasiswa. Misal ingin melihat KRS Delfi Prima Yufi

| 😧 Home 🛛 🗙 🍲 Dafta     | ar Bimbingan PA | A 🗙 🍲 KRS                            | ×                 |                             |   |              |      |           |          | ± -   | 0          |
|------------------------|-----------------|--------------------------------------|-------------------|-----------------------------|---|--------------|------|-----------|----------|-------|------------|
| ← → C f unisimo.com/ne | ewdemo/in       | dex.php/siakademik/                  | daftarbimbing     | anpa                        |   |              |      |           |          |       | \$         |
| INFORMASI              | AKADEM          | lik                                  |                   |                             |   |              |      | hayatinur |          |       | <b>4</b> • |
| Setup Akademik <       | Pem             | oimbing Akade                        | emik              |                             |   |              |      |           |          |       |            |
| Mata Kuliah <          |                 |                                      |                   |                             |   |              |      |           |          |       |            |
| Nilai <                | 10              | <ul> <li>records per page</li> </ul> |                   |                             |   |              |      | Search:   | delfi    |       |            |
| Kelas <                | No              | Mahasiswa                            |                   | Email                       |   | Brodi        | IPK  | Operac    |          |       |            |
| Pembimbing Akademik <  | -               | nanasiswa 🧃                          | - NEM             |                             | * | Piddi •      | •    | Operas    |          | _     | ·          |
| Tugas Akhir <          | 24              | Delfi Prima Yufi                     | 1215301144        | deffi.prima@stikesfdk.ac.id |   | D4 Kebidanan | 3.47 |           |          |       |            |
| Catatan Akademik <     |                 |                                      |                   |                             |   |              |      |           |          |       |            |
| Program Studi <        | Showi           | ng 1 to 1 of 1 entries (f            | ltered from 24 to | otal entries)               |   |              |      |           |          |       |            |
| Jalur Penerimaan <     |                 |                                      |                   |                             |   |              |      |           | Previous | 1 Nex | α          |
|                        |                 |                                      |                   |                             |   |              |      |           |          |       |            |

2. Maka akan muncul tabulasi baru yang memuat informasi KHS mahasiswa tersebut

| C 🖍 🗋 unisimo.com/nev |             |                  |           |      | ×               |                |                         |                         |                   |           |           | <b>-</b> |
|-----------------------|-------------|------------------|-----------|------|-----------------|----------------|-------------------------|-------------------------|-------------------|-----------|-----------|----------|
|                       | vdemo/index | .php/siakadem    | ik/krs/2  | 38   |                 |                |                         |                         |                   |           |           |          |
| SISTEM INFORMASI A    | KADEMIK     |                  |           |      |                 |                |                         |                         | r                 | nayatinur |           | ≣ -      |
| <                     | Rencana     | Studi : Delfi F  | Prima Y   | ′ufi |                 |                |                         |                         |                   |           |           |          |
| Akademik <            |             |                  |           |      |                 |                |                         |                         |                   |           |           |          |
| Kuliah <              | Pend        | lek - 2016       |           |      |                 |                |                         |                         |                   |           |           |          |
| <                     |             |                  |           |      |                 |                |                         |                         |                   |           |           |          |
| ; <                   |             |                  |           |      |                 | D              | aftar Mata              | Kuliah                  |                   |           |           |          |
| oimbing Akademik <    |             |                  |           |      | То              | otal SKS : 2   | SKS Disetujui           | : 2 SKS Ditolak         | : 0               |           |           |          |
| s Akhir K             | No          | Nama             | Kode      | SKS  | Prodi           | Semester       | Dosen                   | Waktu/Ruangan           | Peserta/Kapasitas | Kelas     | Status    | Operasi  |
| in Akademik <         | 1           | Konsep<br>Dasar  | KP<br>212 | 2    | D4<br>Kebidanan | Semester<br>II | 1.Dina Ediana<br>2.Rina | 1.Senin,08:30-<br>10:00 | 1/25              | A         | Disetujui | цС       |
| am Studi 🔨 <          |             | Keperawatan<br>I |           |      |                 |                | Mariyana<br>3.NURHAYATI |                         |                   |           |           |          |
|                       |             |                  |           |      |                 |                |                         |                         |                   |           |           |          |

#### Setuju

1. Klik icon " 🕐 " pada salah satu daftar mata kuliah.

| 🍲 Home 🛛 🗙 🗑 Da        | aftar Bimbingan P | PA 🗙 🍲 KRS        |           |      | ×               |                |                         |                         |                   |           |         | <b>1</b> | - 0 |
|------------------------|-------------------|-------------------|-----------|------|-----------------|----------------|-------------------------|-------------------------|-------------------|-----------|---------|----------|-----|
| ← → C ↑ □ unisimo.com/ | /newdemo/ir       | ndex.php/siakaden | nik/krs/2 | 238  |                 |                |                         |                         |                   |           |         |          | 9   |
|                        | SI AKADEI         | мік               |           |      |                 |                |                         |                         | r                 | nayatinur | ₩ ▼     | •        | 4   |
| Profil <               | Renca             | ana Studi : Delfi | Prima     | Yufi |                 |                |                         |                         |                   |           |         |          |     |
| etup Akademik <        |                   |                   |           |      |                 |                |                         |                         |                   |           |         |          |     |
| lata Kuliah <          |                   | Pendek - 2016     |           |      |                 |                |                         |                         |                   |           |         |          |     |
| Vilai <                |                   |                   |           |      |                 |                |                         |                         |                   |           |         |          |     |
| Kelas <                |                   |                   |           |      | _               | D              | aftar Mata              | Kuliah                  | _                 |           |         |          |     |
| Pembimbing Akademik <  |                   |                   |           |      | Т               | otal SKS : 2   | SKS Disetujui           | : 0 SKS Ditolak         | : 2               |           |         |          |     |
| Tugas Akhir K          |                   | No Nama           | Kode      | SKS  | Prodi           | Semester       | Dosen                   | Waktu/Ruangan           | Peserta/Kapasitas | Kelas     | Status  | Operasi  |     |
| atatan Akademik <      |                   | 1 Konsep<br>Dasar | KP<br>212 | 2    | D4<br>Kebidanan | Semester<br>II | 1.Dina Ediana<br>2.Rina | 1.Senin,08:30-<br>10:00 | 1/25              | A         | Ditolak | ıС       |     |
| rogram Studi <         |                   | Keperawatan<br>I  |           |      |                 |                | Mariyana<br>3.NURHAYATI |                         |                   |           |         |          |     |
| alur Penerimaan <      |                   |                   |           |      |                 |                |                         |                         |                   |           |         |          |     |
|                        |                   |                   |           |      |                 |                |                         |                         |                   |           |         |          |     |
|                        |                   |                   |           |      |                 |                |                         |                         |                   |           |         |          |     |

2. Maka icon " 🖒 " akan berubah menjadi " 🗣 " yang artinya telah disetujui.

|                      | AKADEMIK | <               |           |      |                 |                |                         |                         | h                 | nayatinur | ₩ -       |         |
|----------------------|----------|-----------------|-----------|------|-----------------|----------------|-------------------------|-------------------------|-------------------|-----------|-----------|---------|
| pfil <               | Rencana  | Studi : Delfi   | Prima Y   | ∕ufi |                 |                |                         |                         |                   |           |           |         |
| tup Akademik <       |          |                 |           |      |                 |                |                         |                         |                   |           |           |         |
| ta Kuliah <          | Pen      | idek - 2016     |           |      |                 |                |                         |                         |                   |           |           |         |
| ai <                 |          |                 |           |      |                 |                |                         |                         |                   |           |           |         |
| las <                |          |                 |           |      | _               | D              | aftar Mata              | Kuliah                  |                   |           |           |         |
| embimbing Akademik < |          |                 |           |      | т               | otal SKS : 2   | SKS Disetujui           | : 2 SKS Ditolak         | :0                |           |           |         |
| ıgas Akhir 🛛 🕹 <     | No       | Nama            | Kode      | SKS  | Prodi           | Semester       | Dosen                   | Waktu/Ruangan           | Peserta/Kapasitas | Kelas     | Status    | Operasi |
|                      | 1        | Konsep<br>Dasar | KP<br>212 | 2    | D4<br>Kebidanan | Semester<br>II | 1.Dina Ediana<br>2.Rina | 1.Senin,08:30-<br>10:00 | 1/25              | A         | Disetujui | -QI     |
| atatan Akademik <    |          | Kenerawatan     |           |      |                 |                | Mariyana                |                         |                   |           |           |         |
| atatan Akademik <    |          | I               |           |      |                 |                | J.NORHATATI             |                         |                   |           |           |         |

# Tidak Setuju 1. Klik icon " 🔽 " pada salah satu daftar mata kuliah.

|                     | ftar Bimbingan PA | × 🍲 KRS                   |           |      | ×         |              |                                   |                 |                   |          |           | -       |
|---------------------|-------------------|---------------------------|-----------|------|-----------|--------------|-----------------------------------|-----------------|-------------------|----------|-----------|---------|
| → C f Dunisimo.com  | 'newdemo/inde     | ex.php/siakaden           | nik/krs/2 | 238  |           |              |                                   |                 |                   |          |           |         |
| SISTEM INFORMA      | SI AKADEMI        | к                         |           |      |           |              |                                   |                 | h                 | ayatinur | ₩ •       | ■ ▼     |
|                     | Rencana           | a Studi : Delfi           | Prima ۱   | ∕ufi |           |              |                                   |                 |                   |          |           |         |
| p Akademik <        |                   |                           |           |      |           |              |                                   |                 |                   |          |           |         |
| a Kuliah <          | Pe                | ndek - 2016               |           |      |           |              |                                   |                 |                   |          |           |         |
| i <                 |                   |                           |           |      |           |              |                                   |                 |                   |          |           |         |
| is <                |                   |                           |           |      |           | Da           | aftar Mata                        | Kuliah          |                   |          |           |         |
| nbimbing Akademik < |                   |                           |           |      | То        | otal SKS : 2 | SKS Disetujui                     | : 2 SKS Ditolak | : 0               |          |           |         |
|                     | N                 | o Nama                    | Kode      | SKS  | Prodi     | Semester     | Dosen                             | Waktu/Ruangan   | Peserta/Kapasitas | Kelas    | Status    | Operasi |
| as Akhir 🔨 🔨        | 4                 | Konsen                    | KP        | 2    | D4        | Semester     | 1.Dina Ediana                     | 1.Senin,08:30-  | 1/25              | А        | Disetujui | -QI     |
| as Akhir <          | 1                 | Dasar                     | 212       |      | Kebidanan | П            | 2.Rina                            | 10:00           |                   |          |           |         |
| gas Akhir           | 1                 | Dasar<br>Keperawatan<br>I | 212       |      | Kebidanan | Ш            | 2.Rina<br>Mariyana<br>3.NURHAYATI | 10:00           |                   |          |           |         |

2. Maka icon " 📭 " akan berubah menjadi " 🔥 " yang artinya telah ditolak atau tidak disetujui

| 😧 Home 🛛 🗙 😭 Daf       | tar Bimbinga | an PA  | × 🍲 KRS          |           |      | ×               |                |                         |                         |                   |          |           | <b>±</b> |
|------------------------|--------------|--------|------------------|-----------|------|-----------------|----------------|-------------------------|-------------------------|-------------------|----------|-----------|----------|
| ← → C ↑ □ unisimo.com/ | newdemo      | /index | .php/siakadem    | ik/krs/2  | 238  |                 |                |                         |                         |                   |          |           |          |
|                        | I AKAD       | EMIK   |                  |           |      |                 |                |                         |                         | ł                 | ayatinur | ₩ •       | ■ ▼      |
| Profil <               | Ren          | cana   | Studi : Delfi F  | Prima \   | rufi |                 |                |                         |                         |                   |          |           |          |
| Setup Akademik <       |              |        |                  |           |      |                 |                |                         |                         |                   |          |           |          |
| Mata Kuliah <          |              | Pend   | dek - 2016       |           |      |                 |                |                         |                         |                   |          |           |          |
| Nilai <                |              |        |                  |           |      |                 |                |                         |                         |                   |          |           |          |
| Kelas                  |              |        |                  |           |      | _               | D              | aftar Mata              | Kuliah                  | _                 |          |           |          |
| Pembimbing Akademik <  |              |        |                  |           |      | т               | otal SKS : 2   | SKS Disetujui           | : 2 SKS Ditolak         | : 0               |          |           |          |
| Tugas Akhir <          |              | No     | Nama             | Kode      | SKS  | Prodi           | Semester       | Dosen                   | Waktu/Ruangan           | Peserta/Kapasitas | Kelas    | Status    | Operasi  |
| Catatan Akademik <     |              | 1      | Konsep<br>Dasar  | KP<br>212 | 2    | D4<br>Kebidanan | Semester<br>II | 1.Dina Ediana<br>2.Rina | 1.Senin,08:30-<br>10:00 | 1/25              | A        | Disetujui | чС<br>Г  |
| Program Studi <        |              |        | Keperawatan<br>I |           |      |                 |                | Mariyana<br>3.NURHAYATI |                         |                   |          | -         |          |
| Jalur Penerimaan <     |              |        |                  |           |      |                 |                |                         |                         |                   |          |           |          |
|                        |              |        |                  |           |      |                 |                |                         |                         |                   |          |           |          |
|                        |              |        |                  |           |      |                 |                |                         |                         |                   |          |           |          |

#### Lihat KHS

1. Klik icon " 🔲 " pada salah satu mahasiswa. Misal ingin melihat KHS Nadia El Khaira

| 🗙 🔷 🙆 Daftar Bimbing | gan PA | 🗙 🖉 🍲 кнѕ               | ×              |                                   |           |      | 1 | - 0 | ×   |
|----------------------|--------|-------------------------|----------------|-----------------------------------|-----------|------|---|-----|-----|
| 1 unisimo.com/newdem | o/ind  | lex.php/siakademik      | /daftarbimbing | anpa                              |           |      |   |     | ☆ = |
|                      |        |                         |                |                                   |           |      |   |     | ľ   |
|                      | 5      | Madya Sastri            | 121540147      | madya.sastri@stikesfdk.ac.id      | Kebidanan | 3.20 |   |     |     |
|                      | 6      | Mai Yona Efri           | 1215401448     | mai.yona@stikesfdk.ac.id          | Kebidanan | 0.00 |   |     |     |
|                      | 7      | Media Deli              | 1215401449     | media.deli@stikesfdk.ac.id        | Kebidanan | 3.24 |   |     |     |
|                      | 8      | Monalisa                | 1215401451     | monalisa.monalisa@stikesfdk.ac.ld | Kebidanan | 3.26 |   |     |     |
|                      | 9      | Nadia El Khaira         | 1215401452     | nadia.el@stikesfdk.ac.id          | Kebidanan | 3.41 |   |     |     |
|                      | 10     | Nazira Imraati          | 1215401453     | nazira.imraati@stikesfdk.ac.id    | Kebidanan | 3.53 |   |     |     |
| s                    | Showir | ng 1 to 10 of 23 entrie | s              |                                   |           |      |   |     |     |

2. Maka akan muncul tabulasi baru yang memuat informasi KHS mahasiswa tersebut

| 🍲 Home 🛛 🗙 🍲 Daft       | tar Bimbingan PA | 🛛 🗙 🍲 KHS         | ×           |     |          |        |              |                        | A -          | ٥        |
|-------------------------|------------------|-------------------|-------------|-----|----------|--------|--------------|------------------------|--------------|----------|
| ← → C ↑ □ unisimo.com/r | newdemo/inc      | dex.php/siakademi | k/khs/978   |     |          |        |              |                        |              | 8        |
|                         | I AKADEM         | IK                |             |     |          |        | (return      | to hayatinur) hufis.ha | kita 🖂 🔻 😂 🔻 | <b>2</b> |
| Setup Akademik <        | Riwaya           | t Mahasiswa : N   | adia El     |     |          |        |              |                        |              |          |
| Mata Kuliah <           | Kildild          |                   |             |     |          |        |              |                        |              |          |
| Nilai <                 |                  |                   |             |     |          |        |              |                        |              |          |
| Kelas <                 | No               | Nama              | Kode        | SKS | Semes    | ter    | Dose         | en Nila                | i-Bobot      |          |
| Pembimbing Akademik <   | 1                |                   |             |     | Semes    | ter VI |              | -                      |              |          |
| Tugas Akhir 🛛 🔇 <       | 2                |                   |             |     | Semes    | ter VI |              | -                      |              |          |
| Catatan Akademik <      |                  |                   |             |     |          |        | IPS          | 0/0=                   | 0.00         |          |
| Program Studi           |                  |                   |             |     |          |        |              |                        |              |          |
| lalur Denerimaan        | SEMES            | STER 4            |             |     |          |        |              |                        |              |          |
|                         | No               | Nama              |             |     | Kode     | SKS    | Semester     | Dosen                  | Nilai-Bobot  |          |
|                         | 1                | Praktek Klinik Ke | ebidanan II |     | Bd 310 B | 5      | Semester V   |                        | -            |          |
|                         |                  |                   |             |     |          |        |              | IPS                    | 0/5=0.00     |          |
|                         |                  |                   |             |     |          |        |              |                        |              |          |
|                         | SEMES            | STER 3            |             |     |          |        |              |                        |              |          |
|                         | No               | Nama              |             |     | Kode     | SKS    | Semester     | Dosen                  | Nilai-Bobot  |          |
|                         | 1                | Farmakologi       |             |     | Bd 206   | 3      | Semester III | EKSTERNAL              | B-3          |          |
|                         | 2                | Ginekologi        |             |     | Bd 210   | 2      | Semester III | dettyafriyanti         | B-3          |          |

#### Lihat Presensi

1. Klik icon " 🔳 " pada salah satu mahasiswa. Misal ingin melihat presensi Nadia El Khaira

| 😭 Home 🛛 🗙 🍲 Daftar Bimbi   | ingan P/ | A 🗙 🍲 KHS                 | ×             |                                   |           |      | <b>-</b> | □ × |
|-----------------------------|----------|---------------------------|---------------|-----------------------------------|-----------|------|----------|-----|
| ← → C ⋒ ⊔ unisimo.com/newde | mo/in    | dex.php/siakademik/       | daftarbimbing | anpa                              |           |      |          | ☆ = |
|                             |          |                           |               |                                   |           |      |          | *   |
|                             | 5        | Madya Sastri              | 121540147     | madya.sastri@stikesfdk.ac.id      | Kebidanan | 3.20 |          |     |
|                             | 6        | Mai Yona Efri             | 1215401448    | mai.yona@stikesfdk.ac.id          | Kebidanan | 0.00 |          |     |
|                             | 7        | Media Deli                | 1215401449    | media.deli@stikesfdk.ac.id        | Kebidanan | 3.24 |          |     |
|                             | 8        | Monalisa                  | 1215401451    | monalisa.monalisa@stikesfdk.ac.id | Kebidanan | 3.26 |          |     |
|                             | 9        | Nadia El Khaira           | 1215401452    | nadia.el@stikesfdk.ac.id          | Kebidanan | 3.41 |          |     |
|                             | 10       | Nazira Imraati            | 1215401453    | nazira.imraati@stikesfdk.ac.id    | Kebidanan | 3.53 |          |     |
|                             | Showi    | ing 1 to 10 of 23 entries |               |                                   |           |      |          |     |

2. Maka akan muncul tabulasi baru yang memuat presensi mahasiswa tersebut

| 🙆 Home 🛛 🗙 🏠          | Daftar Bimbingan PA 🛛 🗴 🕜 Presensi mahasiswa 🗙 🌘 KHS 🛛 🗙 🗖 | <b>≜</b> - □ | ×   |
|-----------------------|------------------------------------------------------------|--------------|-----|
| ← → C ↑ 🗋 unisimo.com | n/newdemo/index.php/siakademik/presensimhspa/978           | <b>e</b> 2   | 3 = |
|                       | SI AKADEMIK (return to hayatinur) hufis.hakita 🔤 🔻         | ≅∙ ≛∙        |     |
| Profil                | Presensi : Nadia El Khaira                                 |              |     |
| Setup Akademik        |                                                            |              |     |
| Mata Kuliah           |                                                            |              |     |
| Nilai                 | Presensi Anda belum tersedia                               |              |     |
| Kelas                 |                                                            |              |     |
| Pembimbing Akademik   |                                                            |              |     |
| Tugas Akhir           |                                                            |              |     |
| Catatan Akademik      |                                                            |              |     |
| Program Studi         |                                                            |              |     |
| Jalur Penerimaan      |                                                            |              |     |
|                       |                                                            |              |     |
|                       |                                                            |              |     |
|                       |                                                            |              |     |

#### Loggin As

1. Klik icon " <sup>1</sup> pada salah satu mahasiswa. Misal ingin *loggin* sebagai Nadia El Khaira

| e X           | 🧑 Daftar Bimbingan | PA 🗙 🖉 🍲 KHS        | ×               |                                   |           |      | <b>-</b> - <b>-</b> |
|---------------|--------------------|---------------------|-----------------|-----------------------------------|-----------|------|---------------------|
| C 🕯 🗋 unisimo | .com/newdemo/      | index.php/siakademi | k/daftarbimbing | anpa                              |           |      |                     |
|               |                    |                     |                 |                                   |           |      |                     |
|               | 5                  | Madya Sastri        | 121540147       | madya.sastri@stikesfdk.ac.id      | Kebidanan | 3.20 |                     |
|               | 6                  | Mai Yona Efri       | 1215401448      | mai.yona@stikesfdk.ac.id          | Kebidanan | 0.00 |                     |
|               | 7                  | Media Deli          | 1215401449      | media.deli@stikesfdk.ac.id        | Kebidanan | 3.24 |                     |
|               | 8                  | Monalisa            | 1215401451      | monalisa.monalisa@stikesfdk.ac.id | Kebidanan | 3.26 |                     |
|               | 9                  | Nadia El Khaira     | 1215401452      | nadia.el@stikesfdk.ac.id          | Kebidanan | 3.41 |                     |
|               | 10                 | Nazira Imraati      | 1215401453      | nazira.imraati@stikesfdk.ac.id    | Kebidanan | 3.53 |                     |

2. Maka akan muncul tampilan sebagai berikut

| 🙆 Home 🛛 🗙 🙆 Pengu       | numan Akademik 🗙 🔼                            |                               |                                   |   | <b>-</b> | • 🗖 🗙      |
|--------------------------|-----------------------------------------------|-------------------------------|-----------------------------------|---|----------|------------|
| ← → C f Dunisimo.com/nev | vdemo/index.php/siakademik/pengumumanakademik |                               |                                   | _ |          | ☆ =        |
|                          | KADEMIK                                       |                               | (return to hufis.hakita) nadia.el |   | ≣ -      | <b>4</b> • |
| Profil <                 | Pengumuman Akademik                           |                               |                                   |   |          |            |
| Setup Akademik <         |                                               |                               |                                   |   |          |            |
| Mata Kuliah <            |                                               |                               |                                   |   |          |            |
| Nilai <                  |                                               | Tidak ada pengumuman akademik |                                   |   |          |            |
| Kelas <                  |                                               |                               |                                   |   |          |            |
| Pembimbing Akademik <    |                                               |                               |                                   |   |          |            |
| Tugas Akhir <            |                                               |                               |                                   |   |          |            |
| Catatan Akademik <       |                                               |                               |                                   |   |          |            |
| Program Studi <          |                                               |                               |                                   |   |          |            |
| Jalur Penerimaan <       |                                               |                               |                                   |   |          |            |
|                          |                                               |                               |                                   |   |          |            |
|                          |                                               |                               |                                   |   |          |            |
|                          |                                               |                               |                                   |   |          |            |
|                          |                                               |                               |                                   |   |          |            |

## Log Bimbingan

1. Pilih "Log Bimbingan" pada bagian kiri. Akan muncul tampilan sebagai berikut

| SISTEM INFORMASI AKADEMIK Log Bimbingan Log Bimbingan Log Contraction NURHAYATI Diterima Contraction Previous 1 Network Previous 1 Network Network Log Contraction Log Contraction Log C                                                                                                    |                   | og Bimbingan PA | ×                                                 | 000     |            |            |     |             |           |          |          |      | ~  |
|----------------------------------------------------------------------------------------------------|-------------------|-----------------|---------------------------------------------------|---------|------------|------------|-----|-------------|-----------|----------|----------|------|----|
| p Akademik                                                                                                    |                   |                 | IK                                                | пра     |            |            |     |             |           | hayati   | nur 🖂 🔻  | ≣.▼  | 2  |
| a kulah C Bimbingan PA<br>s C C Bimbingan PA<br>s Akhir C Tan Studi C Perevious 1 to 2 of 2 entries<br>Denorimana C C Bergeingan C C C C C C C C C C C C C C C C C C C                                                                                                    | p Akademik 🔷      | <               |                                                   |         |            |            |     |             |           |          |          |      |    |
| s    s    binbing Akademik    vaftar Binbingan   og Bimbingan   as Akhir   c   tan Akademik   c   sa Akhir   c   tan Akademik   c   pertolongan Pertama Pada Kecelakaan   binbing Akademik   c   pertolongan Pertama Pada Kecelakaan   c   pertolongan Pertama Pada Kecelakaan   c   pertolongan Pertama Pada Kecelakaan   c   pertolongan Pertama Pada Kecelakaan   c   pertolongan Pertama Pada Kecelakaan   c   pertolongan Pertama Pada Kecelakaan   c   pertolongan Pertama Pada Kecelakaan   c   pertolongan Pertama Pada Kecelakaan                                                                                                    | a Kuliah 🔨        | Log B           | imbingan PA                                       |         |            |            |     |             |           |          |          |      |    |
| is consistent of the second service of the second service of the second second                                                                                                    | i (               | <               |                                                   |         |            |            |     |             |           |          |          |      |    |
| No* Log Mahasiswa Tangal Waku Dosen Status Operasi     Daftar Bimbingan     Log Bimbingan     as Akhir     catan Akademik     catan Akademik     catan Studi     catan Studi                                                                                                    | as <              | < 10            | <ul> <li>records per page</li> </ul>              |         |            |            |     |             |           | Searc    | h:       |      |    |
| Implified Name       Implified Name       Implified Name       06/07/2014       12:30-13:30       NURHAYATI       Diterima       Implified Name         Log Bimbingan       gas Akhir       2       P3K       Delfi Prima Yufi       03/18/2016       09:00-12:00       NURHAYATI       Diterima       Implified Name         Italia Akademik                   Implified Name       Implified Name       Implified Name          Implified Name       Implified Name       Implified Name       Implified Name       Implified Name       Implified Name         Implified Name       NURHAYATI       Diterima       Implified Name       Implified Name       Implified                                                                                                    | mbimbing Akademik | No 🕇            | Log                                               | \$ Maha | isiswa 🌲   | Tanggal    | ¢۱  | Waktu 🌲     | Dosen \$  | Status 🖨 | Operasi  |      | \$ |
| Log Bimbingan       2       P3K       Delfi Prima Yufi       03/18/2016       09:00-12:00       NURHAYATI       Diterima       Image: Constraint of the prima Yufi       Diterima       Image: Constraint of the prima Yufi       Diterima       Image: Constrain                                                                                                    | Daftar Bimbingan  | 1               | JUDUL<br>ISI                                      | Khair   | un Nisa    | 06/07/2014 |     | 12:30-13:30 | NURHAYATI | Diterima | #        |      |    |
| asa Akhir <<br>showing 1 to 2 of 2 entries<br>gram Studi<br>r Pnevious<br>r Pnevious<br>r | Log Bimbingan     | 2               | <b>P3K</b><br>Pertolongan Pertama Pada Kecelakaan | Delfi   | Prima Yufi | 03/18/2016 | 6 ( | 09:00-12:00 | NURHAYATI | Diterima | #        |      |    |
| atan Akademik <<br>gram Studi <                                                                                                    | jas Akhir 🔨       | Showin          | a 1 to 2 of 2 entries                             |         |            |            |     |             |           |          |          |      |    |
| ngram Studi <                                                                                                    | tatan Akademik 🔷  | < Contracting   | g + 10 2 01 2 01 11 01                            |         |            |            |     |             |           |          | Previous | 1 Ne | xt |
| ur Penerimaan 🤇                                                                                                    | bgram Studi       | <               |                                                   |         |            |            |     |             |           |          |          |      |    |
|                                                                                                    | llur Penerimaan   | <               |                                                   |         |            |            |     |             |           |          |          |      |    |
|                                                                                                    |                   |                 |                                                   |         |            |            |     |             |           |          |          |      |    |
|                                                                                                    |                   |                 |                                                   |         |            |            |     |             |           |          |          |      |    |
|                                                                                                    |                   |                 |                                                   |         |            |            |     |             |           |          |          |      |    |
|                                                                                                    |                   |                 |                                                   |         |            |            |     |             |           |          |          |      |    |

#### Cari

1. Tulis kata kunci dari bimbingan yang ingin dicari pada kolom "Search".

| Home ×              | 🖻 Log Bimbingan PA | ×                                          |                  |            |             |           |          | <u> </u>        | × |
|---------------------|--------------------|--------------------------------------------|------------------|------------|-------------|-----------|----------|-----------------|---|
| ← → C f Dunisimo.c  | :om/newdemo/inc    | dex.php/siakademik/logbimbinganpa          |                  |            |             |           |          | <u>ک</u>        | 9 |
|                     | MASI AKADEM        | ΙК                                         |                  |            |             |           | hayat    | inur 🖂 🖛 🚍 🔹 🔹  | - |
| Setup Akademik      | <                  |                                            |                  |            |             |           |          |                 |   |
| Mata Kuliah         | < Log B            | Bimbingan PA                               |                  |            |             |           |          |                 |   |
| Nilai               | <                  |                                            |                  |            |             |           |          |                 | 1 |
| Kelas               | ۲ 10               | <ul> <li>records per page</li> </ul>       |                  |            |             |           | Searc    | ch:             |   |
| Pembimbing Akademik | ~ No <b>^</b>      | Log \$                                     | Mahasiswa 🏻 🌩    | Tanggal 🌲  | Waktu \$    | Dosen \$  | Status ≑ | Operasi 🔶       | 1 |
| Daftar Bimbingan    | 1                  | JUDUL<br>ISI                               | Khairun Nisa     | 06/07/2014 | 12:30-13:30 | NURHAYATI | Diterima | #               |   |
| Log Bimbingan       | 2                  | P3K<br>Pertolongan Pertama Pada Kecelakaan | Delfi Prima Yufi | 03/18/2016 | 09:00-12:00 | NURHAYATI | Diterima | <b>=</b>        |   |
| Tugas Akhir         | < Showin           | ng 1 to 2 of 2 entries                     |                  |            |             |           |          |                 |   |
| Catatan Akademik    | <                  |                                            |                  |            |             |           |          | Previous 1 Next |   |
| Program Studi       | <                  |                                            |                  |            |             |           |          |                 |   |
| Jalur Penerimaan    | <                  |                                            |                  |            |             |           |          |                 |   |
|                     |                    |                                            |                  |            |             |           |          |                 |   |
|                     |                    |                                            |                  |            |             |           |          |                 |   |
|                     |                    |                                            |                  |            |             |           |          |                 |   |
|                     |                    |                                            |                  |            |             |           |          |                 |   |
|                     |                    |                                            |                  |            |             |           |          |                 |   |

2. Bimbingan yang sesuai dengan kata kunci yang dimasukkan akan muncul. Misal "p3k"

| log Bimbing                 | gan PA  | ×                                           |      |                  |            |             |           |          |          | *   | - 0 | × |
|-----------------------------|---------|---------------------------------------------|------|------------------|------------|-------------|-----------|----------|----------|-----|-----|---|
| ← → C ⋒ □ unisimo.com/newde | emo/ind | ex.php/siakademik/logbimbinganp             | а    |                  |            |             |           |          |          |     | 公 🖻 | Ξ |
| SISTEM INFORMASI AKA        | ADEMI   | к                                           |      |                  |            |             |           | hayatir  | nur 🖂 🔻  | ≣ ▼ | ≗ ▼ |   |
| Setup Akademik <            |         |                                             |      |                  |            |             |           |          |          |     |     |   |
| Mata Kuliah <               | og B    | imbingan PA                                 |      |                  |            |             |           |          |          |     |     |   |
| Nilai <                     |         |                                             |      |                  |            |             |           |          |          |     |     |   |
| Kelas <                     | 10      | <ul> <li>records per page</li> </ul>        |      |                  |            |             |           | Searc    | h: p3k   |     |     |   |
| Pembimbing Akademik Y       | No 📤    | Log                                         | ¢    | Mahasiswa 🏻 🌩    | Tanggal 🌲  | Waktu 🌲     | Dosen 🌲   | Status ≑ | Operasi  |     | \$  |   |
| Daftar Bimbingan            | 2       | P3K<br>Pertolongan Pertama Pada Kecelakaan  |      | Delfi Prima Yufi | 03/18/2016 | 09:00-12:00 | NURHAYATI | Diterima | #        |     |     |   |
| Log Bimbingan               | Showing | g 1 to 1 of 1 entries (filtered from 2 tota | l er | ntries)          |            |             |           |          |          |     |     |   |
| Tugas Akhir <               |         |                                             |      |                  |            |             |           |          | Previous | 1 N | ext |   |
| Catatan Akademik <          |         |                                             |      |                  |            |             |           |          |          |     |     |   |
| Program Studi               |         |                                             |      |                  |            |             |           |          |          |     |     |   |
| Jalur Penerimaan <          |         |                                             |      |                  |            |             |           |          |          |     |     |   |
|                             |         |                                             |      |                  |            |             |           |          |          |     |     |   |
|                             |         |                                             |      |                  |            |             |           |          |          |     |     |   |
|                             |         |                                             |      |                  |            |             |           |          |          |     |     |   |
|                             |         |                                             |      |                  |            |             |           |          |          |     |     |   |
|                             |         |                                             |      |                  |            |             |           |          |          |     |     |   |

*Update Status* 1. Klik icon "*⇄*"

| Home X              | Log Bimbingan PA | ×                                          |                  |            |             |           |           |          |        |
|---------------------|------------------|--------------------------------------------|------------------|------------|-------------|-----------|-----------|----------|--------|
|                     | m/newdemo/ind    | ex.php/siakademik/logbimbinganp            | а                |            |             |           |           |          | 23     |
|                     | IASI AKADEM      | IK                                         |                  |            |             |           | hayati    | nur 🖂 🔻  |        |
| Setup Akademik      | <                |                                            |                  |            |             |           |           |          |        |
| Mata Kuliah         | Log B            | Imbingan PA                                |                  |            |             |           |           |          |        |
| Nilai               | < 10             | <ul> <li>records per page</li> </ul>       |                  |            |             |           | Searc     | h.       |        |
| Kelas               | < No *           | Log                                        | ♦ Mahasiswa ♦    | Tanggal 🌲  | Waktu 🌲     | Dosen 💠   | Status \$ | Operasi  | \$     |
| Pembimbing Akademik | × 1              | JUDUL                                      | Khairun Nisa     | 06/07/2014 | 12:30-13:30 | NURHAYATI | Diterima  |          |        |
| Daftar Bimbingan    |                  | ISI                                        |                  |            |             |           |           |          |        |
| Log Bimbingan       | 2                | P3K<br>Pertolongan Pertama Pada Kecelakaan | Delfi Prima Yufi | 03/18/2016 | 09:00-12:00 | NURHAYATI | Diterima  | <b></b>  |        |
| rugas Akhir         | < Showin         | g 1 to 2 of 2 entries                      |                  |            |             |           |           |          |        |
| Catatan Akademik    | <                |                                            |                  |            |             |           |           | Previous | 1 Next |
| Program Studi       | <                |                                            |                  |            |             |           |           |          |        |
| Jalur Penerimaan    | <                |                                            |                  |            |             |           |           |          |        |
|                     |                  |                                            |                  |            |             |           |           |          |        |
|                     |                  |                                            |                  |            |             |           |           |          |        |
|                     |                  |                                            |                  |            |             |           |           |          |        |
|                     |                  |                                            |                  |            |             |           |           |          |        |
|                     |                  |                                            |                  |            |             |           |           |          |        |

2. Ubah status bimbingan, lalu pilih tombol "Simpan"

| 🛞 Home 🛛 🗙 🍥         | Log Bimbi      | ingan PA  | ×                        |                 |                  |            |             |             |          |          | -     |     | × |
|----------------------|----------------|-----------|--------------------------|-----------------|------------------|------------|-------------|-------------|----------|----------|-------|-----|---|
| ← → C ↑ □ unisimo.co | <b>m</b> /newd | lemo/ind  | ex.php/siakademik        | /logbimbinganpa | 3                |            |             |             |          |          | ۶     | 2 🖻 | ≡ |
|                      | ASI AK         | ADEMI     | К                        |                 |                  |            |             |             |          | nur 🖾 🔻  | 8 •   | ≗ - |   |
| Setup Akademik       | <              |           | Update                   |                 |                  |            |             | ^           |          |          |       |     |   |
|                      | <              | Log B     | imb<br><sub>Status</sub> | Baru            |                  |            | T           |             |          |          |       |     |   |
|                      | <              |           |                          |                 | Simpan           |            |             |             |          |          |       |     |   |
|                      | <              | 10        | • re                     |                 |                  |            |             |             | Searc    | :h:      |       |     |   |
| Pembimbing Akademik  | ~              | No 📤      | Log                      | _               | _                |            | _           | <b>1</b> \$ | Status ≑ | Operasi  |       | \$  |   |
| Daftar Bimbingan     |                | 1         | JUDUL<br>ISI             |                 | Khairun Nisa     | 06/07/2014 | 12:30-13:30 | NURHAYATI   | Diterima | #        |       |     |   |
| Log Bimbingan        |                | 2         | P3K                      | Pada Kocolakaan | Delfi Prima Yufi | 03/18/2016 | 09:00-12:00 | NURHAYATI   | Diterima | #        |       |     |   |
| Tugas Akhir          | <              | Showing   | n 1 to 2 of 2 entries    |                 |                  |            |             |             |          | _        |       |     |   |
| Catatan Akademik     | <              | chieffing | g 1 to 2 of 2 of 1100    |                 |                  |            |             |             |          | Previous | 1 Ner | ĸt  |   |
|                      | <              |           |                          |                 |                  |            |             |             |          |          |       |     |   |
|                      | <              |           |                          |                 |                  |            |             |             |          |          |       |     |   |
|                      |                |           |                          |                 |                  |            |             |             |          |          |       |     |   |
|                      |                |           |                          |                 |                  |            |             |             |          |          |       |     |   |
|                      |                |           |                          |                 |                  |            |             |             |          |          |       |     |   |
|                      |                |           |                          |                 |                  |            |             |             |          |          |       |     |   |
|                      |                |           |                          |                 |                  |            |             |             |          |          |       |     |   |

#### 3. Status akan terupdate

| Home X O Lo            | g Bimbingan PA | ×                                    |              |                  |            |             |           |          |          | <b>- -</b> | ×     |
|------------------------|----------------|--------------------------------------|--------------|------------------|------------|-------------|-----------|----------|----------|------------|-------|
| ← → C ↑ 🗋 unisimo.com/ | /newdemo/inc   | ex.php/siakademik/lo                 | gbimbinganpa |                  |            |             |           |          |          | ☆ I        | )<br> |
| 0 SISTEM INFORMAS      | SI AKADEM      | IK                                   |              |                  |            |             |           | hayatir  | nur 🖂 🔻  | ≣ - ≜ -    |       |
| Setup Akademik <       |                |                                      |              |                  |            |             |           |          |          |            |       |
| Mata Kuliah <          | Log B          | imbingan PA                          |              |                  |            |             |           |          |          |            |       |
| Nilai <                |                |                                      |              |                  |            |             |           |          |          |            |       |
| Kelas <                | 10             | <ul> <li>records per page</li> </ul> |              |                  |            |             |           | Searc    | h:       |            |       |
| Pembimbing Akademik <  | No 🌥           | Log                                  | ÷            | Mahasiswa 🌩      | Tanggal 🌩  | Waktu \$    | Dosen 🌩   | Status ≑ | Operasi  | \$         |       |
| Tugas Akhir <          | 1              | ISI                                  |              | Khairun Nisa     | 06/07/2014 | 12:30-13:30 | NURHAYATI | Diterima | <b>#</b> |            |       |
| Catatan Akademik <     | 2              | P3K<br>Pertolongan Pertama Pad       | a Kecelakaan | Delfi Prima Yufi | 03/18/2016 | 09:00-12:00 | NURHAYATI | Baru     | <b>#</b> |            |       |
| Program Studi <        | Showin         | a 1 to 2 of 2 entries                |              |                  |            |             |           |          | -        |            |       |
| Jalur Penerimaan <     |                | g 1 to 2 of 2 of a loo               |              |                  |            |             |           |          | Previous | 1 Next     |       |
|                        |                |                                      |              |                  |            |             |           |          |          |            |       |
|                        |                |                                      |              |                  |            |             |           |          |          |            |       |
|                        |                |                                      |              |                  |            |             |           |          |          |            |       |
|                        |                |                                      |              |                  |            |             |           |          |          |            |       |
|                        |                |                                      |              |                  |            |             |           |          |          |            |       |
|                        |                |                                      |              |                  |            |             |           |          |          |            |       |

# **Tugas Akhir**

1. Pilih "Tugas Akhir" pada bagian kiri. Akan muncul tampilan sebagai berikut

| 🖌 🎡 Home 🛛 🗙 🚱 Daftar Bin | nbingan T | A X 🔽                         | 5             |                            |         |        |               |                |           | 🛋 - 🔍 🗡 |
|---------------------------|-----------|-------------------------------|---------------|----------------------------|---------|--------|---------------|----------------|-----------|---------|
| ← → C f Dunisimo.com/newd | lemo/ir   | dex.php/siak                  | ademik/daftar | bimbinganta                |         |        |               |                |           | ☆ =     |
|                           | KADEN     | МК                            |               |                            |         |        |               | hayatinur      |           | ≣▼ ▲▼   |
| Setup Akademik <          | Dafta     | ar Bimbin                     | dan TA        |                            |         |        |               |                |           |         |
| Mata Kuliah <             |           |                               | 5             |                            |         |        |               |                |           |         |
| Nilai <                   | 10        | <ul> <li>records p</li> </ul> | oer page      |                            |         |        |               | Search:        |           |         |
| Kelas <                   | No        | Mahasiswa                     |               | ludul 🌲                    | lei Á   | Status | Abetrak A     | Proposal A     | Final A   | Operasi |
| Pembimbing Akademik <     | 1         | Tolfi Prima                   | 1215201144    | Partolongan Partama Karban |         | Paru   | Abstrakt pdf  | Proposal 1 ndf | Final odf |         |
| Tugas Akhir Y             |           | Yufi                          | 1213301144    | Kecelakaan                 | pertama | Daru   | Abstrak I.pul | Proposari.pu   | r mai.pui |         |
| Daftar Bimbingan          |           |                               |               |                            |         |        |               |                |           |         |
| Log Bimbingan             |           |                               |               |                            |         |        |               |                |           | -       |
| Catatan Akademik <        | Show      | ing 1 to 1 of 1               | entries       |                            |         |        |               |                |           | A last  |
| Program Studi             |           |                               |               |                            |         |        |               | P              | revious   | Next    |
| Jalur Penerimaan <        |           |                               |               |                            |         |        |               |                |           |         |
|                           |           |                               |               |                            |         |        |               |                |           |         |
|                           |           |                               |               |                            |         |        |               |                |           |         |
|                           |           |                               |               |                            |         |        |               |                |           | _       |

#### Daftar Bimbingan

1. Pilih "Daftar Bimbingan" pada bagian kiri. Akan muncul tampilan sebagai berikut

| Nuliali                       |      |                               | 9          |                                          |                                    |             |              |               |           |              |
|-------------------------------|------|-------------------------------|------------|------------------------------------------|------------------------------------|-------------|--------------|---------------|-----------|--------------|
| <                             | 10   | <ul> <li>records p</li> </ul> | ber page   |                                          |                                    |             |              | Search:       |           |              |
| <                             | No   | Mahasiswa<br>\$               | NPM \$     | Judul 🌲                                  | lsi 🌲                              | Status<br>‡ | Abstrak \$   | Proposal \$   | Final ≑   | Operasi<br>≑ |
| imbing Akademik <             | 1    | Delfi Prima<br>Yufi           | 1215301144 | Pertolongan Pertama Korban<br>Kecelakaan | Jenis jenis pertolongan<br>pertama | Selesai     | Abstrak1.pdf | Proposal1.pdf | Final.pdf | 1            |
| aftar Bimbingan               |      |                               |            |                                          |                                    |             |              |               |           |              |
| ng Bimbingan<br>an Akademik < | Show | ing 1 to 1 of 1 e             | entries    |                                          |                                    |             |              |               |           |              |
| am Studi <                    |      |                               |            |                                          |                                    |             |              | Ρ             | revious 1 | Next         |
| Penerimaan <                  |      |                               |            |                                          |                                    |             |              |               |           |              |

#### Lihat Mahasiswa

1. Pilih "Daftar bimbingan" pada bagian kiri. Akan muncul tampilan sebagai berikut

| 🗑 Home 🛛 🗙 🖉 🎯 Daftar Bimł | bingan Ta | 4 × 🔽                         |               |                            |         |        |               |              |            | 📥 – 🗆 💌  |
|----------------------------|-----------|-------------------------------|---------------|----------------------------|---------|--------|---------------|--------------|------------|----------|
| ← → C ↑ Dunisimo.com/newde | emo/in    | dex.php/siak                  | ademik/daftar | bimbinganta                |         |        |               |              |            | \$       |
| 1 SISTEM INFORMASI AK      |           | ЛК                            |               |                            |         |        |               | hayatinur    | ⊴ -        | ≣▼ ≜▼    |
| Setup Akademik <           | Dafta     | ar Bimbin                     | gan TA        |                            |         |        |               |              |            |          |
| Mata Kuliah <              |           |                               | 5             |                            |         |        |               |              |            |          |
| Nilai <                    | 10        | <ul> <li>records p</li> </ul> | oer page      |                            |         |        |               | Search:      |            |          |
| Kelas <                    | No        | Mahasiswa                     |               | ludul 🌲                    | lei 🄺   | Status | Abstrak 🍵     | Proposal *   | Final A    | Operasi  |
| Pembimbing Akademik <      | 4         | ▼<br>Dolfi Drimo              | 1015001114    | Dartelengen Derteme Kerben |         | Portu  | Abstrakt odf  |              | Final odf  | <b>—</b> |
| Tugas Akhir 🔨 🔨            | 1         | Yufi                          | 1215501144    | Kecelakaan                 | pertama | Dalu   | Abstrak L.pul | Proposari.pu | r inai.pui | <u> </u> |
| Daftar Bimbingan           |           |                               |               |                            |         |        |               |              |            |          |
| Log Bimbingan              |           |                               |               |                            |         |        |               |              |            |          |
| Catatan Akademik <         | Show      | ing 1 to 1 of 1               | entries       |                            |         |        |               |              |            |          |
| Program Studi              |           |                               |               |                            |         |        |               | Р            | revious    | 1 Next   |
| Jalur Penerimaan <         |           |                               |               |                            |         |        |               |              |            |          |
|                            |           |                               |               |                            |         |        |               |              |            |          |
|                            |           |                               |               |                            |         |        |               |              |            |          |
|                            |           |                               |               |                            |         |        |               |              |            |          |

#### Cari Mahasiswa

1. Untuk mencari mahasiswa yang diinginkan, tulis kata kunci dari mahasiswa yang ingin dicari pada kolom "Search".

| 😧 Home 🛛 🗙 🍲 Daftar                                                      | r Bimbingan Ta | A X                           | l.            |                                          |                                    |             |              |               |           | <b>-</b> - <b>-</b> |
|--------------------------------------------------------------------------|----------------|-------------------------------|---------------|------------------------------------------|------------------------------------|-------------|--------------|---------------|-----------|---------------------|
| ← → C f Dunisimo.com/ne                                                  | ewdemo/in      | idex.php/siak                 | ademik/daftar | bimbinganta                              |                                    |             |              |               |           | \$                  |
| O SISTEM INFORMASI                                                       | AKADEN         | лік                           |               |                                          |                                    |             |              | hayatinur     |           | ≣▼ ≜▼               |
| Setup Akademik <                                                         | Dafta          | ar Bimbin                     | dan TA        |                                          |                                    |             |              |               |           |                     |
| Mata Kuliah <                                                            |                |                               | 3             |                                          |                                    |             |              |               |           |                     |
| Nilai <                                                                  | 10             | <ul> <li>records p</li> </ul> | oer page      |                                          |                                    |             |              | Search:       |           |                     |
| Kelas <                                                                  | No             | Mahasiswa<br>≑                | NPM ÷         | Judul \$                                 | lsi \$                             | Status<br>‡ | Abstrak 🖨    | Proposal ≑    | Final ≑   | Operasi<br>≑        |
| <sup>2</sup> embimbing Akademik <sup>C</sup><br>Tugas Akhir <sup>C</sup> | 1              | Delfi Prima<br>Yufi           | 1215301144    | Pertolongan Pertama Korban<br>Kecelakaan | Jenis jenis pertolongan<br>pertama | Baru        | Abstrak1.pdf | Proposal1.pdf | Final.pdf | /                   |
| Daftar Bimbingan                                                         |                |                               |               |                                          |                                    |             |              |               |           |                     |
| Log Billibiligan<br>Latatan Akademik                                     | Show           | ing 1 to 1 of 1               | entries       |                                          |                                    |             |              |               |           |                     |
| rogram Studi                                                             |                |                               |               |                                          |                                    |             |              | F             | Previous  | 1 Next              |
| lalur Penerimaan <                                                       |                |                               |               |                                          |                                    |             |              |               |           |                     |
|                                                                          |                |                               |               |                                          |                                    |             |              |               |           |                     |
|                                                                          |                |                               |               |                                          |                                    |             |              |               |           |                     |

2. Mahasiswa yang sesuai dengan kata kunci yang dimasukkan akan muncul di daftar. Misal pada bagian ini, menggunakan kata kunci "delfi".

| 🍲 Home 🛛 🗙 🍲 Daftar Bimbi  | ingan T | 7A X                          |          |        |                         |         |        |               |               |           | <b>-</b> - | • × |
|----------------------------|---------|-------------------------------|----------|--------|-------------------------|---------|--------|---------------|---------------|-----------|------------|-----|
| ← → C f Dunisimo.com/newde | mo/ir   | ndex.php/siak                 | ademik/o | laftar | bimbinganta             |         |        |               |               |           |            | ☆ = |
|                            | ADEI    | мік                           |          |        |                         |         |        |               | hayatinur     |           | ≣ - 2      | •   |
| Setup Akademik <           | )aft:   | ar Rimbin                     | dan T    | Δ      |                         |         |        |               |               |           |            |     |
| Mata Kuliah <              | Jana    |                               | gan i    | Λ      |                         |         |        |               |               |           |            | _   |
| Nilai <                    | 10      | <ul> <li>records p</li> </ul> | oer page |        |                         |         |        |               | Search: de    | elfi      |            |     |
| Kelas <                    | No      | Mahasiswa<br>                 | NPM      |        | Judul 🌲                 | lsi ≜   | Status | ∆hstrak ≜     | Proposal 🚖    | Final ≜   | Operasi    |     |
| Pembimbing Akademik <      | 4       | Dalfi Drima                   | 404500   | ×      | Datalance Datase Karber |         | Danu   |               |               | Final add | -          | n   |
| Tugas Akhir 🛛 🗸 🖌          | 1       | Yufi                          | 121530   | 1144   | Kecelakaan              | pertama | Baru   | Abstrak 1.pdi | Proposari.pdi | Final.pu  |            | H   |
| Daftar Bimbingan           |         |                               |          |        |                         |         |        |               |               |           |            |     |
| Log Bimbingan              |         |                               |          |        |                         |         |        |               |               |           |            |     |
| Catatan Akademik <         | Show    | /ing 1 to 1 of 1 o            | entries  |        |                         |         |        |               |               |           |            |     |
| Program Studi <            |         |                               |          |        |                         |         |        |               | P             | revious   | n Next     |     |
| Jalur Penerimaan <         |         |                               |          |        |                         |         |        |               |               |           |            | _   |
|                            |         |                               |          |        |                         |         |        |               |               |           |            | - 1 |
|                            |         |                               |          |        |                         |         |        |               |               |           |            | - 1 |
|                            |         |                               |          |        |                         |         |        |               |               |           |            |     |

#### Pesan

1. Klik icon " 🗷 " di salah satu pembimbing.

| un Akadomik       |       |                  |            |                            |                         |              |              |               |           |              |
|-------------------|-------|------------------|------------|----------------------------|-------------------------|--------------|--------------|---------------|-----------|--------------|
| a Kuliah          | Daft  | ar Bimbin        | gan TA     |                            |                         |              |              |               |           |              |
| i                 | < 10  | ) v records p    | ber page   |                            |                         |              |              | Search: d     | elfi      |              |
| as                | < No  | Mahasiswa<br>\$  | NPM \$     | Judul 🔶                    | lsi 🌲                   | Status<br>\$ | Abstrak 🖨    | Proposal \$   | Final ≑   | Operasi<br>≑ |
| ibimbing Akademik | <     | Delfi Prima      | 1215301144 | Pertolongan Pertama Korban | Jenis jenis pertolongan | Baru         | Abstrak1.pdf | Proposal1.pdf | Final.pdf | 1            |
| Daftar Bimbingan  |       |                  |            |                            | portarria               |              |              |               | - [       |              |
| Log Bimbingan     |       |                  |            |                            |                         |              |              |               |           | 1            |
| tan Akademik      | < Sho | wing 1 to 1 of 1 | entries    |                            |                         |              |              | F             | revious   | 1 Next       |
| ram Studi         | <     |                  |            |                            |                         |              |              |               |           |              |

# 2. Isi informasi pesan yang sesuai.

| 🙆 Home 🛛 🗙          | 🍲 Daftar Bi | mbingan T/ | × ×             |                               |            |               |           | L÷ -  | - 0        | × |
|---------------------|-------------|------------|-----------------|-------------------------------|------------|---------------|-----------|-------|------------|---|
| ← → C ⋒ 🗋 unisimo   | .com/new    | demo/in    | dex.php         | /siakademik/daftarbimbinganta |            |               |           |       | Ś          | 3 |
|                     | RMASI A     | KADEN      | 1IK             |                               |            | hayatinur     |           | •     | <b>4</b> - |   |
| Setup Akademik      | <           | Dafta      | ır Bir          | Pesan                         | ×          |               |           |       |            |   |
| Mata Kuliah         | <           |            |                 | Tujuan:                       |            |               |           |       |            |   |
| Nilai               | <           | 10         | • re            | delfi.prima                   |            | Search: d     | elfi      |       |            |   |
| Kelas               | <           | No         | Mahas           | Judul:                        | strak 🚔    | Proposal 🌲    | Final 🌲   | Opera | isi<br>≜   |   |
| Pembimbing Akademik | <           |            |                 |                               | _          |               |           |       | Ě.         |   |
| Tugas Akhir         | ~           | 1          | Deffi P<br>Yufi | lsi:                          | strak1.pdf | Proposal1.pdf | Final.pdf | 1     |            |   |
| Daftar Bimbingan    |             |            |                 |                               |            |               |           |       |            |   |
| Log Bimbingan       |             |            |                 |                               |            |               |           |       |            |   |
| Catatan Akademik    | <           | Showi      | ng 1 to         | Tutup Kirim                   |            |               |           |       |            |   |
| Program Studi       | <           |            |                 |                               |            | ŀ             | revious   | 1 Ne  | xt         |   |
| Jalur Penerimaan    | <           |            |                 |                               |            |               |           |       |            |   |
|                     |             |            |                 |                               |            |               |           |       |            |   |
|                     |             |            |                 |                               |            |               |           |       |            |   |
|                     |             |            |                 |                               |            |               |           |       |            |   |
|                     |             |            |                 |                               |            |               |           |       |            |   |

Misal informasi yang diisi sebagai berikut,

| Pesan                             | × |
|-----------------------------------|---|
| Tujuan:                           |   |
| delfi.prima                       |   |
| Judul:                            |   |
| Konsultasi Skripsi                |   |
| lsi:                              |   |
| Temui saya besok untuk konsultasi |   |
|                                   |   |
| Tutup                             | m |

3. Jika semua informasi sudah benar, klik tombol "Kirim". Pesan akan otomatis terkirim ke mahasiswa.

| Pesan                                    | ×     |
|------------------------------------------|-------|
| Tujuan:                                  |       |
| delfi.prima                              |       |
| Judul:                                   |       |
| Konsultasi Skripsi                       |       |
| lsi:                                     |       |
| <u>Temui sava besok untuk</u> konsultasi | 1     |
|                                          | Tutup |

#### **Update Status TA**

1. Untuk meng*update* status tugas akhir, klik icon " 🖍 ".

| 😧 Home 🛛 🗙 😧 Da       | aftar Bimb | oingan T | Ά × 🔽            | 1            |                            |         |        |              |              |              | 📥 – 🗆 💽 |
|-----------------------|------------|----------|------------------|--------------|----------------------------|---------|--------|--------------|--------------|--------------|---------|
| ← → C ↑ □ unisimo.com | /newde     | emo/ir   | ndex.php/siak    | ademik/dafta | bimbinganta                |         |        |              |              |              | \$      |
|                       | SI AK/     | ADE      | MIK              |              |                            |         |        |              | hayatinu     | - ⊠ -        | ≅▼ ≛▼   |
| Setup Akademik <      |            | )aft:    | ar Bimbin        | dan TA       |                            |         |        |              |              |              |         |
| Mata Kuliah <         |            | June     |                  | gan nr       |                            |         |        |              |              |              |         |
| Nilai <               |            | 10       | • records        | oer page     |                            |         |        |              | Search:      | delfi        |         |
| Kelas <               |            | No       | Mahasiswa<br>    |              | Judul 🍵                    | lsi ≜   | Status | Abstrak ≜    | Proposal     | ≜ Final ≜    | Operasi |
| Pembimbing Akademik < |            | 1        | Delfi Prima      | 1215301144   | Pertolongan Pertama Korban |         | Baru   | Abstrak1 ndf | Proposal1 p  | df Final odf |         |
| Tugas Akhir 🛛 🗸 🖌     |            |          | Yufi             | 1210001144   | Kecelakaan                 | pertama | Dara   | Abstrakt.put | r toposari.p | ar i mar.pui |         |
| Daftar Bimbingan      |            |          |                  |              |                            |         |        |              |              |              |         |
| Log Bimbingan         |            |          |                  |              |                            |         |        |              |              |              |         |
| Catatan Akademik <    |            | Show     | ring 1 to 1 of 1 | entries      |                            |         |        |              |              | Desuisure    | Maria   |
| Program Studi <       |            |          |                  |              |                            |         |        |              |              | Previous     | next    |
| Jalur Penerimaan <    |            |          |                  |              |                            |         |        |              |              |              |         |
|                       |            |          |                  |              |                            |         |        |              |              |              |         |
|                       |            |          |                  |              |                            |         |        |              |              |              |         |

2. Ganti status tugas akhir pada bagian Update. Jika semua informasi sudah benar, klik tombol "Simpan"

| ← → C ↑     C ↑     C                                                                                                    |              |         |
|----------------------------------------------------------------------------------------------------|--------------|---------|
| Image: Signal state with the second state with the second state with th                  |              | ≝▾≗▾    |
| Setup Akademik Cupdate X                                                                                                    |              |         |
|                                                                                                    |              |         |
| Mata Kuliah Kuliah Kuli |              |         |
| Nilai Company Search                                                                                                    |              |         |
| Kelas Ko Maha:                                                                                                    | ≜ Final ≜    | Operasi |
| Pembimbing Akademik                                                                                                    | dé Einel ndé |         |
| Tugas Akhir C Yufi Kecelakaan pertama                                                                                                    | ui Finai.pui |         |
| Catatan Akademik <                                                                                                    |              | ×       |
| Program Studi                                                                                                    |              |         |
| Jalur Penerimaan C Showing 1 to 1 of 1 entries                                                                                                    |              |         |
|                                                                                                    | Previous     | 1 Next  |
|                                                                                                    |              |         |
|                                                                                                    |              |         |
|                                                                                                    |              |         |
|                                                                                                    |              |         |
|                                                                                                    |              |         |
|                                                                                                    |              |         |

3. Informasi yang sudah diubah akan ter*update.* 

| C M Inisimo.com/newdemo/index.php/siakademik/daftarbimbinganta   Image: Sistem INFORMASI AKADEMIK   Setup Akademik   Aata Kuliah   Kitai   Kitai   Ceas   C mbimbing Akademik   Catatan Akademik   Catatan Akademik   Catatan Akademik   Catatan Akademik   Catatan Akademik   Cogram Studi   C mode in the interval of the interval of the interva                                                                                                    | In unisimo.com/newdemo/index.php/siakademik/daftarbimbinganta          STEM INFORMASI AKADEMIK       hayatinur       Imik       Imik       Im                                                                                                    | C n lunisimo.com/newdemo/index.php/siakademik/daftarbimbinganta          Vir Audemik       Image: Comparison of the comparison of the co | Home × 🔊 💿        | Daftar Bimbing | an TA | A X              | 1             |                            |                         |         |               |               |            | <b>-</b> |
|----------------------------------------------------------------------------------------------------|----------------------------------------------------------------------------------------------------|----------------------------------------------------------------------------------------------------|-------------------|----------------|-------|------------------|---------------|----------------------------|-------------------------|---------|---------------|---------------|------------|----------|
| SISTEM INFORMASI AKADEMIK  Akademik  Akademik  Akademik  Akademik  Akademik  Akademik  Akademik  Abatrak  Abstrak  Abstrak  Abstrak  Abstrak  Proposal  Final  Final  Final  Final  Abstrak  Abstrak  Proposal  Final  Final Final Final Final Final Final Final Final Final Final Final Final Final Final Final Final Final Final Final Final Final Final Final Final Final Final Final Final Final Final Final Final Final Fi                                                                                                    | STEM INFORMASI AKADEMIK        mik               Malana Siswa             Previous            Akademik              Vufi              Judul              Isi              Search:               Operasi              Proposal              Final.pdf              Operasi              Proposal              Final.pdf              Zetakaan              Zetakaan              Selesai              Vostrak1.pdf              Proposal 1.pdf              Final.pdf              Zetakaan              Zetakaan              Selesai              Vostrak1.pdf              Proposal 1.pdf              Final.pdf              Zetakaan              Zetakaan              Zetakaan              Zetakaan              Selesai              Vostrak1.pdf              Proposal 1.pdf              Final.pdf              Zetakaan              Zetakaan                                                                                                    | SISTEM INFORMASI AKADEMIK     Akademik     Kuliah     Kuliah     Combining Akademik     Combining Akademik           Combining Akademik <td>C 🖌 🗋 unisimo.com</td> <td>n/newdemo</td> <td>o/in</td> <td>dex.php/siak</td> <td>ademik/daftar</td> <td>bimbinganta</td> <td></td> <td></td> <td></td> <td></td> <td></td> <td>\$</td>                                                                                                    | C 🖌 🗋 unisimo.com | n/newdemo      | o/in  | dex.php/siak     | ademik/daftar | bimbinganta                |                         |         |               |               |            | \$       |
| Akademik <<br>Kullah C<br>C<br>C<br>C<br>C<br>C<br>C<br>C<br>C<br>C<br>C<br>C<br>C<br>C                                                                                                    | mik<br>Control of the second second s              | A Adademik <<br>Kuliah<br>Kuliah<br>Kuliah<br>Kuliah<br>Kuliah<br>Kuliah<br>Kuliah<br>Company Akademik<br>A Akademik<br>an Akademik<br>The pertimaan<br>Company Akademik<br>Penerimaan<br>Company Akademik<br>Company Akademik<br>                                                                                                    |                   | ASI AKAD       | DEN   | ик               |               |                            |                         |         |               | hayatinur     |            | 3        |
| Kullah     Imbing Akademik     Imbing Akademik </td <td>Akademik  Akademik  Aka</td> <td>Kullah   Kullah   Kullah<td>Akademik</td><td>&lt; Da</td><td>ofta</td><td>ar Bimbin</td><td>gan TA</td><td></td><td></td><td></td><td></td><td></td><td></td><td></td></td> | Akademik  Akademik  Aka                                                                                                    | Kullah   Kullah   Kullah <td>Akademik</td> <td>&lt; Da</td> <td>ofta</td> <td>ar Bimbin</td> <td>gan TA</td> <td></td> <td></td> <td></td> <td></td> <td></td> <td></td> <td></td>                                                                                                    | Akademik          | < Da           | ofta  | ar Bimbin        | gan TA        |                            |                         |         |               |               |            |          |
| imbing Akademik     imbing Akademik     imbing Akademi                                                                                                    | Image: status of the second second secon                  | Imbing Akademik   Akademik   Akademik   Akademik   Akademik   Akademik   Am Studi   Penerimaan     Imbing I to 1 of 1 entries     Status     Imbing Akademik     Imbing Akademik                                                                                                    | Kuliah            | <              |       | -                | 9             |                            |                         |         |               |               |            |          |
| No Mahasiswa   imbing Akademik     Akhir     1   Delfi Prima   Yufi   1   2     1   2   Mahasiswa   Yufi   1   2     1   2     1   2     1   2     1   2     1   2   2   3   Akademik     2     2     3     3     4     3     4     4     4     4     4     4     4     4     4     4     4     4     4     4     4     4     4     4     4     4     4     4     4     4     4     4     4     4     4     4     4                                                                                                    | Akademik   Akademik   Akade                                                                                                    | Imbing Akademik   I   Delfi Prima   1215301144   Penerimaan     Status   Imbing Akademik     Imbing Akademik     Imbing Akade                                                                                                    |                   | <              | 10    | • records        | per page      |                            |                         |         |               | Search:       |            |          |
| imbing Akademik <<br>in Akademik <<br>an Akademik <<br>arr Studi  Import of the tries  Import of the tries                                                                                                    | Akademik <<br>temik <<br>taan <<br>temik 1 0 1 of 1 entries<br>temik 1 0 0 fil Prima 1215301144 Pertolongan Pertama Korban Kecelakaan Pertolongan Pertama Korban Kecelakaan Pertolongan Pertama Korban Kecelakaan Pertolongan Pertama Pertama Pertolongan Pertama Pertama Pertolongan Pertama Pertama Pertama Pertolongan Pertama Pertama Pertama Pertolongan Pertama Pertama Pertama Pertolongan Pertama Pertama Pertama Pertama Pertolongan Pertama Pertama Pertam | imbing Akademik <<br>Akhir  Akademik  Akademik  Akademik  Penerimaan  Penerimaan  Pener                                                                                                    |                   | < r            | No    | Mahasiswa        |               | ludul 🌢                    | lei A                   | Status  | Abstrak A     | Branosal A    | Einal A    | Operasi  |
| Akhir     Image: Studie Constraint Constraint Const                                                                                                    | di        naan        Showing 1 to 1 of 1 entries                                                                                                    | Akhir        in Akademik        am Studi        venerimaan                                                                                                    | mbing Akademik    | <              | 1     | ▼<br>Delfi Prima | 1215301144    | Pertolongan Pertama Korban | lenis ienis pertolongan | Selesai | Abstrak1 pdf  | Proposal1 ndf | Final off  |          |
| In Akademik < Instant Studi < Showing 1 to 1 of 1 entries                                                                                                    | aemik <<br>di <<br>haan<br>baan<br>baan<br>baan<br>baan<br>baan<br>baan<br>baan<br>baan<br>baan<br>baan<br>baan<br>baan<br>baan<br>baan<br>baan<br>baan<br>baan<br>baan<br>baan<br>baan<br>baan<br>baan<br>baan<br>baan<br>baan<br>baan<br>baan<br>baan<br>baan<br>baan<br>baan<br>baan<br>baan<br>                                                                                                    | In Akademik <<br>Im Studi <  Penerimaan <  Showing 1 to 1 of 1 entries  Previous 1                                                                                                    | Akhir             | <              |       | Yufi             | 1213301144    | Kecelakaan                 | pertama                 | Selesal | Nostrak Lipul | Proposal1.pu  | i inai.pui |          |
| am Studi < Penerimaan < Showing 1 to 1 of 1 entries                                                                                                    | di cara cara cara cara cara cara cara car                                                                                                    | am Studi < Penerimaan                                                                                                    | an Akademik       | <              |       |                  |               |                            |                         |         |               |               |            |          |
| Penerimaan C Showing 1 to 1 of 1 entries                                                                                                    | haan C Showing 1 to 1 of 1 entries Previous 1 Next                                                                                                    | Penerimaan C Showing 1 to 1 of 1 entries                                                                                                    | am Studi          | <              |       |                  |               |                            |                         |         |               |               |            | <b>_</b> |
|                                                                                                    | Previous 1 Next                                                                                                    |                                                                                                    | Penerimaan        | < St           | howi  | ng 1 to 1 of 1   | entries       |                            |                         |         |               | Γ.            |            |          |
| Previous 1                                                                                                    |                                                                                                    |                                                                                                    |                   |                |       |                  |               |                            |                         |         |               | 1             | Previous   | Next     |
|                                                                                                    |                                                                                                    |                                                                                                    |                   |                |       |                  |               |                            |                         |         |               |               |            |          |
|                                                                                                    |                                                                                                    |                                                                                                    |                   |                |       |                  |               |                            |                         |         |               |               |            |          |
|                                                                                                    |                                                                                                    |                                                                                                    |                   |                |       |                  |               |                            |                         |         |               |               |            |          |

#### Download Berkas Abstrak

1. Klik teks pada kolom abstrak

| 🏫 Home 🛛 🗙 🍲 Da       | iftar Bimbinga | in TA    | ×                 | 5             |                                          |                                    |        |              |               |           | <b>-</b> - 0 |
|-----------------------|----------------|----------|-------------------|---------------|------------------------------------------|------------------------------------|--------|--------------|---------------|-----------|--------------|
| ← → C f inisimo.com/  | /newdemo       | /index   | .php/siaka        | ademik/daftar | bimbinganta                              |                                    |        |              |               |           | ź            |
|                       |                |          |                   |               |                                          |                                    |        |              |               |           |              |
| Setup Akademik <      | Da             | ftar E   | Bimbin            | aan TA        |                                          |                                    |        |              |               |           |              |
| Mata Kuliah <         |                |          |                   | 0             |                                          |                                    |        |              |               |           |              |
| Nilai <               |                | 10 🔻     | records p         | er page       |                                          |                                    |        |              | Search:       |           |              |
| Kelas <               | N              | Ma       | ahasiswa          |               | ludul 🍵                                  | lei 🍝                              | Status | Abstrak      | Proposal 🌲    | Final 🗍   | Operasi      |
| Pembimbing Akademik < |                |          | *                 | NFM V         |                                          | 131 .                              |        | Abstrak      | Floposal 🔹    | Final V   | · ·          |
| ugas Akhir 🗸 🗸        | 1              | De<br>Yu | elfi Prima<br>Ifi | 1215301144    | Pertolongan Pertama Korban<br>Kecelakaan | Jenis jenis pertolongan<br>pertama | Baru   | Abstrak1.pdf | Proposal1.pdf | Final.pdf | 1            |
| atatan Akademik <     |                |          |                   |               |                                          |                                    |        |              |               |           |              |
| rogram Studi <        |                |          |                   |               |                                          |                                    |        |              |               |           |              |
| alur Penerimaan <     | Sh             | owing 1  | 1 to 1 of 1 e     | entries       |                                          |                                    |        |              |               |           |              |
|                       |                |          |                   |               |                                          |                                    |        |              | F             | revious   | 1 Next       |
|                       |                |          |                   |               |                                          |                                    |        |              |               |           |              |
|                       |                |          |                   |               |                                          |                                    |        |              |               |           |              |
|                       |                |          |                   |               |                                          |                                    |        |              |               |           |              |
|                       |                |          |                   |               |                                          |                                    |        |              |               |           |              |
|                       |                |          |                   |               |                                          |                                    |        |              |               |           |              |
|                       |                |          |                   |               |                                          |                                    |        |              |               |           |              |

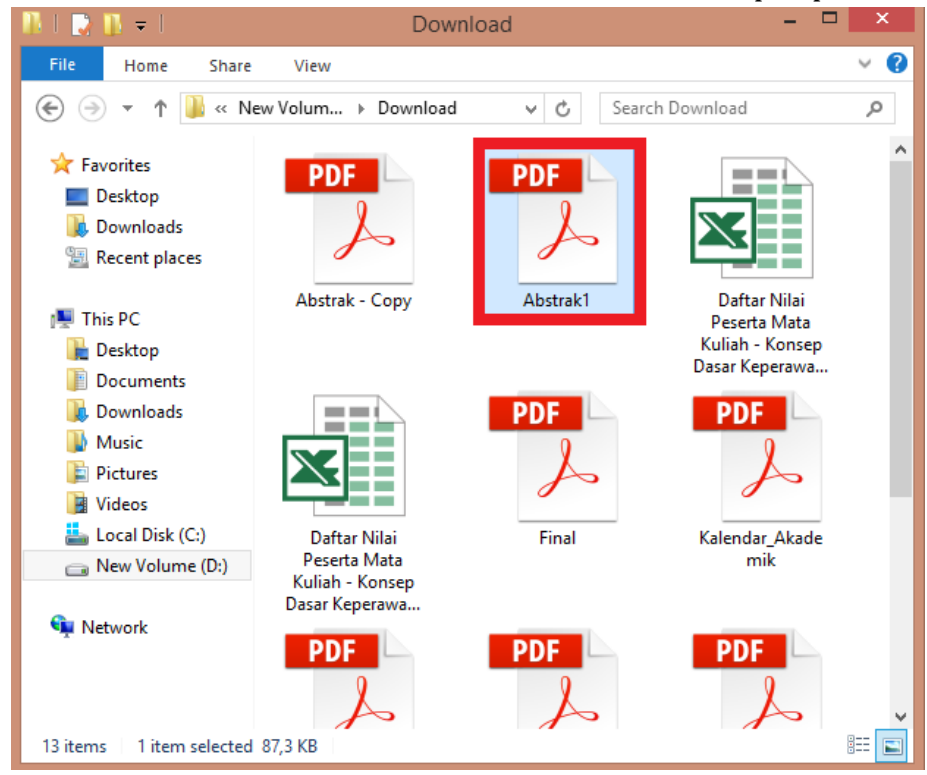

2. Berkas abstrak akan otomatis terdownload dan tersimpan pada folder download

#### Download Berkas Proposal

1. Klik teks pada kolom proposal

| \$      |
|---------|
|         |
|         |
|         |
|         |
|         |
| -       |
|         |
|         |
|         |
|         |
|         |
|         |
|         |
|         |
|         |
|         |
| si<br>4 |

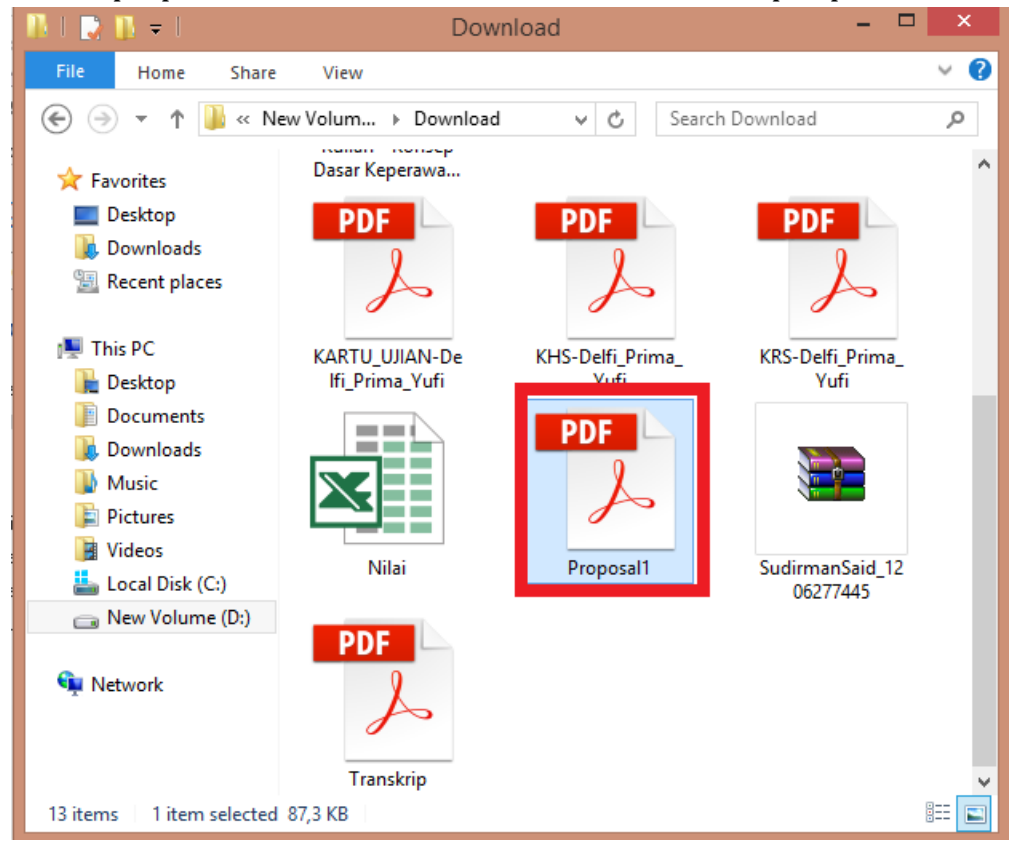

2. Berkas proposal akan otomatis terdownload dan tersimpan pada folder download

#### Download Berkas TA Final

1. Klik teks pada kolom final

|                     | ar Bimbingan T |                               | 2            |                            |                         |              |              |                |           | <u> </u>      |
|---------------------|----------------|-------------------------------|--------------|----------------------------|-------------------------|--------------|--------------|----------------|-----------|---------------|
| C 🖌 🗋 unisimo.com/n | iewdemo/ii     | 1dex.php/siak                 | ademik/dafta | rbimbinganta               |                         |              |              |                |           |               |
| kademik <           | Daft           | ar Bimbin                     |              |                            |                         |              |              |                |           |               |
| liah <              | Daita          |                               | gan TA       |                            |                         |              |              |                |           |               |
| <                   | 10             | <ul> <li>records (</li> </ul> | per page     |                            |                         |              |              | Search:        |           |               |
| <                   | No             | Mahasiswa<br>≑                | NPM \$       | Judul \$                   | lsi 🔶                   | Status<br>\$ | Abstrak 🖨    | Proposal \$    | Final ≑   | Operasi<br>\$ |
| ng Akademik <       | 1              | Delfi Prima                   | 1215301144   | Pertolongan Pertama Korban | lenis ienis pertolongan | Baru         | Abstrak1 ndf | Proposal1 pdf  | Final odf |               |
| ir <                |                | Yufi                          | 1210001144   | Kecelakaan                 | pertama                 | Dara         | Abstract.put | r roposarr.pur | r mai.pur |               |
| kademik <           |                |                               |              |                            |                         |              |              |                |           |               |
| Studi <             |                |                               |              |                            |                         |              |              |                |           | <b>.</b>      |
| erimaan <           | Show           | /ing 1 to 1 of 1              | entries      |                            |                         |              |              |                | _         |               |
|                     |                |                               |              |                            |                         |              |              | F              | Previous  | 1 Next        |

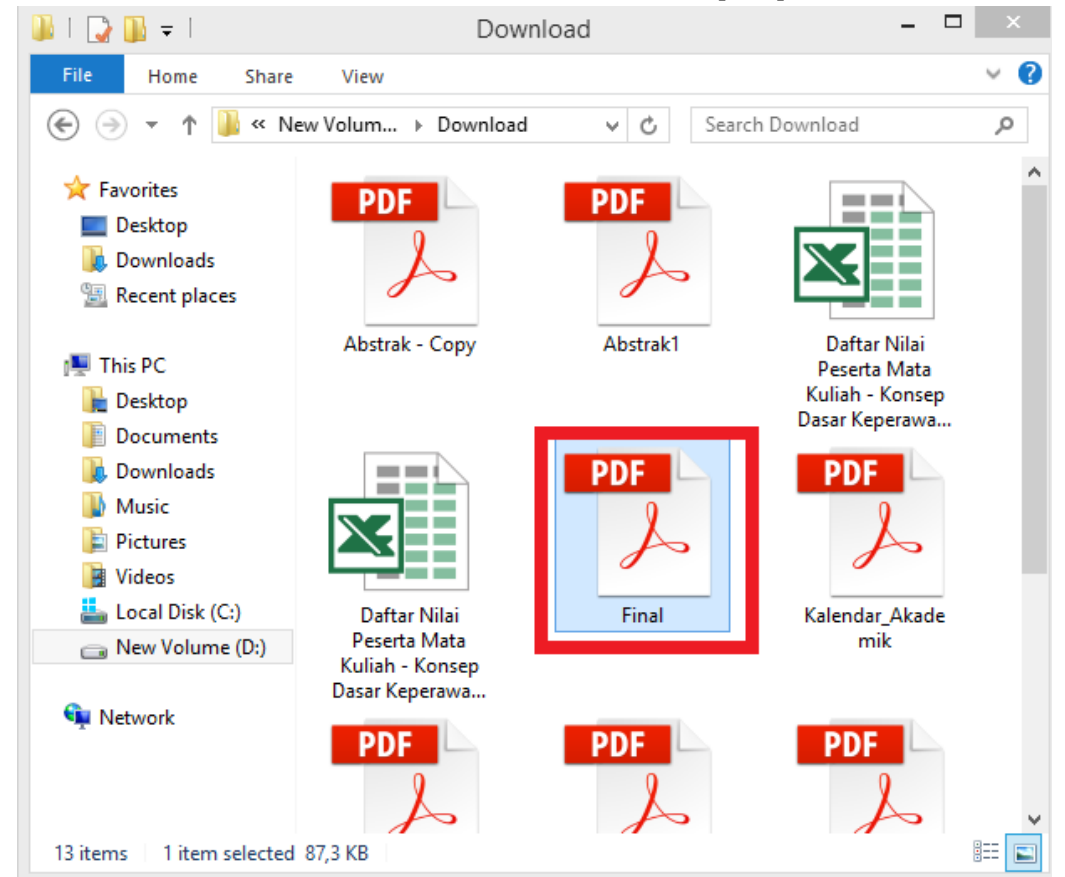

2. Berkas final akan otomatis terdownload dan tersimpan pada folder download

#### Loggin As

| Mata Kuliah      | Daft | ar Bimbin                     | gan TA     |                                          |                                    |             |              |               |           |              |
|------------------|------|-------------------------------|------------|------------------------------------------|------------------------------------|-------------|--------------|---------------|-----------|--------------|
| Nilai            | 10   | <ul> <li>records p</li> </ul> | oer page   |                                          |                                    |             |              | Search:       |           |              |
| Kelas            | No   | Mahasiswa<br>≑                | NPM \$     | Judul \$                                 | lsi \$                             | Status<br>≑ | Abstrak 🗘    | Proposal 💠    | Final \$  | Operasi<br>¢ |
| Tugas Akhir      | 1    | Delfi Prima<br>Yufi           | 1215301144 | Pertolongan Pertama Korban<br>Kecelakaan | Jenis jenis pertolongan<br>pertama | Baru        | Abstrak1.pdf | Proposal1.pdf | Final.pdf | 1            |
| Catatan Akademik |      |                               |            |                                          |                                    |             |              |               |           | ×            |
| Program Studi    | Show | ring 1 to 1 of 1              | entries    |                                          |                                    |             |              |               |           |              |
| Jaiur Penerimaan |      |                               |            |                                          |                                    |             |              | P             | Previous  | 1 Next       |
|                  |      |                               |            |                                          |                                    |             |              |               |           |              |

2. Maka akan muncul tampilan sebagai berikut

| 💊 Home 🛛 🗙 🍲 Pengun      | numan Akademik 🗙 🔲                            |                                   |   | <b>-</b> | - 🗖 🗙 |
|--------------------------|-----------------------------------------------|-----------------------------------|---|----------|-------|
| ← → C ↑ Dunisimo.com/nev | /demo/index.php/siakademik/pengumumanakademik |                                   | _ |          | ☆ =   |
| SISTEM INFORMASI A       | KADEMIK                                       | (return to hufis.hakita) nadia.el |   |          | ▲ -   |
| Profil <                 | Pengumuman Akademik                           |                                   |   |          |       |
| Setup Akademik <         |                                               |                                   |   |          |       |
| Mata Kuliah <            |                                               |                                   |   |          |       |
| Nilai <                  | Tidak ada pengumuman akademik                 |                                   |   |          |       |
| Kelas <                  |                                               |                                   |   |          |       |
| Pembimbing Akademik <    |                                               |                                   |   |          |       |
| Tugas Akhir <            |                                               |                                   |   |          |       |
| Catatan Akademik <       |                                               |                                   |   |          |       |
| Program Studi <          |                                               |                                   |   |          |       |
| Jalur Penerimaan <       |                                               |                                   |   |          |       |
|                          |                                               |                                   |   |          |       |
|                          |                                               |                                   |   |          |       |
|                          |                                               |                                   |   |          |       |
|                          |                                               |                                   |   |          |       |
|                          |                                               |                                   |   |          |       |

## Log Bimbingan

1. Pilih "Log Bimbingan" pada bagian kiri. Akan muncul tampilan sebagai berikut

| I Holne              | Log bimbingan TA      | × 🕒                                  |     |                  |            |             |           |           |          |     |            |
|----------------------|-----------------------|--------------------------------------|-----|------------------|------------|-------------|-----------|-----------|----------|-----|------------|
| - → C ♠ 🗋 unisimo.co | <b>m</b> /newdemo/ind | dex.php/siakademik/logbimbingar      | nta |                  |            |             |           |           |          |     | \$         |
| 🗓 SISTEM INFORM      | ASI AKADEM            | ΙΙΚ                                  |     |                  |            |             |           | hayati    | nur 🖂 🔻  | ≣ ▼ | <b>a</b> - |
| Setup Akademik       | <                     |                                      |     |                  |            |             |           |           |          |     |            |
| Mata Kuliah          | < Log E               | 3 Bimbingan TA                       |     |                  |            |             |           |           |          |     |            |
| Vilai                | <                     |                                      |     |                  |            |             |           |           |          |     |            |
| (elas                | ۲ 10                  | <ul> <li>records per page</li> </ul> |     |                  |            |             |           | Searc     | h:       |     |            |
| Dombimbing Akadomik  | K No *                | Log                                  | \$  | Mahasiswa 🔶      | Tanggal 🌲  | Waktu \$    | Dosen 🔶   | Status 🖨  | Operasi  |     | \$         |
|                      | 1                     | РЗК                                  |     | Delfi Prima Yufi | 03/17/2016 | 09:30-12:00 | NURHAYATI | Disetujui | #        |     |            |
| ugas Aknir           | ·                     | Pertolongan Pertama Pada Kecelakaan  |     |                  |            |             |           |           | _        |     |            |
| Daftar Bimbingan     | Showir                | ng 1 to 1 of 1 entries               |     |                  |            |             |           |           | Devileur |     |            |
| Log Bimbingan        |                       |                                      |     |                  |            |             |           |           | Previous | IIN | ext        |
| Catatan Akademik     | <                     |                                      |     |                  |            |             |           |           |          |     |            |
| Program Studi        | <                     |                                      |     |                  |            |             |           |           |          |     |            |
| Jalur Penerimaan     | <                     |                                      |     |                  |            |             |           |           |          |     |            |
|                      |                       |                                      |     |                  |            |             |           |           |          |     |            |
|                      |                       |                                      |     |                  |            |             |           |           |          |     |            |
|                      |                       |                                      |     |                  |            |             |           |           |          |     |            |
|                      |                       |                                      |     |                  |            |             |           |           |          |     |            |
|                      |                       |                                      |     |                  |            |             |           |           |          |     |            |

#### Cari

1. Tulis kata kunci dari bimbingan yang ingin dicari pada kolom "Search".

| 🛞 Home 🛛 🗙 🌀 Log     | g Bimbingan TA | ×                                          |                  |             |             |           |                | <b>-</b> - 0  |
|----------------------|----------------|--------------------------------------------|------------------|-------------|-------------|-----------|----------------|---------------|
| ← → C f inisimo.com/ | 'newdemo/ind   | ex.php/siakademik/logbimbinganta           | a                |             |             |           |                | කි 🔊          |
|                      | SI AKADEM      | к                                          |                  |             |             |           | hayatinur      | ⊴▼ ≘▼ ≗▼      |
| Setup Akademik <     |                |                                            |                  |             |             |           |                |               |
| Mata Kuliah <        | Log B          | imbingan TA                                |                  |             |             |           |                |               |
| Nilai <              |                |                                            |                  |             |             |           | _              |               |
| Kelas <              | 10             | <ul> <li>records per page</li> </ul>       |                  |             |             |           | Search:        |               |
| Dombimbing Akadomik  | No 🌥           | Log                                        | A Mahasiswa      | 🗧 Tanggal 💠 | Waktu \$    | Dosen 🌲   | Status 🗢 Opera | asi \$        |
| Tugas Akhir Y        | 1              | P3K<br>Pertolongan Pertama Pada Kecelakaan | Delfi Prima Yufi | 03/17/2016  | 09:30-12:00 | NURHAYATI | Disetujui 😝    |               |
| Daftar Bimbingan     | Showin         | g 1 to 1 of 1 entries                      |                  |             |             |           |                |               |
| Log Bimbingan        |                |                                            |                  |             |             |           | Pre            | evious 1 Next |
| Catatan Akademik <   |                |                                            |                  |             |             |           |                |               |
| Program Studi <      |                |                                            |                  |             |             |           |                |               |
| Jalur Penerimaan <   |                |                                            |                  |             |             |           |                |               |
|                      |                |                                            |                  |             |             |           |                |               |
|                      |                |                                            |                  |             |             |           |                |               |
|                      |                |                                            |                  |             |             |           |                |               |
|                      |                |                                            |                  |             |             |           |                |               |
|                      |                |                                            |                  |             |             |           |                |               |

2. Bimbingan yang sesuai dengan kata kunci yang dimasukkan akan muncul. Misal "p3k"

| Home X                | og Bimbingan TA | ×                                          |    |                  |            |             |           |           |           | <b>-</b> - 6 |
|-----------------------|-----------------|--------------------------------------------|----|------------------|------------|-------------|-----------|-----------|-----------|--------------|
| > C f Dunisimo.com    | /newdemo/ind    | ex.php/siakademik/logbimbingan             | ta |                  |            |             |           |           |           | \$           |
| 🗓 SISTEM INFORMA      | SI AKADEMI      | к                                          |    |                  |            |             |           | hayati    | nur 🖂 🔻   | ≣• 4         |
| etup Akademik <       |                 |                                            |    |                  |            |             |           |           |           |              |
| 1ata Kuliah <         | Log B           | imbingan TA                                |    |                  |            |             |           |           |           |              |
| lilai <               |                 |                                            |    |                  |            |             |           |           |           |              |
| (elas <               | 10              | <ul> <li>records per page</li> </ul>       |    |                  |            |             |           | Searc     | :h: p3k   |              |
| Pembimbing Akademik < | No A            | Log                                        | \$ | Mahasiswa 🌲      | Tanggal 🌲  | Waktu 🌲     | Dosen 🌲   | Status ≑  | Operasi   | ¢            |
| ugas Akhir 🛛 🗸 🗸      | 1               | P3K<br>Pertolongan Pertama Pada Kecelakaan |    | Delfi Prima Yufi | 03/17/2016 | 09:30-12:00 | NURHAYATI | Disetujui | <b>**</b> |              |
| Daftar Bimbingan      | Showing         | g 1 to 1 of 1 entries                      |    |                  |            |             |           |           |           |              |
| Log Bimbingan         |                 |                                            |    |                  |            |             |           |           | Previous  | 1 Next       |
| atatan Akademik <     |                 |                                            |    |                  |            |             |           |           |           |              |
| rogram Studi <        |                 |                                            |    |                  |            |             |           |           |           |              |
| alur Penerimaan <     |                 |                                            |    |                  |            |             |           |           |           |              |
|                       |                 |                                            |    |                  |            |             |           |           |           |              |
|                       |                 |                                            |    |                  |            |             |           |           |           |              |
|                       |                 |                                            |    |                  |            |             |           |           |           |              |
|                       |                 |                                            |    |                  |            |             |           |           |           |              |
|                       |                 |                                            |    |                  |            |             |           |           |           |              |

*Update Status* 1. Klik icon "*⇄*"

|                               | ♥ ⊚ Log Bimbingar | n TA<br>o/inde | ×                            | nbinganta |                  |            |             |           |           |          | 1   | - E  |
|-------------------------------|-------------------|----------------|------------------------------|-----------|------------------|------------|-------------|-----------|-----------|----------|-----|------|
|                               | RMASI AKAD        | DEMI           | K                            | 5         |                  |            |             |           | hayati    | inur 🖂 🕶 | ≣ - |      |
| tup Akademik                  | <                 |                |                              |           |                  |            |             |           |           |          |     |      |
| ita Kuliah                    | د Lo              | g Bi           | imbingan TA                  |           |                  |            |             |           |           |          |     |      |
| ai                            | <                 | 10             | • records per page           |           |                  |            |             |           | Searc     | •h:      |     |      |
| las                           | <                 | No A           | Log                          | \$        | Mahasiswa 💠      | Tanggal 🌲  | Waktu \$    | Dosen 💠   | Status \$ | Operasi  |     | \$   |
| mbimbing Akademik             | <                 | 1              | РЗК                          |           | Delfi Prima Yufi | 03/17/2016 | 09:30-12:00 | NURHAYATI | Disetujui | =        |     |      |
| gas Akhir<br>Daftar Bimbingan |                   |                | Pertolongan Pertama Pada Kec | elakaan   |                  |            |             |           |           |          |     |      |
| Log Bimbingan                 | 5                 | nowing         | g 1 to 1 or 1 entries        |           |                  |            |             |           |           | Previous | 1 N | lext |
| tatan Akademik                | <                 |                |                              |           |                  |            |             |           |           |          |     |      |
| ogram Studi                   | <                 |                |                              |           |                  |            |             |           |           |          |     |      |
| lur Penerimaan                | <                 |                |                              |           |                  |            |             |           |           |          |     |      |
|                               |                   |                |                              |           |                  |            |             |           |           |          |     |      |
|                               |                   |                |                              |           |                  |            |             |           |           |          |     |      |
|                               |                   |                |                              |           |                  |            |             |           |           |          |     |      |
|                               |                   |                |                              |           |                  |            |             |           |           |          |     |      |

2. Ubah status bimbingan, lalu pilih tombol "Simpan"

| 🔘 Home 🛛 🗙 🎯         | Log Bir | mbingan TA | ×                |                |                |                  |            |             |           |           |          | <b>±</b> | - 8 ×      |
|----------------------|---------|------------|------------------|----------------|----------------|------------------|------------|-------------|-----------|-----------|----------|----------|------------|
| ← → C ♠ 🗋 unisimo.co | m/nev   | wdemo/ind  | ex.php/s         | iakademik/     | logbimbinganta |                  |            |             |           |           |          |          | ☆ 🕫 😑      |
| 6 SISTEM INFORM      | ASI A   | AKADEM     | IK .             |                |                |                  |            |             |           |           | inur 🖾 🔻 | ≣ -      | <u>a</u> + |
|                      | <       |            | l                | Jpdate         |                |                  |            |             | ×         |           |          |          |            |
|                      | <       | Log B      | imb              | Status         | Baru           |                  |            | T           |           |           |          |          |            |
|                      | <       |            |                  |                |                | Simpan           |            |             |           |           |          |          |            |
|                      | ۲.      | 10         | • re             |                |                |                  |            |             |           | Searc     | ch:      |          |            |
| Pembimbing Akademik  | <       | No 🌥       | Log              | _              | _              |                  |            |             | h \$      | Status ≑  | Operasi  |          | \$         |
| Tugas Akhir          | ~       | 1          | P3K<br>Pertolong | jan Pertama Pa | ada Kecelakaan | Delfi Prima Yufi | 03/17/2016 | 09:30-12:00 | NURHAYATI | Disetujui | <b>=</b> |          |            |
| Daftar Bimbingan     |         | Showin     | g 1 to 1 o       | f 1 entries    |                |                  |            |             |           |           |          |          |            |
| Log Bimbingan        |         |            |                  |                |                |                  |            |             |           |           | Previous | 1 N      | ext        |
|                      | ۲.      |            |                  |                |                |                  |            |             |           |           |          |          |            |
|                      | ۲.      |            |                  |                |                |                  |            |             |           |           |          |          |            |
|                      | <       |            |                  |                |                |                  |            |             |           |           |          |          |            |
|                      |         |            |                  |                |                |                  |            |             |           |           |          |          |            |
|                      |         |            |                  |                |                |                  |            |             |           |           |          |          |            |
|                      |         |            |                  |                |                |                  |            |             |           |           |          |          |            |
|                      |         |            |                  |                |                |                  |            |             |           |           |          |          |            |
|                      | <       |            |                  |                |                |                  |            |             |           |           |          |          |            |

#### 3. Status akan terupdate

| 🔘 Home 🛛 🗙 🔘 Log       | Bimbingan TA | ×                                          |      |                  |            |             |           |          |          | *   | - 0  | × |
|------------------------|--------------|--------------------------------------------|------|------------------|------------|-------------|-----------|----------|----------|-----|------|---|
| ← → C f Dunisimo.com/r | newdemo/ind  | ex.php/siakademik/logbimbinganta           | a    |                  |            |             |           |          |          |     | st 🔊 | Ξ |
| 0 SISTEM INFORMAS      |              | K                                          |      |                  |            |             |           | hayati   | nur 🖂 🔻  | ≣▼  |      |   |
| Setup Akademik <       |              |                                            |      |                  |            |             |           |          |          |     |      |   |
| Mata Kuliah <          | Log B        | imbingan TA                                |      |                  |            |             |           |          |          |     |      |   |
| Nilai <                |              |                                            |      |                  |            |             |           |          |          |     |      |   |
| Kelas <                | 10           | <ul> <li>records per page</li> </ul>       |      |                  |            |             |           | Searc    | h:       |     |      |   |
| Pembimbing Akademik <  | No 🕈         | Log                                        | \$ I | Mahasiswa 🗘      | Tanggal 🌲  | Waktu \$    | Dosen \$  | Status ≑ | Operasi  |     | \$   |   |
| Tugas Akhir <          | 1            | P3K<br>Pertolongan Pertama Pada Kecelakaan | 1    | Delfi Prima Yufi | 03/17/2016 | 09:30-12:00 | NURHAYATI | Baru     | #        |     |      |   |
| Catatan Akademik <     | Showin       | g 1 to 1 of 1 entries                      |      |                  |            |             |           |          |          |     |      |   |
| Program Studi <        |              |                                            |      |                  |            |             |           |          | Previous | 1 N | ext  |   |
| Jalur Penerimaan <     |              |                                            |      |                  |            |             |           |          |          |     |      |   |
|                        |              |                                            |      |                  |            |             |           |          |          |     |      |   |
|                        |              |                                            |      |                  |            |             |           |          |          |     |      |   |
|                        |              |                                            |      |                  |            |             |           |          |          |     |      |   |
|                        |              |                                            |      |                  |            |             |           |          |          |     |      |   |
|                        |              |                                            |      |                  |            |             |           |          |          |     |      |   |
|                        |              |                                            |      |                  |            |             |           |          |          |     |      |   |
|                        |              |                                            |      |                  |            |             |           |          |          |     |      | , |

## Catatan Akademik

1. Pilih "Catatan Akademik" pada bagian kiri. Akan muncul tampilan sebagai berikut

| We Home X W Catati      | an Akademik | ×                                    |         |        |       |                  |   |                        |                   |    | -          |       |
|-------------------------|-------------|--------------------------------------|---------|--------|-------|------------------|---|------------------------|-------------------|----|------------|-------|
| ← → C f Dunisimo.com/ne | ewdemo/inde | ex.php/siakadem                      | ik/cata | tanaka | demik |                  |   |                        |                   |    |            | 5     |
| O SISTEM INFORMASI      | AKADEMI     | к                                    |         |        |       |                  |   |                        | hayatin           | ur | ⊴▼ ≣▼      | ≛ -   |
| Setup Akademik <        | Catata      | an Akademi                           | k       |        |       |                  |   |                        |                   |    | <b>+</b> T | ambah |
| Mata Kuliah <           |             |                                      |         |        |       |                  |   |                        |                   |    |            |       |
| Vilai <                 | 10          | <ul> <li>records per page</li> </ul> | ge      |        |       |                  |   |                        | Search            |    |            |       |
| Kelas <                 | No 🍝        | Mahasiswa                            | \$ N    | ¢ M    | Judul | \$<br>Keterangan | ¢ | Jenis Catatan Akademik | \$<br>Dibuat Oleh | \$ | Operasi    | \$    |
| Pembimbing Akademik <   | 1           | Sudirman Said                        |         |        | Jahat | Jahat Upda       |   | Mencontek              | NURHAYATI         |    | × ×        |       |
| ugas Akhir <            |             |                                      |         |        |       |                  |   |                        |                   |    |            |       |
| atatan Akademik <       | Showing     | g 1 to 1 of 1 entries                |         |        |       |                  |   |                        |                   | Pr | evious 1   | Next  |
| Program Studi           |             |                                      |         |        |       |                  |   |                        |                   |    |            |       |
| alur Penerimaan <       |             |                                      |         |        |       |                  |   |                        |                   |    |            |       |
|                         |             |                                      |         |        |       |                  |   |                        |                   |    |            |       |
|                         |             |                                      |         |        |       |                  |   |                        |                   |    |            |       |
|                         |             |                                      |         |        |       |                  |   |                        |                   |    |            |       |
|                         |             |                                      |         |        |       |                  |   |                        |                   |    |            |       |
|                         |             |                                      |         |        |       |                  |   |                        |                   |    |            |       |

#### Tambah

1. Untuk menambah, pilih tombol "+ Tambah"

| 🙆 Home 🛛 🗙 🍲 Cat      | atan Akademik | ×                                             |          |       |       |                  |   |                        |   |             |    |         | <b>-</b> - 1 | 5 × |
|-----------------------|---------------|-----------------------------------------------|----------|-------|-------|------------------|---|------------------------|---|-------------|----|---------|--------------|-----|
| ← → C f Unisimo.com/  | newdemo/inde  | ex.php/siakadem                               | ik/catat | anaka | demik |                  |   |                        |   |             |    |         |              | \$  |
|                       |               | к                                             |          |       |       |                  |   |                        |   | hayatir     | ur | ⊴ - :   | ≣▼ 4         | ·   |
| Setup Akademik <      | Catata        | n Akadem                                      | ik       |       |       |                  |   |                        |   |             |    |         | Tambah       |     |
| Mata Kuliah <         |               | an / inducini                                 |          |       |       |                  |   |                        |   |             |    |         |              |     |
| Nilai <               | 10            | <ul> <li>records per participation</li> </ul> | ge       |       |       |                  |   |                        |   | Search      | n: |         |              |     |
| Kelas <               | No 🍝          | Mahasiswa                                     | \$ NI    | \$ M  | Judul | \$<br>Keterangan | ¢ | Jenis Catatan Akademik | ¢ | Dibuat Oleh | \$ | Operasi | \$           |     |
| Pembimbing Akademik < | 1             | Sudirman Said                                 |          |       | Jahat | Jahat Upda       |   | Mencontek              |   | NURHAYATI   |    | 1       | ×            |     |
| Tugas Akhir <         |               |                                               |          |       |       |                  |   |                        |   |             |    |         |              |     |
| Catatan Akademik <    | Showing       | g 1 to 1 of 1 entries                         | 5        |       |       |                  |   |                        |   |             | P  | revious | 1 Next       |     |
| Program Studi <       |               |                                               |          |       |       |                  |   |                        |   |             |    |         |              |     |
| Jalur Penerimaan <    |               |                                               |          |       |       |                  |   |                        |   |             |    |         |              |     |
|                       |               |                                               |          |       |       |                  |   |                        |   |             |    |         |              |     |
|                       |               |                                               |          |       |       |                  |   |                        |   |             |    |         |              |     |
|                       |               |                                               |          |       |       |                  |   |                        |   |             |    |         |              |     |
|                       |               |                                               |          |       |       |                  |   |                        |   |             |    |         |              |     |
|                       |               |                                               |          |       |       |                  |   |                        |   |             |    |         |              |     |

2. Isi bagian Tambah sesuai dengan Informasi yang diperlukan.

| 😰 Home 🛛 🗙 🍲 Catatan Akademik          | ×               |                 |   |             |          |        | l × |
|----------------------------------------|-----------------|-----------------|---|-------------|----------|--------|-----|
| ← → C ⋒ D unisimo.com/newdemo/index.pl | np/siakademik/c | atatanakademik  |   |             |          |        | ☆ = |
| SISTEM INFORMASI AKADEMIK              |                 |                 |   |             | ur 🛛 🔻   | ≣• 4   | •   |
| Setup Akademik < Catatan /             | Tambah          | ×               |   |             |          |        |     |
| Mata Kuliah <                          | Mahasiswa       | Nama Mahasiswa  |   |             |          |        |     |
| Nilai < 10 v r                         | Judul           | Judul           |   | Search      |          |        |     |
| Kelas Kelas                            | ll loi          |                 | ¢ | Dibuat Oleh | Operasi  | \$     |     |
| Pembimbing Akademik < 1 Su             | d               | 151             |   | NURHAYATI   |          | ×      |     |
| Tugas Akhir <                          | Jenis           | Melawan Dosen 🔻 |   |             |          |        |     |
| Catatan Akademik <                     |                 | Simpan          |   |             | Previous | 1 Next |     |
| Program Studi                          |                 |                 |   |             |          |        |     |
| Jalur Penerimaan <                     |                 |                 |   |             |          |        |     |
|                                        |                 |                 |   |             |          |        |     |
|                                        |                 |                 |   |             |          |        |     |
|                                        |                 |                 |   |             |          |        |     |
|                                        |                 |                 |   |             |          |        |     |
|                                        |                 |                 |   |             |          |        |     |
|                                        |                 |                 |   |             |          |        |     |

Misal pada bagian Tambah diisi sebagai berikut. **Hanya yang termasuk ke dalam daftar mahasiswa yang bisa masuk ke dalam catatan akademik.** Lalu pilih tombol "Simpan".

| Tambah    |                    | × |
|-----------|--------------------|---|
| Mahasiswa | Mirna Oktika Sari  |   |
| Judul     | Kejahatan Akademis |   |
| li<br>Isi | Plagiat Code       |   |
| Jenis     | Mencontek          |   |
|           | Simpan             |   |
|           |                    | • |

3. Catatan akademik yang ingin ditambahkan akan tampil pada Daftar.

|                        | MASI AKA |        | к                                    |            |              |                    |                          | hayatinur 🖂   | • 📑 •    | 4   |
|------------------------|----------|--------|--------------------------------------|------------|--------------|--------------------|--------------------------|---------------|----------|-----|
| p Akademik<br>a Kuliah | < C      | Catata | an Akademik                          |            |              |                    |                          |               | + Tamb   | bah |
|                        | <        | 10     | <ul> <li>records per page</li> </ul> |            |              |                    |                          | Search:       |          |     |
|                        | ۲.       | No A   | Mahaciewa 🔺                          | NIM 🔺      | ludul 🔺      | Keterangan         | lenis Catatan Akademik 🔺 | Dibuat Oleh 🔺 | Operași  |     |
| imbing Akademik        | <        | 1      | Mirna Oktika Sari                    | 1215401501 | Plagiat Code | Kejahatan Akademis | Mencontek                | NURHAYATI     | / ×      |     |
| s Akhir<br>an Akademik | <<br><   | 2      | Sudirman Said                        |            | Jahat        | Jahat Upda         | Mencontek                | NURHAYATI     | × ×      | -   |
| am Studi               | <        | Showin | g 1 to 2 of 2 entries                |            |              |                    |                          | Previ         | ous 1 Ne | ext |
| Penerimaan             | <        |        |                                      |            |              |                    |                          |               |          |     |

#### Edit

1. Untuk mengedit catatan akademik, maka klik icon " 🖍" di salah satu baris catatan akademik. Misal yang ingin diedit adalah Mirna Oktika Sari.

| 🙆 Home 🛛 🗙 🍲 Catatan      | Akademik  | ×                                    |                |              |                    |                           |               | <b>-</b>  | . 🛛 💙      |
|---------------------------|-----------|--------------------------------------|----------------|--------------|--------------------|---------------------------|---------------|-----------|------------|
| ← → C ↑ □ unisimo.com/new | /demo/inc | lex.php/siakademik,                  | /catatanakadem | nik          |                    |                           |               |           | <b>₽</b> ☆ |
| isistem informasi A       | KADEM     | к                                    |                |              |                    |                           | hayatinur 🖂   | - ≣-      | 4 -        |
| Setup Akademik <          | Catat     | an Akademik                          |                |              |                    |                           |               | + Tamt    | bah        |
| Mata Kuliah <             | outur     |                                      |                |              |                    |                           |               |           |            |
| Nilai <                   | 10        | <ul> <li>records per page</li> </ul> |                |              |                    |                           | Search:       |           |            |
| Kelas <                   | No 🌥      | Mahasiswa 🔶                          | NIM \$         | Judul \$     | Keterangan 🗘       | Jenis Catatan Akademik  🌲 | Dibuat Oleh 💠 | Operasi   | \$         |
| Pembimbing Akademik <     | 1         | Mirna Oktika Sari                    | 1215401501     | Plagiat Code | Kejahatan Akademis | Mencontek                 | NURHAYATI     | 1 ×       |            |
| Tugas Akhir <             | 2         | Sudirman Said                        |                | Jahat        | Jahat Upda         | Mencontek                 | NURHAYATI     |           | -          |
| Catatan Akademik <        |           |                                      |                |              |                    |                           |               |           |            |
| Program Studi <           | Showir    | g 1 to 2 of 2 entries                |                |              |                    |                           |               | _         |            |
| Jalur Penerimaan <        |           |                                      |                |              |                    |                           | Previ         | ous 1 Nex | xt         |
|                           |           |                                      |                |              |                    |                           |               |           |            |
|                           |           |                                      |                |              |                    |                           |               |           |            |

2. Ganti informasi catatan akademik yang ingin diubah pada bagian Update. Misal yang ingin diubah adalah bagian isi.

| 🕽 Home 🛛 🗙 🖌 🍲 Ca   | tatan Akademik 🛛 🗙 📃      |                         | - 🛋 -                            |            |
|---------------------|---------------------------|-------------------------|----------------------------------|------------|
| → C f Dunisimo.com  | 'newdemo/index.php/siakad | demik/catatanakademik   | ε                                | <b>9</b> : |
| SISTEM INFORMAS     |                           |                         | hayatinur 🔤 🔻 🚍 🔻 🔒              | 2 -        |
| tup Akademik <      | Catatan A                 | ate                     | × -                              | h          |
| ta Kuliah <         | Maha                      | siswa Mirna Oktika Sari |                                  |            |
|                     | 10 T                      | udul Kejahatan Akademis | Search:                          |            |
| as <                | No 🔶 Mah                  |                         | ademik 💠 Dibuat Oleh 🗢 Operasi 🗢 |            |
| mbimbing Akademik < | 1 Mirna                   |                         | NURHAYATI 💉 🗙                    |            |
| gas Akhir <         | 2 Sudi                    | Jenis Mencontek         | NURHAYATI                        |            |
| tatan Akademik <    |                           | Simpan                  |                                  |            |
|                     | Showing 1 to              | Cimpun                  |                                  |            |
|                     |                           |                         | Previous 1 Next                  |            |
|                     |                           |                         |                                  |            |
|                     |                           |                         |                                  |            |
|                     |                           |                         |                                  |            |
|                     |                           |                         |                                  |            |
|                     |                           |                         |                                  |            |

3. Jika semua informasi sudah benar, klik tombol "Simpan"

| Update    |                    | × |
|-----------|--------------------|---|
| Mahasiswa | Mirna Oktika Sari  |   |
| Judul     | Kejahatan Akademis |   |
| lsi       | Plagiat kodingan   |   |
| Jenis     | Mencontek          |   |
|           | Simpan             |   |
| '         |                    |   |

4. Informasi yang sudah diubah akan ter*update* di bagian catatan akademik.

| Home X 🔮 Cat         | atan Akademik | ×                      |                 |                  |                    |                          |             |         |        |
|----------------------|---------------|------------------------|-----------------|------------------|--------------------|--------------------------|-------------|---------|--------|
| → C A D unisimo.com/ | newdemo/in    | dex.php/siakademil     | k/catatanakader | mik              |                    |                          |             |         | ×.     |
| SISTEM INFORMAS      | I AKADEN      | ік                     |                 |                  |                    |                          | hayatinur 🖂 | i▼ ≣`   | 4      |
| p Akademik <         | Catat         | an Akademil            | k               |                  |                    |                          |             | +1      | Tambah |
| Kuliah <             |               |                        |                 |                  |                    |                          |             |         |        |
|                      | 10            | • records per pag      | le              |                  |                    |                          | Search:     |         |        |
|                      | No≜           | Mahasiswa 🌲            | NIM \$          | Judul 🔶          | Keterangan 🌲       | Jenis Catatan Akademik 🔮 | Dibuat Oleh | Dperasi | ¢      |
| imbing Akademik <    | 1             | Mirna Oktika Sari      | 1215401501      | Plagiat kodingan | Kejahatan Akademis | Mencontek                | NURHAYATI   | 1       | ×      |
| Akhir <              | 2             | Sudirman Said          |                 | Jahat            | Jahat Upda         | Mencontek                | NURHAYATI   | 1       | ×      |
| an Akademik <        | Showi         | ng 1 to 2 of 2 entries |                 |                  |                    |                          |             |         |        |
| Penerimaan (         |               |                        |                 |                  |                    |                          | Prev        | vious 1 | Next   |
|                      |               |                        |                 |                  |                    |                          |             |         |        |

#### Hapus

1. Untuk menghapus catatan akademik, maka klik icon "**\***" di baris catatan akademik yang ingin dihapus. Misal yang ingin dihapus adalah Mirna Oktika Sari.

| 🙆 Home 🛛 🗙 🎯 Catatan     | Akademik        | ×                                    |                |                  |                    |                        |               | <b>±</b> | - 0 ×    |
|--------------------------|-----------------|--------------------------------------|----------------|------------------|--------------------|------------------------|---------------|----------|----------|
| ← → C ↑ Dunisimo.com/new | demo/inc        | lex.php/siakademik                   | /catatanakader | nik              |                    |                        |               |          | <b>5</b> |
|                          | KADEM           | к                                    |                |                  |                    |                        | hayatinur 🖂   | - ≣-     | ≛ -      |
| Setup Akademik <         | Catat           | an Akademik                          | [              |                  |                    |                        |               | 🕇 Tam    | ıbah     |
| Mata Kuliah <            |                 |                                      |                |                  |                    |                        |               |          |          |
| Nilai <                  | 10              | <ul> <li>records per page</li> </ul> | 2              |                  |                    |                        | Search:       |          |          |
| Kelas <                  | No <sup>*</sup> | Mahasiswa 🌲                          | NIM \$         | Judul \$         | Keterangan 🌲       | Jenis Catatan Akademik | Dibuat Oleh 💠 | Operasi  | \$       |
| Pembimbing Akademik <    | 1               | Mirna Oktika Sari                    | 1215401501     | Plagiat kodingan | Kejahatan Akademis | Mencontek              | NURHAYATI     | × ×      |          |
| Tugas Akhir <            | 2               | Sudirman Said                        |                | Jahat            | Jahat Upda         | Mencontek              | NURHAYATI     |          |          |
| Catatan Akademik <       |                 |                                      |                |                  |                    |                        |               |          |          |
| Program Studi <          | Showir          | ig 1 to 2 of 2 entries               |                |                  |                    |                        | Previo        | aus 1 Ne | evt      |
| Jalur Penerimaan <       |                 |                                      |                |                  |                    |                        |               |          | CAL      |
|                          |                 |                                      |                |                  |                    |                        |               |          |          |
|                          |                 |                                      |                |                  |                    |                        |               |          |          |
|                          |                 |                                      |                |                  |                    |                        |               |          |          |
|                          |                 |                                      |                |                  |                    |                        |               |          |          |
|                          |                 |                                      |                |                  |                    |                        |               |          |          |

2. Akan muncul kotak konfirmasi. Pilih tombol "Hapus".

| 🔡 Home 🛛 🗙          | 🍲 Catatan | n Akademik | ×                     |               |                  |                    |                          |               | <b>1</b>        | - 🗖 🗡 |
|---------------------|-----------|------------|-----------------------|---------------|------------------|--------------------|--------------------------|---------------|-----------------|-------|
| ← → C fi 🗋 unisimo. | com/nev   | vdemo/ind  | lex.php/siakademik    | /catatanakade | mik              |                    |                          |               |                 | • ☆ = |
| SISTEM INFOR        | MASIA     | KADEM      | к                     |               |                  |                    |                          | hayatinur 🔤 ' | • = •           | 4.4   |
| Setup Akademik      | <         | Catata     | Hapus ?<br>an A       |               |                  |                    | ×                        |               | + Tam           | bah   |
| Mata Kuliah         | ۲.        |            |                       |               |                  |                    |                          |               |                 |       |
| Nilai               | <         | 10         | • re                  | [             | Hapus            | Cancel             |                          | Search:       |                 |       |
|                     | *         | No*        | Mahasiswa 🌲           | NIM 🗘         | Judul \$         | Keterangan 🗘       | Jenis Catatan Akademik 💠 | Dibuat Oleh 💠 | Operasi         | \$    |
| Pembimbing Akademik | *         | 1          | Mirna Oktika Sari     | 1215401501    | Plagiat kodingan | Kejahatan Akademis | Mencontek                | NURHAYATI     | / *             |       |
| Tugas Akhir         | <         | 2          | Sudirman Said         |               | Jahat            | Jahat Upda         | Mencontek                | NURHAYATI     |                 |       |
| Catatan Akademik    | <         |            |                       |               |                  |                    |                          |               |                 |       |
| Program Studi       | <         | Showin     | g 1 to 2 of 2 entries |               |                  |                    |                          |               |                 |       |
| Jalur Penerimaan    | × .       |            |                       |               |                  |                    |                          | Previo        | ous <u>1</u> Ne | .xt   |
|                     |           |            |                       |               |                  |                    |                          |               |                 |       |
|                     |           |            |                       |               |                  |                    |                          |               |                 |       |
|                     |           |            |                       |               |                  |                    |                          |               |                 |       |
|                     |           |            |                       |               |                  |                    |                          |               |                 |       |
|                     |           |            |                       |               |                  |                    |                          |               |                 |       |
|                     |           |            |                       |               |                  |                    |                          |               |                 |       |

3. Catatan akademik yang sudah dihapus tidak akan muncul lagi.

| 🍲 Home 🛛 🗙 🍲 Cata       | tan Akademik | ×                                   |          |       |         |            |                              |     |             |      |          | ÷ -      | ٦ |
|-------------------------|--------------|-------------------------------------|----------|-------|---------|------------|------------------------------|-----|-------------|------|----------|----------|---|
| - → C ♠ 🗋 unisimo.com/n | iewdemo/ind  | ex.php/siakademi                    | k/catata | nakad | demik   |            |                              |     |             |      |          |          | ٤ |
| 🎯 SISTEM INFORMAS       | I AKADEMI    | к                                   |          |       |         |            |                              |     | hayatinu    | Ir i | ⊴ - ≣    | i – 1    |   |
| Setup Akademik <        | Catata       | an Akademil                         | k        |       |         |            |                              |     |             |      | •        | • Tambah |   |
| /ata Kuliah <           |              |                                     |          |       |         |            |                              |     |             |      |          |          |   |
| ilai <                  | 10           | <ul> <li>records per pag</li> </ul> | je       |       |         |            |                              |     | Search:     |      |          |          |   |
| elas <                  | No 🍝         | Mahasiswa                           | \$ NIN   | 4 \$  | Judul 🌲 | Keterangan | \$<br>Jenis Catatan Akademik | ¢ I | Dibuat Oleh | \$   | Operasi  | ¢        |   |
| embimbing Akademik <    | 1            | Sudirman Said                       |          |       | Jahat   | Jahat Upda | Mencontek                    |     | NURHAYATI   |      | 1        | ×        |   |
| gas Akhir 🛛 🗸           | Showing      | 1 to 1 of 1 entries                 |          |       |         |            |                              |     |             |      |          | _        |   |
| tatan Akademik <        | Showing      | g i to i or i entites               |          |       |         |            |                              |     |             | Pr   | evious 1 | Next     |   |
| ogram Studi 🗸 🗸         |              |                                     |          |       |         |            |                              |     |             |      |          |          |   |
| lur Penerimaan <        |              |                                     |          |       |         |            |                              |     |             |      |          |          |   |
|                         |              |                                     |          |       |         |            |                              |     |             |      |          |          |   |
|                         |              |                                     |          |       |         |            |                              |     |             |      |          |          |   |
|                         |              |                                     |          |       |         |            |                              |     |             |      |          |          |   |

#### Cari

1. Untuk mencari catatan akademik yang diinginkan, tulis kata kunci dari catatan akademik yang ingin dicari pada kolom "Search".

| kademik <          | Catat  | an Akademik                          | (          |                  |                    |                          |               | 🕇 Ta    | mbah |
|--------------------|--------|--------------------------------------|------------|------------------|--------------------|--------------------------|---------------|---------|------|
| Jiah <             | 10     | <ul> <li>records per page</li> </ul> | e          |                  |                    |                          | Search:       |         |      |
| <                  | No     | Mahasiswa 🗘                          | NIM \$     | Judul \$         | Keterangan 🌲       | Jenis Catatan Akademik 👙 | Dibuat Oleh 🗘 | Operasi | ¢    |
| ing Akademik <     | 1      | Mirna Oktika Sari                    | 1215401501 | Plagiat kodingan | Kejahatan Akademis | Mencontek                | NURHAYATI     | 1       | ĸ    |
| hir <<br>kademik < | 2      | Sudirman Said                        |            | Jahat            | Jahat Upda         | Mencontek                | NURHAYATI     | 1       | ĸ    |
| Studi <            | Showir | ng 1 to 2 of 2 entries               |            |                  |                    |                          | Previo        | us 1 M  | Vext |

2. Catatan akademik yang sesuai dengan kata kunci yang dimasukkan akan muncul di daftar. Misal pada bagian ini, menggunakan kata kunci "plagiat".

| 🗑 Home 🛛 🗙 🌚 Catata       | an Akademik 🛛 🗙 🔲                                                                 |                 | 📥 – 🗇 🗙   |
|---------------------------|-----------------------------------------------------------------------------------|-----------------|-----------|
| ← → C fi 🗋 unisimo.com/ne | wdemo/index.php/siakademik/catatanakademik                                        |                 | • ☆ =     |
| isistem informasi         | AKADEMIK                                                                          | hayatinur 🖂 🔻   | ≅▼ ≜▼     |
| Setup Akademik <          | Catatan Akademik                                                                  |                 | + Tambah  |
| Mata Kuliah <             |                                                                                   |                 |           |
| Nilai <                   | 10 • records per page                                                             | Search: plagiat |           |
| Kelas <                   | No <sup>+</sup> Mahasiswa 💠 NIM 💠 Judul 💠 Keterangan 💠 Jenis Catatan Akademik 💠 I | Dibuat Oleh 💠   | Operasi 🗢 |
| Pembimbing Akademik <     | 1 Mirna Oktika Sari 1215401501 Plagiat kodingan Kejahatan Akademis Mencontek I    | NURHAYATI       | × ×       |
| Tugas Akhir <             |                                                                                   |                 |           |
| Catatan Akademik <        | Showing 1 to 1 of 1 entries (filtered from 2 total entries)                       | Previor         | us 1 Next |
| Program Studi             |                                                                                   |                 |           |
| Jalur Penerimaan <        |                                                                                   |                 |           |
|                           |                                                                                   |                 |           |
|                           |                                                                                   |                 |           |
|                           |                                                                                   |                 |           |
|                           |                                                                                   |                 |           |

# **Program Studi**

#### Lihat

1. Pilih "Program Studi" pada bagian kiri. Akan muncul tampilan sebagai berikut

| at kulan       Image: Construction of the second second seco | tup Akademik     | Progra | m Studi                              |   |        |             |         |               |                    |
|----------------------------------------------------------------------------------------------------|------------------|--------|--------------------------------------|---|--------|-------------|---------|---------------|--------------------|
| ai       I       I                                                                                                    | ita Kuliah 🦂     |        |                                      |   |        |             |         |               |                    |
| Ass       Image: Second Second S | ii 🗸             | 10     | <ul> <li>records per page</li> </ul> |   |        |             |         |               | Search:            |
| hbinbing Akademik       1       Kesehatan Masyarakat       13201       SKM       -       -       St       St         as Akhir       2       Ilmu Keperawatan       14201       KP       -       -       St       St         atan Akademik       3       Profesi Ners       14901       NS       -       0       Profesi       Profesi         gram Studi       4       D4 Kebidanan       15301       BP       0       0       D4       D4         r Penetimaan       5       Fisioterapi       11401       FT       -       0       D3       D3                                                                                                    | is 🤇             | No 🍝   | Nama                                 | ¢ | Kode 🌲 | Kode Nama 🔶 | Biaya 💠 | Persyaratan 🗘 | Jenjang Pendidikan |
| as Akhir         2         Imu Keperawatan         14201         KP         -         -         S1           tan Akademik         3         Profesi Ners         14901         NS         -         0         Profesi           ram Studi         4         D4 Kebidanan         15301         BP         0         0         D4           seperimaan         5         Fisioterapi         11401         FT         -         0         D3                                                                                                    | bimbing Akademik | 1      | Kesehatan Masyarakat                 |   | 13201  | SKM         | -       | -             | S1                 |
| Akademik         3         Profesi Ners         14901         NS         -         0         Profesi           ram Studi         4         D4 Kebidanan         15301         BP         0         0         D4           Penerimaan         5         Fisioterapi         11401         FT         -         0         D3           6         Kebidanan         15401         BD         -         -         D3                                                                                                    | as Akhir 😽       | 2      | Ilmu Keperawatan                     |   | 14201  | KP          | -       | -             | S1                 |
| ram Studi         4         D4 Kebidanan         15301         BP         0         04         D4           Penerimaan         6         Fisioterapi         11401         FT         -         -         D3           6         Kebidanan         15401         BD         -         -         D3                                                                                                    | tan Akademik     | 3      | Profesi Ners                         |   | 14901  | NS          | -       | 0             | Profesi            |
| Penerimaan         5         Fisioterapi         11401         FT         -         -         D3           6         Kebidanan         15401         BD         -         -         D3                                                                                                    | ram Studi        | 4      | D4 Kebidanan                         |   | 15301  | BP          | 0       | 0             | D4                 |
| 6 Kebidanan 15401 BD D3                                                                                                    | Penerimaan       | 5      | Fisioterapi                          |   | 11401  | FT          | -       | -             | D3                 |
|                                                                                                    |                  | 6      | Kebidanan                            |   | 15401  | BD          | -       | -             | D3                 |
| 7 Magister Kesehatan Masyarakat 13101 MKM                                                                                                    |                  | 7      | Magister Kesehatan Masyarakat        |   | 13101  | МКМ         | -       | -             |                    |

#### Cari

1. Untuk mencari program studi yang diinginkan, tulis kata kunci dari program studi yang ingin dicari pada kolom "Search".

| łome 🗙 🍲 Pi         | rogram Studi  | ×                                    |          |             |         |               | 1                  | - 0 |
|---------------------|---------------|--------------------------------------|----------|-------------|---------|---------------|--------------------|-----|
| C 🖌 🗋 unisimo.com   | /newdemo/inde | x.php/siakademik/prodi               |          |             |         |               |                    |     |
| SISTEM INFORMA      | SI AKADEMI    | <                                    |          |             |         |               | hayatinur 🖂 🕶 🚍 🕶  |     |
| ip Akademik <       | Progra        | m Studi                              |          |             |         |               |                    |     |
| a Kuliah 🤇          | i të gita     |                                      |          |             |         |               |                    |     |
|                     | 10            | <ul> <li>records per page</li> </ul> |          |             |         |               | Search:            |     |
| as <                | No 🍝          | Nama                                 | 🕆 Kode 🌲 | Kode Nama 🔶 | Biaya 🌲 | Persyaratan 🗧 | Jenjang Pendidikan | ¢   |
| nbimbing Akademik < | 1             | Kesehatan Masyarakat                 | 13201    | SKM         | -       | -             | S1                 |     |
| as Akhir <          | 2             | Ilmu Keperawatan                     | 14201    | KP          | -       | -             | S1                 |     |
| atan Akademik <     | 3             | Profesi Ners                         | 14901    | NS          | -       | 0             | Profesi            |     |
| gram Studi 🗸        | 4             | D4 Kebidanan                         | 15301    | BP          | 0       | 0             | D4                 |     |
| r Penerimaan <      | 5             | Fisioterapi                          | 11401    | FT          | -       | -             | D3                 |     |
|                     | 6             | Kebidanan                            | 15401    | BD          | -       | -             | D3                 |     |
|                     | 7             | Magister Kesehatan Masyarakat        | 13101    | МКМ         | -       | -             |                    |     |
|                     | Showing       | 1 to 7 of 7 entries                  |          |             |         |               |                    |     |
|                     |               |                                      |          |             |         |               | Previous 1 Ne      | ext |
|                     |               |                                      |          |             |         |               |                    |     |
|                     |               |                                      |          |             |         |               |                    |     |

2. Program studi yang sesuai dengan kata kunci yang dimasukkan akan muncul di daftar program studi. Misal pada bagian ini, menggunakan kata kunci "sehat".

| 🞯 Home 🛛 🗙 🚱 Program  | n Studi    | ×                                                  |        |           |          |             |           |              |                | <u>ار او</u> |
|-----------------------|------------|----------------------------------------------------|--------|-----------|----------|-------------|-----------|--------------|----------------|--------------|
| → C f unisimo.com/new | /demo/inde | x.php/siakademik/prodi                             |        |           |          |             |           |              | e <sub>r</sub> | • 🕸          |
| 혨 SISTEM INFORMASI A  | KADEMI     | <                                                  |        |           |          |             | hayatinur |              | ≣• 4           | •            |
| etup Akademik <       | Progra     | m Studi                                            |        |           |          |             |           |              |                |              |
| ata Kuliah <          | riogia     |                                                    |        |           |          |             |           |              |                |              |
| lai <                 | 10         | <ul> <li>records per page</li> </ul>               |        |           |          |             | Search    | sehat        |                |              |
| elas <                | No 🔺       | Nama 🌲                                             | Kode 🌲 | Kode Nama | \$ Biaya | Persyaratan | \$ Jenjan | g Pendidikaı | n ¢            |              |
| mbimbing Akademik <   | 1          | Kesehatan Masyarakat                               | 13201  | SKM       | -        | -           | S1        |              |                |              |
| gas Akhir <           | 7          | Magister Kesehatan Masyarakat                      | 13101  | МКМ       | -        | -           |           |              |                |              |
| itatan Akademik <     | Showing    | 1 to 2 of 2 entries (filtered from 7 total entries |        |           |          |             |           |              |                |              |
| ogram Studi 🗸 🗸       |            |                                                    |        |           |          |             |           | Previous     | 1 Next         |              |
| lur Penerimaan <      |            |                                                    |        |           |          |             |           |              |                |              |
|                       |            |                                                    |        |           |          |             |           |              |                |              |
|                       |            |                                                    |        |           |          |             |           |              |                |              |
|                       |            |                                                    |        |           |          |             |           |              |                |              |
|                       |            |                                                    |        |           |          |             |           |              |                |              |

#### **Jalur Penerimaan**

#### Lihat

1. Pilih "Jalur Penerimaan" pada bagian kiri. Akan muncul tampilan sebagai berikut

| 🙆 Home 🛛 🗙 🍲 Jalur Pener | rimaan ×          |                            |         |                           | -               | - 0         | ×   |
|--------------------------|-------------------|----------------------------|---------|---------------------------|-----------------|-------------|-----|
| ← → C f unisimo.com/newd | emo/index.php/    | siakademik/jalurpenerimaar | 1       |                           |                 | <b>e</b> 27 | ] ≡ |
| 🛞 SISTEM INFORMASI AK    | ADEMIK            |                            |         |                           | hayatinur 🖂 🔻 🗮 | - 4-        | Î   |
| Setup Akademik <         | Jalur Pene        | rimaan                     |         |                           |                 |             |     |
| Mata Kuliah <            |                   |                            |         |                           |                 |             |     |
| Nilai <                  | 10 v reco         | rds per page               |         |                           | Search:         |             |     |
| Kelas <                  | No                | Nama \$                    | Kode \$ | Keterangan                |                 | \$          |     |
| Pembimbing Akademik <    | 1                 | Umum                       | 01      | SMA/Sederajat             |                 |             |     |
| Tugas Akhir <            | 2                 | Khusus                     | 03      | Transfer dari D3          |                 |             |     |
| Catatan Akademik <       | 3                 | SPK                        | 02      | Sekolah Perawat Kesehatan |                 |             |     |
| Program Studi            | Showing 1 to 3 of | of 3 entries               |         |                           |                 |             |     |
| Jalur Penerimaan <       |                   |                            |         |                           | Previous 1      | Next        |     |
|                          |                   |                            |         |                           |                 |             |     |
|                          |                   |                            |         |                           |                 |             |     |
|                          |                   |                            |         |                           |                 |             |     |
|                          |                   |                            |         |                           |                 |             |     |
|                          |                   |                            |         |                           |                 |             |     |

#### Cari

1. Untuk mencari jalur penerimaan yang diinginkan, tulis kata kunci dari jalur penerimaan yang ingin dicari pada kolom "Search".

| 😭 Home 🛛 🗙 🍲 Jalur Peneri | maan 🗙 🔽            |                         |         |                           |                 | <b>-</b> - 0 | l × |
|---------------------------|---------------------|-------------------------|---------|---------------------------|-----------------|--------------|-----|
| ← → C f unisimo.com/newde | emo/index.php/sia   | kademik/jalurpenerimaar | ı       |                           |                 | B            | ☆ = |
| 혨 SISTEM INFORMASI AK     | ADEMIK              |                         |         |                           | hayatinur 🛛 🔽 🗸 | ≣ - 4        | •   |
| Setup Akademik <          | lalur Penerir       | maan                    |         |                           |                 |              | - 1 |
| Mata Kuliah <             |                     | liadii                  |         |                           |                 |              | -   |
| Nilai <                   | 10 • records        | per page                |         |                           | Search:         |              |     |
| Kelas <                   | No                  | Nama \$                 | Kode \$ | Keterangan                |                 | ÷            | 11  |
| Pembimbing Akademik <     | 1                   | Umum                    | 01      | SMA/Sederajat             |                 |              | . 1 |
| Tugas Akhir <             | 2                   | Khusus                  | 03      | Transfer dari D3          |                 |              | . 1 |
| Catatan Akademik <        | 3                   | SPK                     | 02      | Sekolah Perawat Kesehatan |                 |              | . 1 |
| Program Studi <           | Showing 1 to 3 of 3 | entries                 |         |                           | Devideur        | 1 North      |     |
| Jalur Penerimaan <        |                     |                         |         |                           | Previous        | 1 Next       |     |
|                           |                     |                         |         |                           |                 |              | -   |
|                           |                     |                         |         |                           |                 |              |     |
|                           |                     |                         |         |                           |                 |              | - 1 |
|                           |                     |                         |         |                           |                 |              | - 1 |
|                           |                     |                         |         |                           |                 |              |     |

2. Jalur penerimaan yang sesuai dengan kata kunci yang dimasukkan akan muncul di daftar jalur penerimaan. Misal pada bagian ini, menggunakan kata kunci "SPK".

| 😧 Home 🛛 🗙 🍲 Jalur Pen    | erimaan 🗙       |                                    |            |                           |               | <b>-</b> | o ×          |
|---------------------------|-----------------|------------------------------------|------------|---------------------------|---------------|----------|--------------|
| ← → C ↑ □ unisimo.com/new | demo/index.php/ | /siakademik/jalurpenerimaar        | ı          |                           |               | E        | <b>b</b> ☆ ≡ |
|                           | KADEMIK         |                                    |            |                           | hayatinur 🖂 🕶 | ≅• 4     | <b>.</b> -   |
| Setup Akademik <          | Jalur Pene      | erimaan                            |            |                           |               |          |              |
| Mata Kuliah <             |                 |                                    |            |                           |               |          | _            |
| Nilai <                   | 10 v reco       | ords per page                      |            |                           | Search: spk   |          |              |
| Kelas <                   | No              | ▲ Nama 🗢                           | Kode 🌲     | Keterangan                |               | ÷        |              |
| Pembimbing Akademik <     | 3               | SPK                                | 02         | Sekolah Perawat Kesehatan |               |          |              |
| Tugas Akhir <             | Showing 1 to 1  | of 1 entries (filtered from 3 tota | l entries) |                           |               |          |              |
| Catatan Akademik <        |                 |                                    |            |                           | Previous      | 1 Next   |              |
| Program Studi             |                 |                                    |            |                           |               |          | -            |
| Jalur Penerimaan <        |                 |                                    |            |                           |               |          |              |
|                           |                 |                                    |            |                           |               |          |              |
|                           |                 |                                    |            |                           |               |          |              |
|                           |                 |                                    |            |                           |               |          |              |